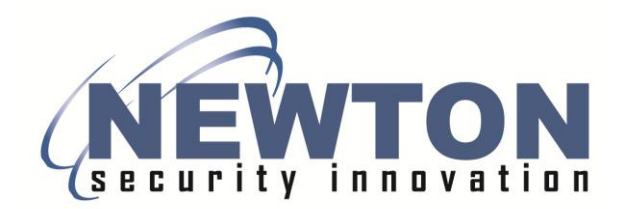

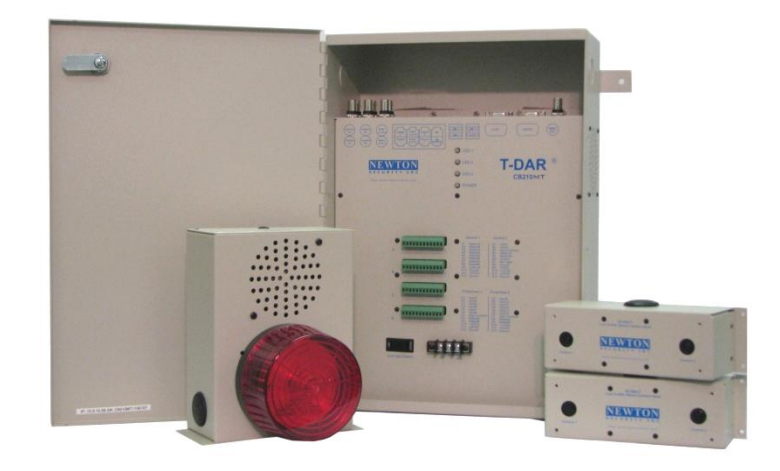

# **T-DAR**<sup>®</sup>

Model T1010MT One Head Model T2010MT Two Head Model T4010MT Four Head Master and Slave Systems

# Mantrap

TAILGATING / PIGGYBACKING DETECTION SYSTEM

# INSTALLATION AND OPERATION MANUAL

Newton Security Inc. 443 SW 41<sup>st</sup> Street Renton, WA. 98057 USA www.newtonsecurityinc.com

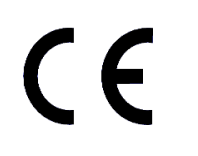

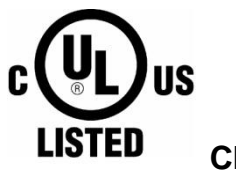

Class 2

# Warning:

Modification of the T-DAR Control Unit by cutting or drilling will VOID the warranty and may require replacement.

| Modification of the T-DAR Control Unit by cutting or drilling will VOID the warranty and may require replacement.                                                                                                    | 2                       |
|----------------------------------------------------------------------------------------------------|-------------------------|
| INTRODUCTION                                                                                                    | 1                       |
| Tailgating/Piggybacking                                                                                                    | 1                       |
| T-DAR <sup>®</sup> Solution                                                                                                    | 1                       |
| Critical Elements for a Successful T-DAR Installation                                                                                                    | 2                       |
| PRODUCT DESCRIPTION                                                                                                    | 3                       |
| General Description                                                                                                    | 3                       |
| T-DAR Models Covered In This Manual                                                                                                    | 4<br>4<br>4             |
| T-DAR Models Not Covered In This Manual                                                                                                    | 4                       |
| T-DAR Product List for the Systems covered by this Manual                                                                                                    | 5                       |
| SPECIFICATIONS                                                                                                    | 8                       |
| CB110MT/CB210MT/CB410MT Control Unit                                                                                                    | 8                       |
| S100 Annunciator                                                                                                    | _ 10                    |
| DC200LP Stereo Tracking Head                                                                                                    | _ 12                    |
| I100 Door Position Encoder                                                                                                    | _ 14                    |
| EA101/EA101A Camera Cable Extender/Amplifier                                                                                                    | _ 16                    |
| EA102/EA102A Annunciator/Encoder Cable Extender                                                                                                    | _ 18                    |
| WMK-100 Camera Head Wall Mount                                                                                                    | 21                      |
| CMK-100 Camera Head Ceiling Mount                                                                                                    | 22                      |
| 15b – CMK-100 Camera Head Ceiling Mount INSTALLATION                                                                                                    | 22                      |
| INSTALLATION                                                                                                    | 23                      |
| Important Safety and Warning Information                                                                                                    | _ 23                    |
| Tips for a Successful T-DAR Installation                                                                                                    | _ 24                    |
| Basic Installation                                                                                                    | _ 25                    |
| Inputs and Outputs (excluding cameras, encoder, and annunciator)                                                                                                    | _ 25                    |
| Standard Mantrap Entry Procedure                                                                                                    | _ 25                    |
| Understanding the basic operation of the T-DAR mantrap will aid in a simpler and more successful installation period. During the basic entry procedure, a person enters through the public door fin As far as T-DAR functionality is concerned, the public door does not have a valid-access reade (see Fig. 15), hence the name "public" (open to anyone). As in a single door situation, <b>only one valid-access reader is required for full passage through a single direction mantrap</b> ). | ıl<br>rst.<br>r<br>2525 |
| After a single person enters through the public door and receives a valid grant on the Secure Door Public Reader (reader on public side of secure door), the public door locks and the secure door unlocks. The person then proceeds through the secure door.                                                                                                    | _ 25                    |

When entry is complete, T-DAR locks the secure door. Once the secure door closes, T-DAR unlocks the public door. The mantrap is now reset and the T-DAR controller waits for another input. 25 Considerations\_\_\_\_\_\_
Consistent Downward Lighting \_\_\_\_\_\_ Site Considerations 26 26 Direct Sunlight\_\_\_\_\_ 26 Reflections from Floor 26 Before You Begin 27 Local Device Placement\_\_\_\_\_ 27 Control Unit Placement \_\_\_\_\_ 27 Annunciator Unit Placement 27 Event Camera Placement \_\_\_\_\_\_27 Master/Slave Installation 28 28 **Bidirectional Mantrap** The Bidirectional Mantrap consists of specialized software that prevents tailgating during entry and egress through the mantrap area. A standard (unidirectional) mantrap will only prevent tailgating during entry. Bidirectional software is specialty software and falls under part number F105. This software is not standard and will need to be requested by the customer. 28 T-DAR Stereo Heads\_\_\_\_\_ 28 NTSC or PAL 29 Lighting System – Visible or Near IR 29 Distance from Stereo Camera Head to Floor \_\_\_\_\_ 29 Distance hom bered camera in a Two Head Mantrap 29 Distance between Cameras in a Four Head Arrangement 29 Stereo Tracking Head Placement \_\_\_\_\_\_31 Tracking Head Placement in Mantraps One Camera Head \_\_\_\_\_32 The placement of a camera heads in a single head system should be, in the ceiling, centered between the walls and doors. An installation of this type should be in a space no larger that 5ft by 5ft (1.5m x 1.5m). It is recommended that the camera head be mounted perpendicular to the public door. A one head mantrap will require single head mantrap software. For information on non-standard installation types, contact Newton Security, \_\_\_\_\_ 32 Tracking Head Placement in Mantraps with Four Heads\_\_\_\_\_ 32 The placement of camera heads in a large mantrap, which requires four camera heads, will vary depending on the installation. Types of installation may include double doors for the public and/or secure portals. Some installations will have doors at opposite ends of the mantrap space (as shown below), whereas others will have the public and secure doors on the same wall of the mantrap. Any configuration can be accounted for and will require a version of software designed for the specific space. The maximum size of a mantrap, with the configuration shown below and camera heights at nine feet is 10ft by 10ft (3m x 3m). For information on non-standard installation types, contact Newton Security, Inc. or your T-DAR system distributor. 32 Figure 17b – Stereo Tracking 4 Head ReferenceStereo Tracking Camera Height and Distance from Door \_\_\_\_\_32 Stereo Tracking Camera Height and Distance from Door \_\_\_\_\_\_33 Component Mounting and Electrical Connections 34 Control Unit 34 Four Head Control Unit 34 The T4010 requires an A400, four head adaptor box, for connection of the fourth camera. The A400 will plug in to the Cat5 port labeled N/C at the top of the control unit. This adaptor provides video to the T-DAR control unit from camera four. Label video cables 4a and 4b; plug these into the A400. Label video cables 3a and 3b; plug these into BNC ports 'Event Cam 1' and 'Event Cam 2' at the top of the control unit. The Cat5 (sync/power) cables from camera 3 and camera 4 should plug into the 'Event Cam 1' and 'Event Cam 2' Cat5 portals.\_\_\_\_\_ 34 Stereo Tracking Head 35 Annunciator Unit 35

| Door Position Sensor (Door Encoder)                                                                                                    | 36                                |
|----------------------------------------------------------------------------------------------------|-----------------------------------|
| CONNECTION TO ACCESS CONTROL SYSTEMS                                                                                                    | 30                                |
| Relay Connections                                                                                                    | 37                                |
| Public and Secure Door Valid Access Switches                                                                                                    | 37                                |
| Protect the T DAD from door look voltage feedback                                                                                                    | 30                                |
| Protect the 1-DAR from door lock voltage feedback                                                                                                    | 39                                |
| Door Lock Method                                                                                                    | 40                                |
| Door Position Switch                                                                                                    | 41                                |
| Door Position Switches for Large Mantraps                                                                                                    | 42                                |
| Follow the above procedure when wiring a Large Mantrap. When multiple doors are used on th public and/or secure sides of the mantrap, connect all public doors in series to the public doo contact input and connect all secure doors in series with to the secure door contact. These wi signal two difference inputs on the T-DAR control unit: public door contact (input 4), and se door contact (input 6). | e<br>r<br>11<br>cure<br><b>42</b> |
| Access Valid Connections (external relay)                                                                                                    | 42                                |
| Public and Secure Valid Access Connections                                                                                                    | 42                                |
| Public Door Encoder Connection                                                                                                    | <b>43</b> 43                      |
| Supervisor Override (User Interface Bypass)                                                                                                    | <b> 44</b>                        |
| CONNECTION TO LAPTOP / LAN                                                                                                    | 45                                |
| To Configure the Host TCP/IP Connection                                                                                                    | 45                                |
| Install the Software                                                                                                    | 45                                |
| User Interface (UI) Application<br>T-DAR Control Box Application (Note: the T-DAR system is shipped with the control box applica<br>preinstalled)                                                                                                    | 45<br>ition<br>46                 |
| Configure Connection                                                                                                    | 47                                |
| Connecting via Ethernet                                                                                                    | 47                                |
| Configuring the T-DAR                                                                                                    | 48                                |
| Viewing ImagesCalibration                                                                                                    | 48<br>48                          |
| Inward Swinging Public Door                                                                                                    | 48                                |
| Testing the Units Capturing Events                                                                                                    | 49<br>49                          |
| Configuration and Setup of the T-DAR Software                                                                                                    | 49                                |
| Components Needed for Setup                                                                                                    | 49                                |
| Setup Process                                                                                                    | 49                                |
| Installing Software onto a Master/Slave System                                                                                                    | 50<br>50                          |
| About the T-DAR User Interface Software                                                                                                    | 50<br>57                          |
| Tab Pages                                                                                                    | 52<br>52                          |
| File Menu                                                                                                    | 53                                |
| Figure 21 – File Tab                                                                                                    | 53                                |

| Save Settings                                                | 53       |
|--------------------------------------------------------------|----------|
| Load Settings                                                | 54       |
| Exit                                                         | 54       |
| Connection Menu                                              | 55       |
| Connection                                                   | 55       |
| Disconnect                                                   | 55       |
| Configure Connection                                         | 55       |
| Connecting with Master and Slave Systems                     | 56       |
| Connect First with the Master Control Unit                   | 56       |
| Connect with Slave Control Units                             | 56       |
| Debug Tab:                                                   | 57       |
| Display                                                      | 62       |
| Input and Relay Output Screen of the Monitor Display         | 63       |
| Alarm and Events                                             | 64       |
| Event Camera                                                 | 04       |
| Setup I/O                                                    | 65       |
| Installer Camera Settings                                    | 67       |
| Image Type                                                   | 67       |
| Update Now                                                   | 67       |
| Viewing Window                                               | 67       |
| Physical Setup                                               | 08<br>69 |
| Minimum Head Size                                            | 69       |
| L2, L3, and L4                                               | 69       |
| Maximum Head Size                                            | 70       |
| Cart Sensitivity                                             | 70       |
| Crawler Sensitivity                                          | 70       |
| Installer I/O                                                | 71       |
| Door Control                                                 | 72       |
| System Log                                                   | 74       |
| Advanced Tab                                                 | 75       |
| Setup of Master and Slave T-DAR User Interface Software      | 76       |
| Tab Pages                                                    | 76       |
| OPERATION                                                    | 76       |
| Important Safety and Warning Information                     | 76       |
| Critical elements to maintain proper T-DAR operation         | 78       |
| Front Panel Indicator LED's on the CB210                     | 80       |
| Programming the Annunciator                                  | 81       |
| Voice Announcements may be changed to suit the installation. | 81       |
| Maintenance                                                  | 83       |
| Troubleshooting                                              | 83       |
| Tips for getting a good image                                | 83       |
| Lighting                                                     | 83       |
| Problems Communicating with the T-DAR                        | 84       |

| Imaging Problems                                 | 85  |
|--------------------------------------------------|-----|
| All Monitored Events Are Failing                 | 88  |
| Inputs/Outputs are not Functioning as Required   | 88  |
| DETAILED SPECIFICATIONS - CB110MT/210MT/410MT    | 89  |
| Power Specifications (Power Supply Not Included) | 89  |
| DC Input Specifications                          |     |
| Relay Output Specifications                      | 89  |
| Auxiliary Power Outputs                          | 89  |
| Control Unit Panel Connections                   | 90  |
| Front Panel                                      | 90  |
| Upper Front Panel Connections                    | 91  |
| Front Panel Connections                          | 92  |
| Connection details                               | 94  |
| Video Out                                        | 94  |
| Input 1                                          | 94  |
| Relav 1                                          |     |
| Relay 2                                          | 94  |
| Relays 3 - 6                                     | 94  |
| Line Lock Input                                  |     |
| Input Common                                     | 94  |
| R\$232 TX                                        | 95  |
| Input 4 and 6                                    | 95  |
| Input 3 and 5                                    | 95  |
| Input 2 and 7 -14                                | 95  |
| I100 Door Position Encoder                       | 96  |
| T-DAR Digital Outputs                            | 97  |
| SINKING INPUT                                    | 97  |
| SINKING OUTPUT                                   | 97  |
| Known Issues and installation Tips               | 102 |
| LINELOCK INPUT                                   | 103 |
| INDEX                                            | 104 |

## INTRODUCTION

#### Tailgating/Piggybacking

Access control systems are the heart of most security systems. From smart cards to fingerprinting and even iris recognition technology, there are many different systems in place to restrict access to secure areas. But there is one way to completely bypass every one of these systems - with the simple act of holding the door open. Some people do this out of politeness, while others are unknowingly followed through these secure doors by unauthorized persons. All access control systems, regardless of the technology used, are vulnerable to this problem.

#### **T-DAR®** Solution

Newton's patented **T-DAR**<sup>®</sup> system uses sophisticated threedimensional optical imaging to detect Piggybacking and Tailgating through secure portals. The Newton T-DAR system detects persons and differentiates them from carts or other objects in or around the secure side of the portal and then utilities Newton's sophisticated Stereo Machine Vision technology to identify and tag each human within the field of view of the tracking (overhead) camera. It maintains that tag on that person so long as he or she (or some portion of the person) remains in the view of the camera. That information is then combined with the data provided by the access device, door contacts and other input data to determine if the tagged person is a legal transit or is tailgating / piggybacking.

Once the status of a person is determined to not be a legal transit but to be tailgating or piggybacking, the **T-DAR** system then actuates any number of possible results, all controlled and selected from an easy to use User Interface. These alarms range from local alarm sirens, flashing lights and voice annunciation through remote alarm, real-time delivery of video of the event to security forces, activation of internal or existing DVR systems and physical events such as the locking of other doors to prevent the intruder from further penetrating the secure area.

When the T-DAR system is used in conjunction with physical barriers such as security portals, mantraps and security revolving doors, the system can prevent tailgating/piggybacking as well as detecting and alarming on those occurrences. In addition to the model described in this manual, other models of the T-DAR system are available for use in:

- Double Doors Mantraps Optical Turnstiles Barrier Arm Turnstiles Barrier Gates (Wing Style) Automated Immigration Gates Elevator Control Escalator Direction Sensing
- Vehicle Tailgate Detection Vehicle Tracking People Counting Waiting Line Tracking Asset Tracking and Verification Population Counting Directional Control Time and Attendance Tracking

### Critical Elements for a Successful T-DAR Installation

The T-DAR<sup>®</sup> system does a superb job of detecting violations of access control security systems. In order to accomplish this task, the T-DAR requires several critical elements and/or signals from the doors and the access control system as detailed in this manual. Three of the most critical elements are:

- 1. Door contact/door position switch signals must be immediate. These signals must be sent to the T-DAR unit at the same time that the door is opened. Unless it can be verified that the access control system can give immediate door open signals, the T-DAR unit must have an independent circuit for this function that allows isolation from the access control system. It is recommended that mechanical switches of the roller and plunger types be avoided in favor of magnetic switch door contacts.
  - 2. Adequate and consistent lighting are required for accurate operation of the T-DAR system. The T-DAR system uses stereo video analysis to determine three-dimensional characteristics of targets and requires sufficient lighting to perform this task. Equal and consistent lighting from the ceiling down allows the system to identify and track targets in all areas of the detection pattern. Lighting from the sides or the floor is not helpful; in fact it may detract from system performance. If adequate down lighting is not currently in place, additional lighting must be added. Invisible (near IR) lighting is available from Newton.
  - 3. Line-Lock input is critical if low frequency fluorescents are utilized for lighting.

An ac wall-mounted transformer is included in the T-DAR control unit. If the lighting in the area that is protected by the T-DAR is provided by low frequency (older style-line frequency) fluorescents, this transformer or other low voltage AC source must be used to ensure proper operation of the T-DAR system. Any source of 6 to 30 VAC will provide the correct line locking of the T-Dar system to the building lighting.

4. An external power supply is required to provide power to the T-DAR system.

A power supply that provides 24VDC at 10amps is required for power to the T-DAR system. A power supply is not included with the T-DAR system.

## **PRODUCT DESCRIPTION**

#### **General Description**

Several configurations of the T-DAR Series are available. The models covered in this manual are all inside systems and have the following features:

- Confirm only one human for each authorized entry, including multiple authorizations for each escorted visitor
- Allows for carts, parcels and other non-human objects
- Tracking and detection take place even if the portal is open for other authorized entries and exits
- Accepts data from virtually any badge or pass system, including biometrics and Smart ID systems.
- When a violation occurs, the alarm activates and the event camera records the violator in real time.
- Data, time, and pass number used for the authorized passage are recorded with the event video.
- Communicates the alarm condition and transmits the recorded video to central security in real time over a video or digital link.
- Allows door to swing in either direction.
- Fully software configurable; easily adapts to virtually any mantrap.
- All operating and communication parameters are controlled by a simple graphical user interface.

### T-DAR Models Covered In This Manual

#### T-1010MT Single Head Mantrap System

- For smaller mantraps up to 5' (1.5M) X 5' (1.5M)
- Swing Doors
- Sliding Doors
- Any combination of doors
- Multiple door entries to the mantrap

#### T-2010MT Two Head Mantrap Systems

- For larger mantraps up to 5' (1.5M) X 10' (3.0M)
- Swing Doors
- Sliding Doors
- Folding Doors
- Any combination of doors
- Can be used as a Master/Slave system when combined with T-4010MT four head systems

#### T-4010MT Three or Four Head Mantrap Systems

- For larger mantraps up to 10' (3.0M) X 10' (3.0M)
- Swing Doors
- Sliding Doors
- Folding Doors
- Any combination of doors
- Can be used as a Master/Slave system when combined with the T-2010MT or other T-4010MT four head systems.
- Each additional T-4010MT will provide another 10' x 10' of floor coverage.

#### **T-DAR Models Not Covered In This Manual**

- One or Two Independent Door Systems
- Double Door Systems
- Gate (Turnstile) Systems
- Outside Systems
- People Counting Systems
- Population Counting
- Elevator Systems (Internal to the Elevator)
- Thrown Object Detection Systems
- Escalator Systems
- Revolving Doors
- Time and Attendance Tracking
- Waiting Line Tracking
- Directional Control Systems

Consult Sales at Newton Security Inc. for T-DAR Models and Manuals for systems not covered in this manual.

#### T-DAR Product List for the Systems covered by this Manual

Please use the following data when contacting your sales representative for additional components. Special configurations are also available. Note – A power supply is not included with the T-DAR system.

| 1. | Item<br>1 Head Complete Mantrap<br>T-DAR System | Model Number<br>T1010MT | Description<br>Complete Mantrap Tailgate<br>Detection System-with<br>CB110MT Control Unit, 1 DC<br>200LP Camera Head, and 1<br>S100 Annunciator Unit         |
|----|-------------------------------------------------|-------------------------|----------------------------------------------------------------------------------------------------|
| 2. | 2 Head Complete Mantrap<br>T-DAR System         | T2010MT                 | Complete Mantrap Tailgate<br>Detection System-with<br>CB210MT Control Unit, 2 DC<br>200LP Camera Heads, and 1<br>S100 Annunciator Unit                       |
| 3  | 4 Head Complete Mantrap<br>T-DAR System         | T4010MT                 | Complete Mantrap Tailgate<br>Detection System-with<br>CB410MT Control Unit, 4 DC<br>200LP Camera Heads, and 1<br>S100 Annunciator Unit                       |
| 4. | 1 Head Mantrap Control<br>Unit                  | CB110MT                 | Single Head Mantrap Control<br>Unit                                                                                                    |
| 5. | 2 Head Mantrap Control<br>Unit                  | CB210MT                 | Two Head Mantrap Control<br>Unit                                                                                                    |
| 6. | 4 Head Mantrap Control<br>Unit                  | CB410MT                 | Four Head Mantrap Control<br>Unit                                                                                                    |
| 7. | Stereo Camera Head                              | DC200LP                 | Stereo Camera Unit                                                                                                    |
| 8. | Annunciator Unit                                | S100                    | Wall Mount Annunciator Unit<br>with Light, Siren and Voice<br>Alarm                                                                                          |
| 9. | Door Position Sensor<br>(public door only)      | I100                    | Door Position Sensor-<br>Required for public doors that<br>swing into the field of view of<br>the T-DAR camera head (not<br>used on mantrap secure<br>doors) |

| 10. | Four Head Adaptor                               | A400                                                                                                    |                                                                                                    |
|-----|-------------------------------------------------|----------------------------------------------------------------------------------------------------|----------------------------------------------------------------------------------------------------|
|     |                                                 |                                                                                                    | Adaptation box for running four<br>camera heads on a single<br>control unit.                                                                                                    |
| 11. | Event Camera                                    | EC105                                                                                                    | Color Event Imager                                                                                                    |
| 12. | Cable Extender/Amplifier                        | EA101/EA101A<br>EA102/EA102A<br>EA101/EA102<br>powered by the<br>T-DAR unit<br>EA101A/EA102A<br>powered by plug<br>mounted power<br>supply | Cable ExtenderExtends the<br>distance from the mantrap to<br>the T-DAR Control Unit.<br>Required for distances<br>greater than 200ft (60m).<br>Extends the cable length for<br>the DC200LP Stereo Camera<br>Head, the S100 Annunciator<br>Unit and the I100 Door<br>Position Indicator. |
| 13. | Ceiling Mount Kit                               | MK200LP                                                                                                    | Installs DC200LP into Drop<br>Ceiling Panels                                                                                                    |
| 14. | Wall Bracket                                    | WB100                                                                                                    | Stereo Camera Head wall<br>mounting bracket-used for<br>mounting a DC200LPLP to a<br>flat wall                                                                                                    |
| 15. | Two Man Rule Software<br>(Includes multiple man | F111                                                                                                    | Requires Two, or if specified,<br>more than Two humans at<br>each transaction                                                                                                    |
| 16. | Space Occupancy<br>Software                     | F112                                                                                                    | Keeps track of the number of<br>humans occupying the<br>secure space<br>Option to detect thrown<br>objects up to 60 Miles Per<br>hour                                                                                                    |
| 17. | Thrown Object Detection<br>Software             | F102                                                                                                    |                                                                                                    |
| 18. | Anti-Pass Back Software                         | F103                                                                                                    | Option to determine if<br>persons with a valid access<br>signal have proceeded<br>through the portal                                                                                                    |
| 19. | Non-standard I/O Software                       | F104                                                                                                    | Customer specified I/O differing from the standard T-                                                                                                    |

DAR software

20. Non-standard Operating F105 Customer specified Operating software differing Software from the standard T-DAR operating software. F105 includes bidirectional tailgate detection (in mantraps other than two head mantraps), which stops tailgating during egress. Software allowing specific 21. Authorized Cart Software F106 individuals to move special carts though the T-DAR system or that allows specific Authorized Carts to be recognized and to pass though the T-DAR system

## **SPECIFICATIONS**

### CB110MT/CB210MT/CB410MT Control Unit

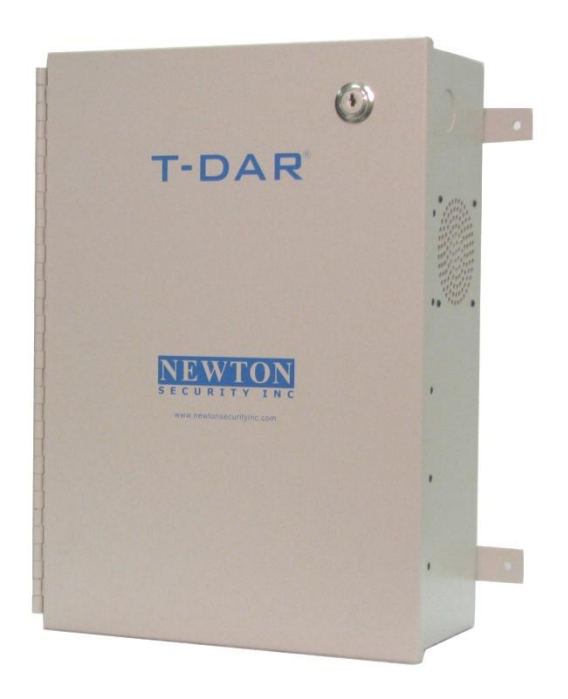

#### Figure 1- T-DAR Control Unit

Size: 5.726" x 16.365" x 11.643"
Weight: 26 lbs
Enclosure: Bent steel; completely enclosed with door
Mounting: Mounting via 4 x 1/4 " holes on back panel tabs (Optional mounting brackets available)
Standard Operating Temperature: 40 to 110 degrees F, (optional high and low temperature systems available)
Storage Temperature: 0 to 125 degrees

#### **Power Considerations (Power Supply Not Included)**

The T-DAR Systems requires relatively stable DC power. If the system is installed in an area where the DC power is not stable and is subject to severe fluctuations and/or discontinuity, the use of an Uninterruptible Power Supply may be required.

Input Voltage/Current Inputs Outputs Video out Connectors Serial Connections DC Listed (26VDC MAX) @ 10A 14 Opto-isolated digital 6 Relays 3A each VGA, NTSC / PAL (Software Selectable) Phoenix style, BNC (RG-59Uand RJ45) 2 RS232 and 4USB

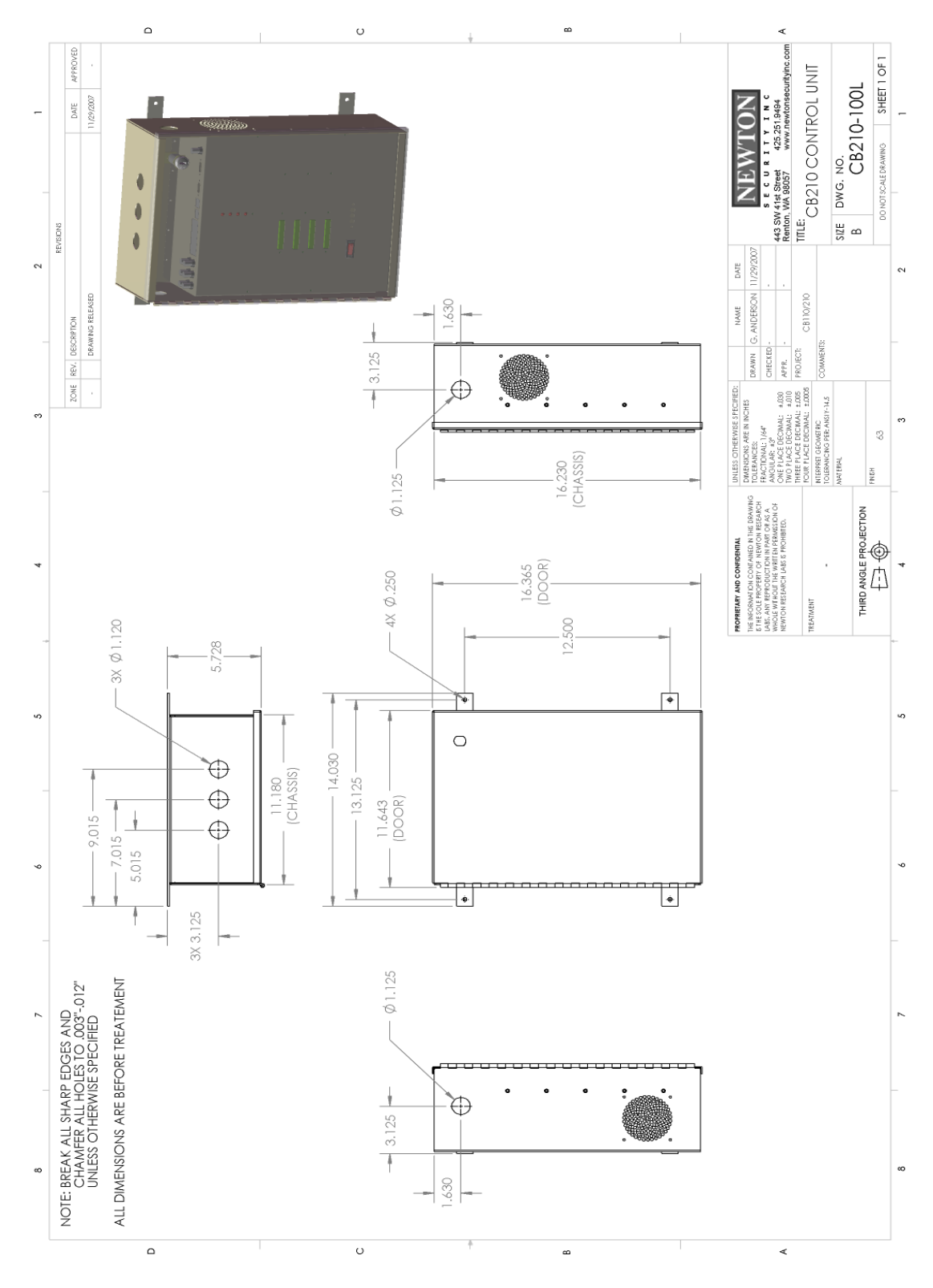

Figure 2 - T-DAR Control Unit CAD

#### S100 Annunciator

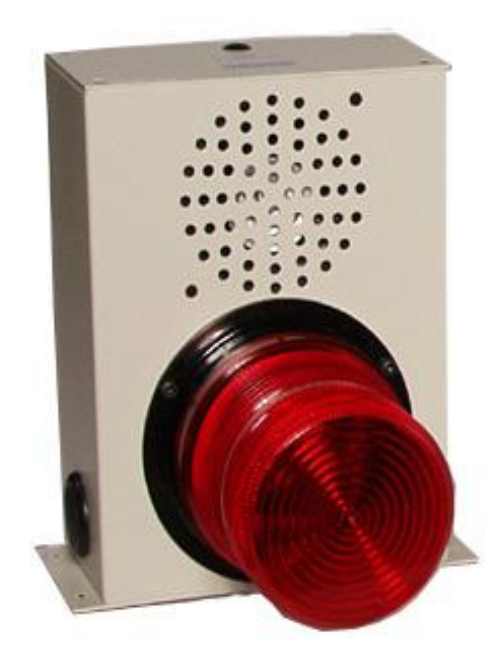

Figure 3 - T-DAR Annunciator

Size: 6.00" x 8.13" x 7.19"
Weight: 5 lbs
Enclosure: Bent steel, with high impact plastic indicator
Mounting: Mounting via 4 x 3/16" holes on back panel tabs
Standard Operating Temperature: 40 to 125 degrees F, (optional high and low temperature systems available)
Storage Temperature: 0 to 150 degrees F

Input Voltage/Current

Inputs

Speaker Volume Control Illuminator

12VDC 2A maximum (*Powered by the CB200 Control Unit*) RJ45 Std. Ethernet Cable from Control Unit Rotary Control with front panel access Xenon Strobe w/red colored diffuser

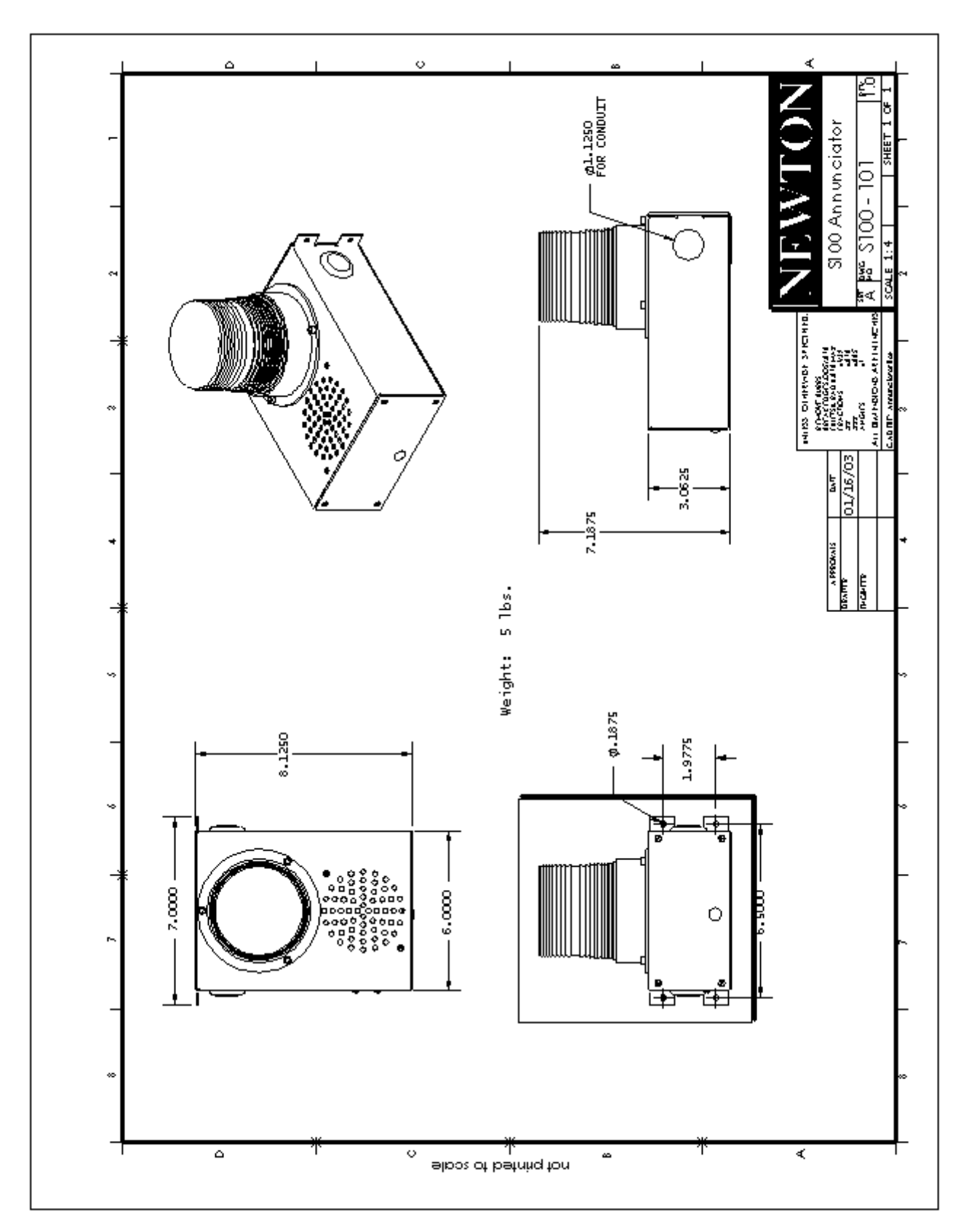

Figure 4 - T-DAR Annunciator CAD

#### **DC200LP Stereo Tracking Head**

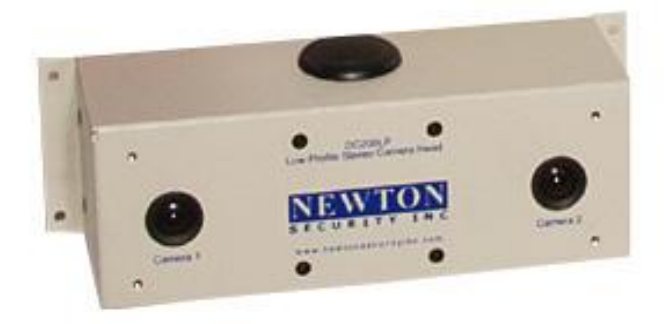

#### Figure 5 - T-DAR Stereo Tracking Head

Size: 7.00" x 2.50" x 2.50"
Weight: 2.2 lbs
Enclosure: Bent steel
Mounting: Mounting via 4 x 1/8" holes on back panel tabs (Optional mounting brackets available)
Standard Operating Temperature: 40 to 125 degrees F, (optional high and low temperature systems available)
Storage Temperature: 0 to 150 degrees F

| Input Voltage/Current                 | 12VDC 1A maximum ( <i>Powered by the</i>                                                                                                    |
|---------------------------------------|----------------------------------------------------------------------------------------------------|
| Inputs<br>Outputs<br>Video Connectors | 1-RJ45 Std. Ethernet from Control Unit<br>NTSC or PAL Stereo Video (Specify)<br>BNC x2 (RG-59U)                                                            |
| Focus and Field of View               | Factory fixed, non-adjustable<br>(Correct part number must be specified<br>for the application camera height.<br>Consult the table on Page 38 for the lens |
| Lighting                              | Both Visible and Near IR (Invisible to<br>human eyes) DC200 camera heads are<br>available                                                                  |

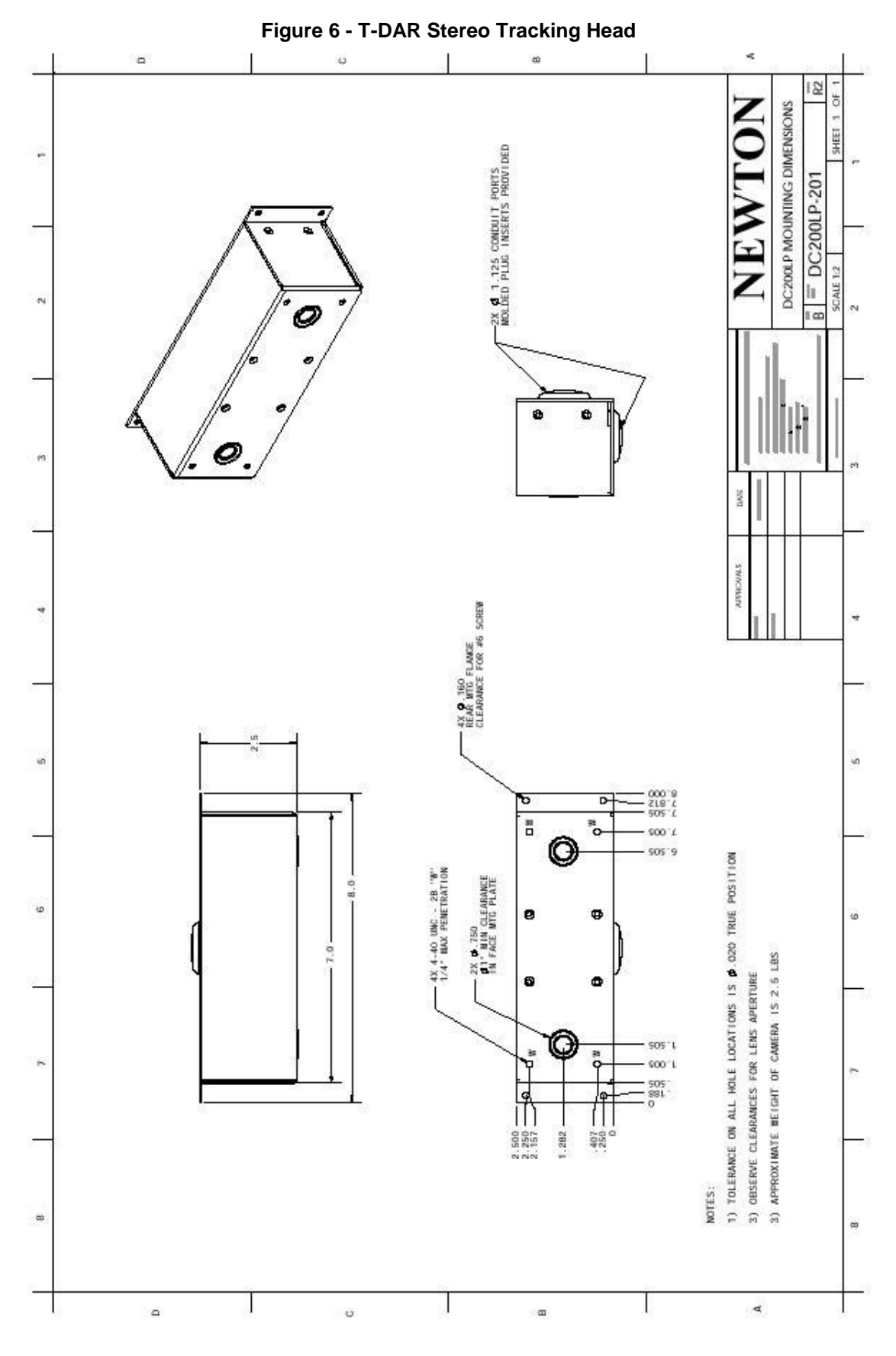

#### **I100 Door Position Encoder**

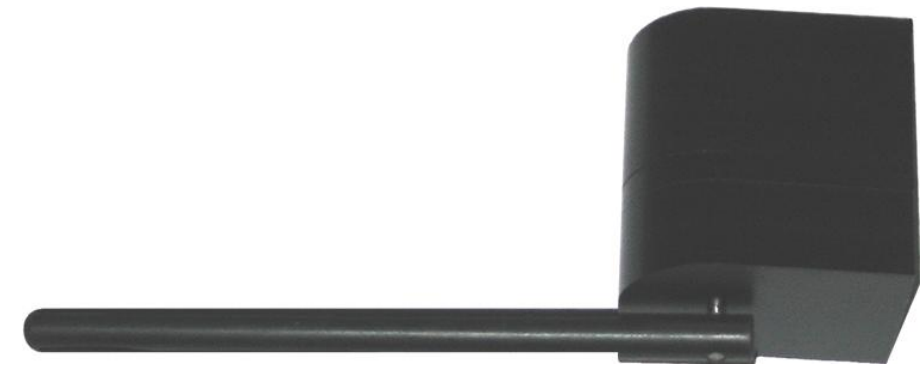

Figure 7 – T-DAR Door Encoder

Size: 2.40" x 2.50" x 2.40"
Weight: 13.5 ounces
Enclosure: Machined Delrin
Mounting: Mounting via 4 x 1/4-" holes on back panel (Optional mounting brackets available)
Standard Operating Temperature: 40 to 125 degrees F, (optional high and low temperature systems available)
Storage Temperature: 0 to 150 degrees F

Input Voltage/Current

Inputs Outputs 12VDC 500mA maximum (*Powered by the CB100/200 Control Unit*) RJ45 Std. Ethernet from Control Unit Quadrature digital output

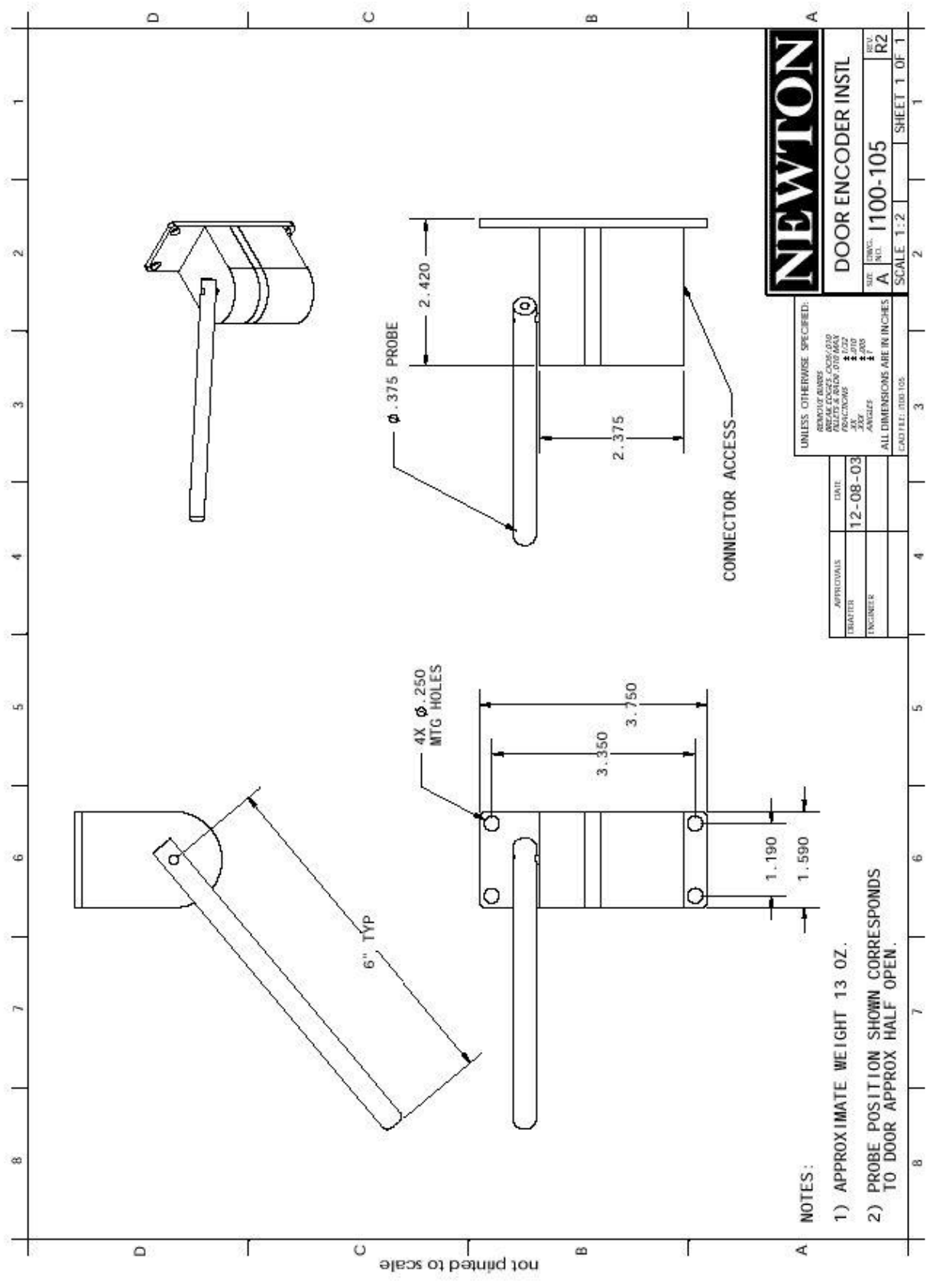

FFigure 8 – T-DAR Door Encoder

#### EA101/EA101A Camera Cable Extender/Amplifier

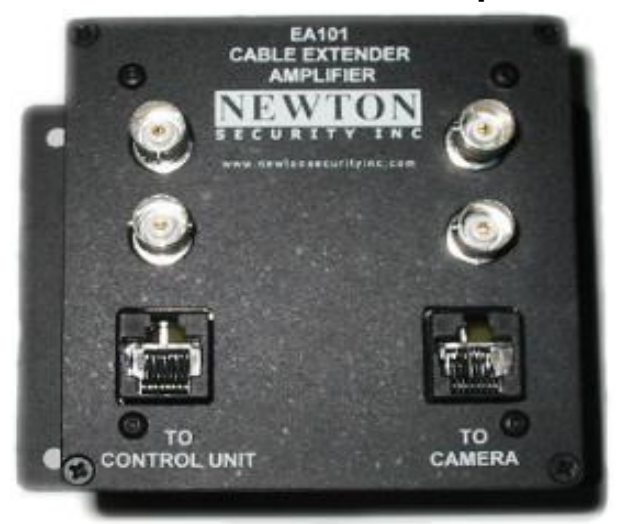

Figure 9 – T-DAR Cable Extender/Amplifier

Size: 3.55" x 3.55" x 3.00"
Weight: 2.5lbs
Enclosure: Extruded Aluminum
Mounting: Mounted via back panel mounting holes
Standard Operating Temperature: 40 to 125 degrees F, (optional high and low temperature systems available)
Storage Temperature: 0 to 125 degrees F

Required to extend the standard maximum distance of 200ft from the door to the CB100/200 Control Unit

Input Voltage/Current

Inputs (From the protected door)

EA101 powered by the T-DAR Control Unit-no external power required EA101A-supplied plug mounted power sulpply-115/230 VAC 50-60Hz 28 Watts 2 BNC (RG59U)

2- Stereo Cameras from the DC200LPLP

2 RJ45 (Standard Ethernet Jack) 1- DC200LP Stereo Camera Head Power

1- S100 Annunciator Unit

Outputs (To the DC100/200 Control Unit or additional EA101A Extender/Amplifier)

- 2 BNC (RG59U)
- 2- Stereo Cameras
- 2 RJ45 (Standard Ethernet Jack) 1- DC200LP Stereo Camera Head Power
  - 1- S100 Annunciator Unit

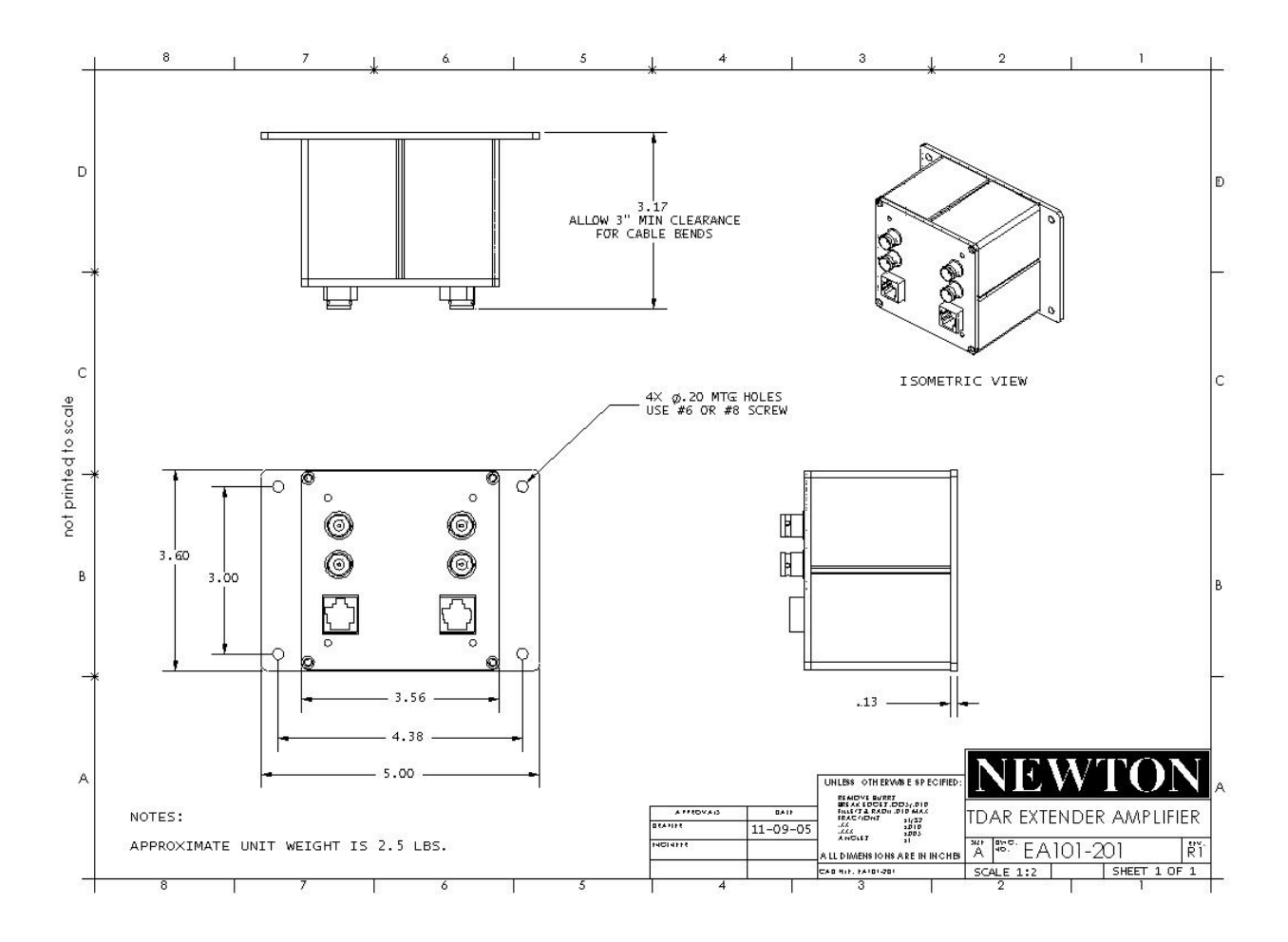

Figure 12a – T-DAR Camera Cable Extender/Amplifier CAD

### EA102/EA102A Annunciator/Encoder Cable Extender

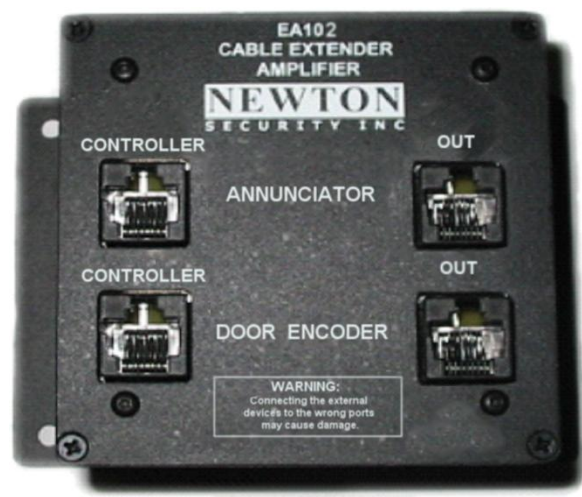

Figure 12b – T-DAR Annunciator/Encoder Cable Extender

Size: 3.55" x 3.55" x 3.00"
Weight: 2.5lbs
Enclosure: Extruded Aluminum
Mounting: Mounted via back panel mounting holes
Standard Operating Temperature: 40 to 125 degrees F, (optional high and low temperature systems available)
Storage Temperature: 0 to 125 degrees F
Required to extend the standard maximum distance of 200' from the door to the CB110/210/410 Control Unit

Input Voltage/Current

EA102 powered by the T-DAR Control Unit-no external power required EA102A-supplied plug mounted power sulpply-115/230 VAC 50-60Hz 28 Watts

Inputs (From the protected door)

- 2 RJ45 (Standard Ethernet Jack)
  - 1- S100 Annunciator Unit
  - 1- I100 Encoder Unit

Outputs (To the CB110/210/410 Control Unit or additional EA102A Extender/Amplifier) 1 RJ45 (Standard Ethernet Jack) 1- Annunciator port on Control Unit Phoenix Connector C/D at Control Unit

- 1- Connector C for portal 1
- 2- Connector D for portal 2
- 3- Connector D for a mantrap

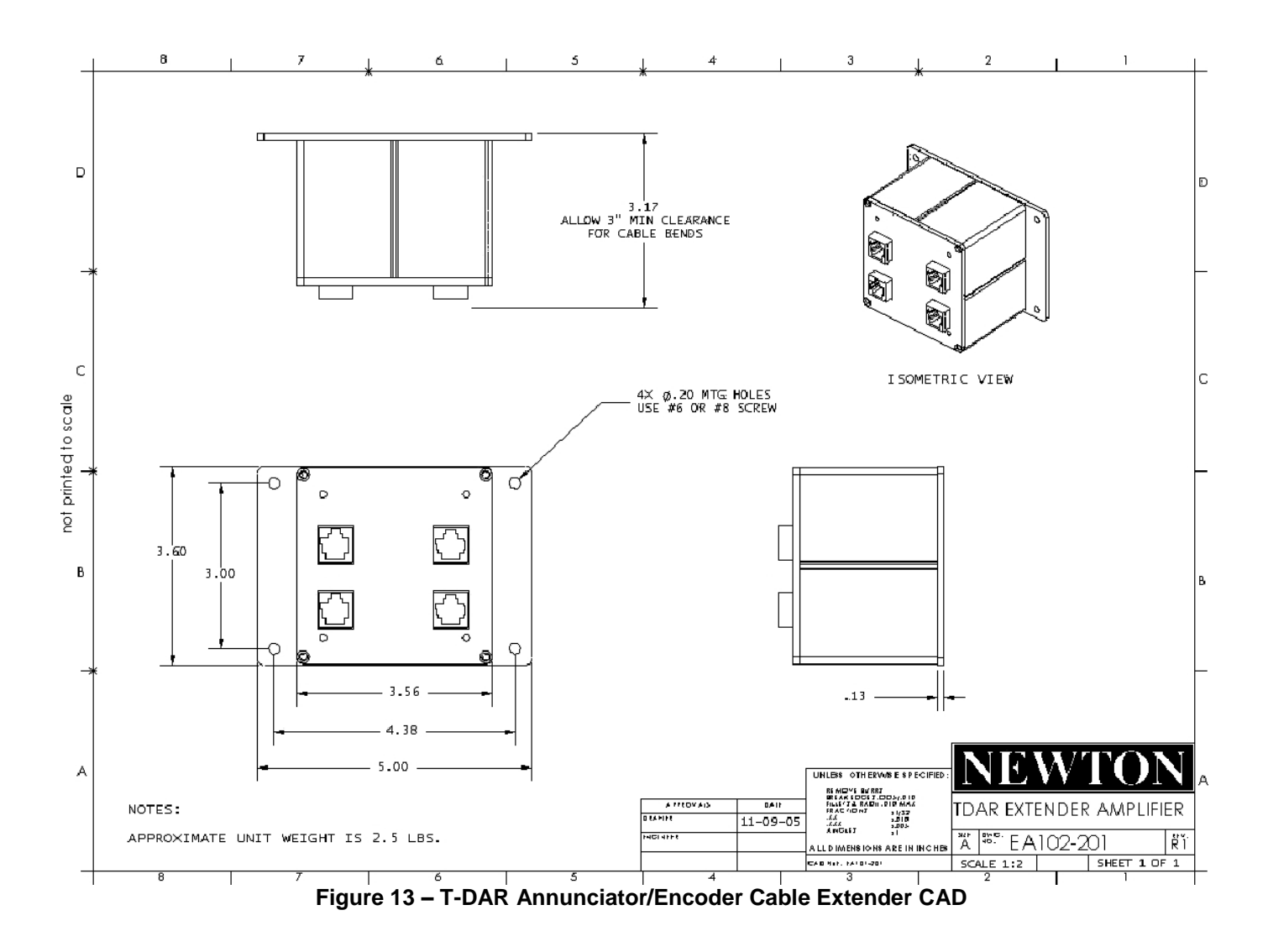

# Ea101/Ea102 Vs. Ea101A/Ea102A

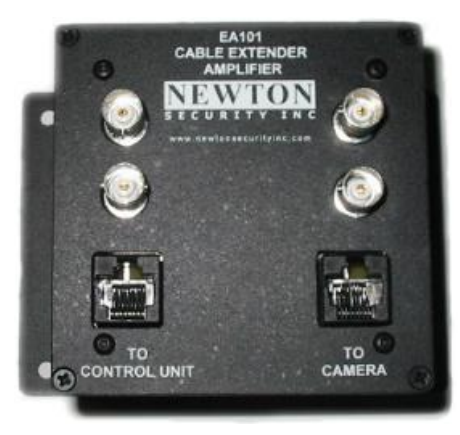

Figure 10 - EA101

- > Use the EA101/EA102 for the first extender at 200 feet
- > No external power require-powered from the TDAR Control Unit

## Vs.

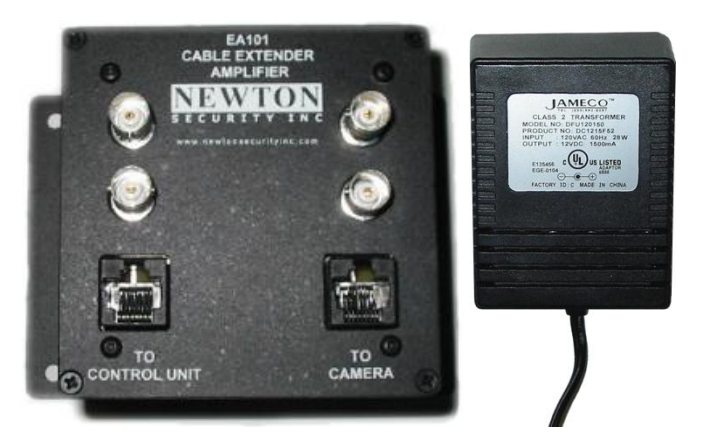

Figure 11 - Ea101A with power adapter

- > Use the EA101A/EA102A for additional extenders for each 200 foot extension
- Power from a plug mounted power adapter supplied with the EA101A/EA102A
- > Able to daisy chain up to 4 units for a total of 1,000 foot cable runs
- > 120/240VAC 50/60Hz 28W

# WMK-100 Camera Head Wall Mount

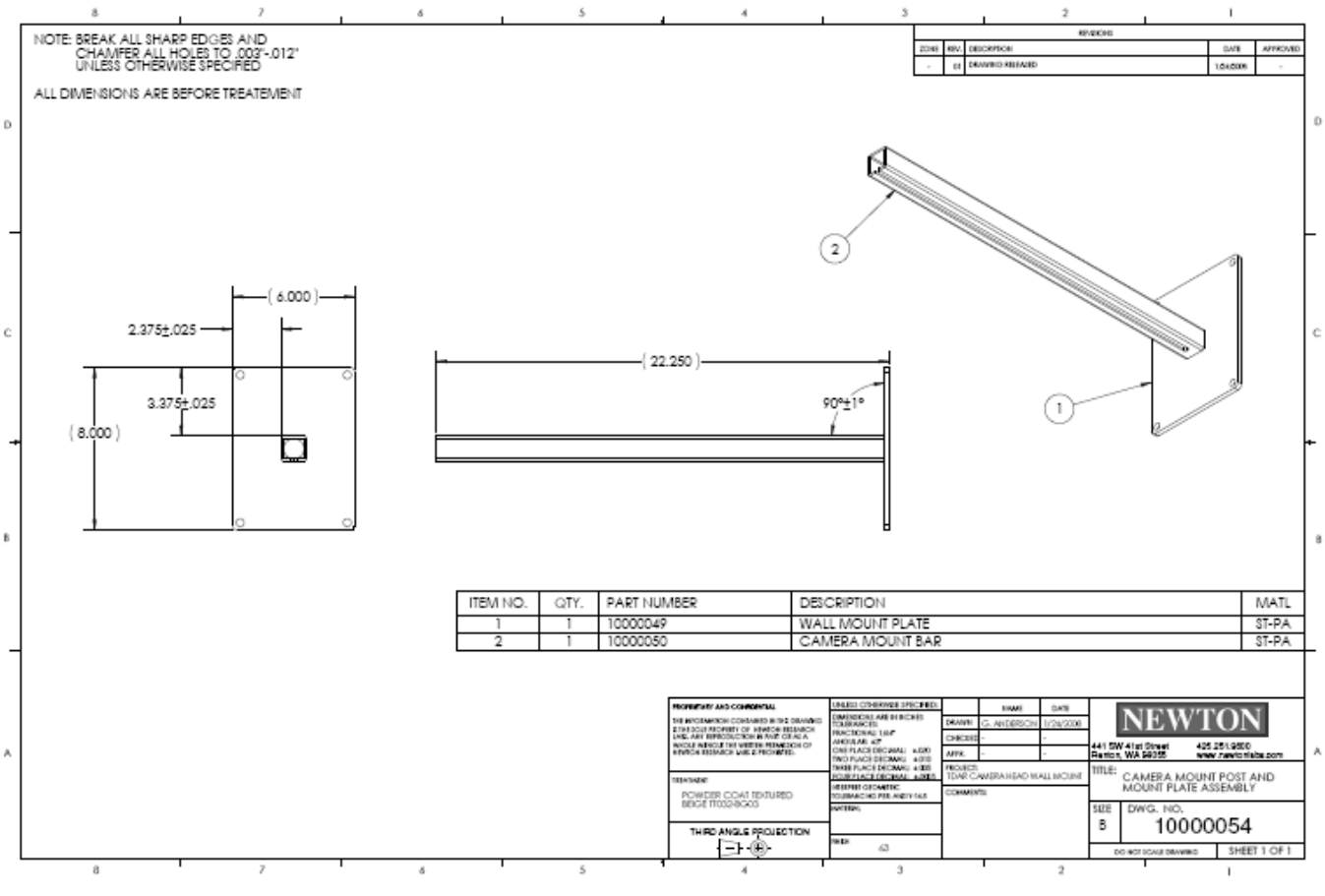

Figure 15a – WMK-100 Camera Head Wall Mount

# **CMK-100 Camera Head Ceiling Mount**

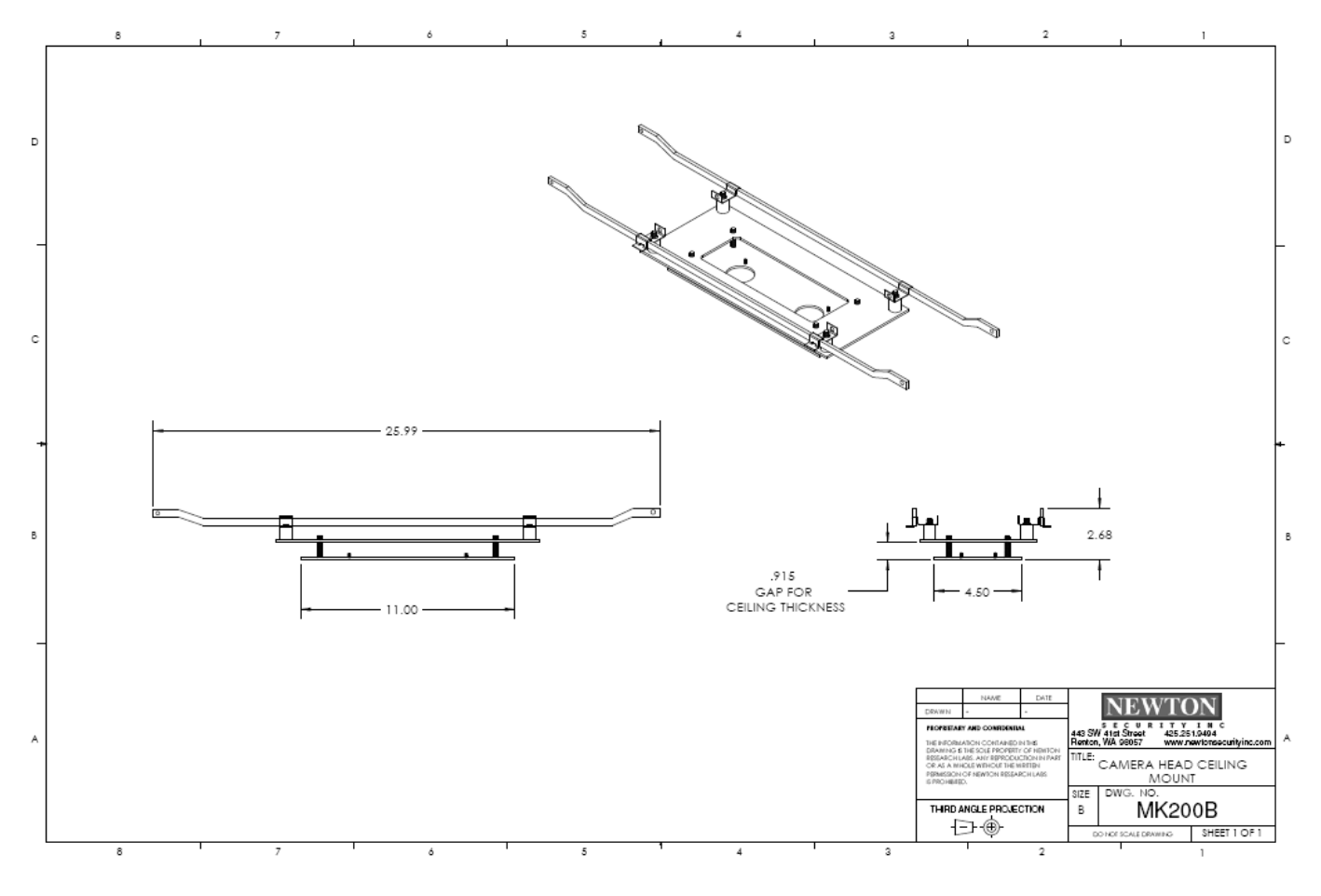

15b – CMK-100 Camera Head Ceiling Mount

## INSTALLATION

## Important Safety and Warning Information

## WARNING Electrical Shock Hazard with Cover Removed

The T-DAR system may contain, produce and present the hazard for electrical shock or burns with the cover removed. There are no user serviceable parts under the interior panels. Only trained authorized personnel may perform maintenance or repair.

Underwriters Laboratories Inc. has not tested the performance or reliability of the security or signaling aspects of this product. UL has only tested for fire, shock and casualty hazards as outlined in UL's Standard for Safety UL 60950-1. UL Certification does not cover the performance or reliability of the security or signaling aspects of this product. UL MAKES NO REPRESENTATIONS, WARRANTIES OR CERTIFICATIONS WHATSOEVER REGARDING THE PERFORMANCE OR RELIABILITY OF ANY SECURITY OR SIGNALING RELATED FUNCTIONS OF THIS PRODUCT.

## WARNING:

Modifying the enclosure or opening the enclosed electronics of the T-DAR Control Box will void the manufacturer warranty.

Modifying T-DAR Control Box enclosure by drilling, cutting, or bending may damage the unit by debris and excess vibrations.

## Tips for a Successful T-DAR Installation

Several critical elements for setup are:

#### 1. Door contact/door position switch signals must be immediate.

These signals must be sent to the T-DAR unit at the same that the door is opened. Unless it can be verified that the access control system can give immediate door open signals, the T-DAR unit must have an independent circuit for this function that allows isolation from the access control system. It is recommended that mechanical switches of the roller and plunger types be avoided in favor of magnetic switch door contacts.

2. Adequate and consistent downward lighting is required for accurate operation of the T-DAR system. The T-DAR system uses stereo video analysis to determine three-dimensional characteristics of targets and requires sufficient lighting to perform this task. Equal and consistent lighting from the ceiling down allows the system to identify and track targets in all areas of the detection pattern. Lighting from the sides or the floor is not helpful; in fact it may detract from system performance. If adequate down lighting is not currently in place, additional lighting must be added. Invisible (near IR) lighting is available from Newton.

3. The DC200LP Stereo Camera Head must be mounted at the proper distance from the door and the proper camera part number must be specified. Use the chart found in this manual to determine the correct distance. If the DC200LP Stereo Camera head is mounted at other distances, the T-DAR unit will not be able to properly track persons and may have erratic behavior.

4. Inward Swinging public doors must use an I100 Door Position Indicator. If an I100 Door Position Indicator is not used for doors that swing into the field of view of the camera, erratic operation will result.

# 5. LineLock input is critical if low frequency fluorescents are utilized for lighting.

An ac wall-mounted transformer is included in the T-DAR control unit. If the lighting in the area that is protected by the T-DAR is provided by low frequency (older style-line frequency) fluorescents, this transformer or other low voltage AC source must be used to ensure proper operation of the T-DAR system. Any source of 6 to 30 VAC will provide the correct line locking of the T-Dar system to the building lighting.

6. A 24VDC power supply is required for operation. An external 24V DC power supply with a peak current of 10Amps is required for operation. A power supply is not included with the T-DAR system.

#### **Basic Installation**

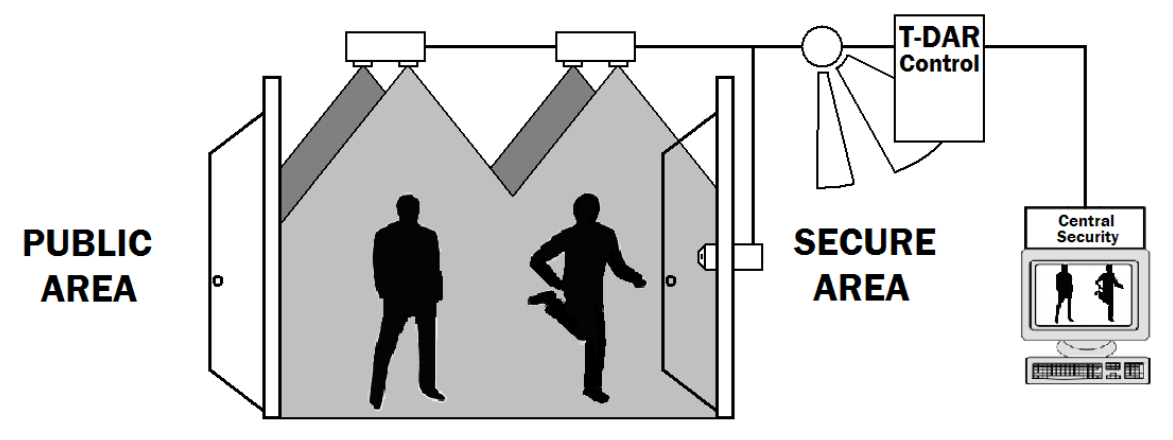

Figure 12 - Typical Configuration

#### Inputs and Outputs (excluding cameras, encoder, and annunciator)

There are various outputs on the T-DAR mantrap controller. There is a public door lock output and a secure door lock output and there are three configurable outputs for various alarm situations.

The T-DAR controller contains five inputs, one of them being a bypass input. Two of the inputs are door contact switches. The remaining two inputs are valid grant signals, one for the Secure Door Public Valid reader (public side of secure door) and the other for the Secure Door Secure Valid (secure side of the secure door).

### **Standard Mantrap Entry Procedure**

Understanding the basic operation of the T-DAR mantrap will aid in a simpler and more successful installation period. During the basic entry procedure, a person enters through the public door first. As far as T-DAR functionality is concerned, the public door does not have a valid-access reader (see Fig. 15), hence the name "public" (open to anyone). As in a single door situation, **only one valid-access reader is required for full passage through a single direction mantrap**).

After a single person enters through the public door and receives a valid grant on the Secure Door Public Reader (reader on public side of secure door), the public door locks and the secure door unlocks. The person then proceeds through the secure door.

When entry is complete, T-DAR locks the secure door. Once the secure door closes, T-DAR unlocks the public door. The mantrap is now reset and the T-DAR controller waits for another input.

## Site Considerations

There are several factors that must be considered when determining the application of T-DAR for the solution of tailgating and piggybacking. These factors are detailed as follows:

### **Consistent Downward Lighting**

The T-DAR requires adequate and consistent downward lighting to properly detect tailgate violations. Failure to provide adequate lighting will result in elevated false alarm rates as well as the possibility of the system failing to detect violations. The minimum acceptable lighting level is 300 LUX (30 Ft-Candles) from above. The measurement should be taken so than only lighting emanating from above (the ceiling in most cases) is included in the measurement. Lighting from the sides of the viewing area can actually detract from the robustness of the installation. In some cases it may be necessary to add additional lighting above the desired detection area to produce the required results. Invisible (near IR) lighting is available from Newton if desired to enhance lighting without human interference.

#### **Direct Sunlight**

Direct sunlight will have a negative impact on system performance and may inhibit system performance. Proposed locations that contain traces of direct sunlight should be qualified by the manufacturer.

#### **Reflections from Floor**

Carpeted or mat flooring is recommended to reduce reflections of light from the ceiling lights. Blooming of light on the floor can be detrimental to a good tracking image. Florescent lighting creates a more evenly light environment and reduces bright reflections, so is recommended over light tubes and incandescent bulbs. Florescent light panels also reduce the occurrence of dark regions especially in the corners. There should be at least one fluorescent light panel per T-DAR camera head.

# **Before You Begin**

Before you begin any installation, make sure that the proposed installation locations that have been chosen provide adequate room for the devices as well as any electrical conduit that may be necessary. Dimensions for the specific components may be found in this manual.

#### **Local Device Placement**

The local devices such as the door position sensor, camera head, and annunciator Unit need to be placed within a certain linear distance of the controller to minimize the effects of voltage drop. The maximum distance for the annunciator cable is 100ft (30m). The maximum distance for cameras is 200 feet and should not be exceeded unless a distance extender is used. Information about the cost and part number of the Data Extender is available from the Newton Security. Whenever possible, local devices shall be placed on the secure side of the portal being monitored to reduce the risk of vandalism and attempts to defeat.

### **Control Unit Placement**

The control unit should be located in a place that allows for access to the unit, is relatively clean, and affords the unit protection from damage or vandalism. The unit should be located in an area that provides 24VDC power at 10Amps (power supply not included). The unit should be located within an acceptable distance to the access control system so that door status signals and inter-system communications and signals are not significantly diminished by voltage drop. Adequate clearance should be maintained to the sides and top of the unit to facilitate the installation of conduit and ventilation, and clearance to the front of the unit should meet or exceed the requirements established for electrical panels by the National Electrical Code (NEC). The Control Unit is not water-tight, and must be protected from rain and sprayed or blown water.

### **Annunciator Unit Placement**

The maximum distance from the control unit to the annunciator is 100ft (30m). The annunciator unit should be located at the security portal being monitored so that violations are immediately announced to the violator as well as the persons in the secure area. The annunciator unit is fitted with conduit knockouts on the left and right sides of the unit. Adequate clearance should be maintained to the sides of the unit to facilitate conduit installation. Additionally, adequate clearance is required to the front of the unit to allow for adjustment of the volume control. The annunciator unit must be installed outside of the field of view of the stereo camera head.

#### **Event Camera Placement**

The event camera should be strategically placed to capture full frontal images of persons entering the secure area through the portal. The event video output leads should be protected within armored conduit to help prevent tampering. Protecting the camera itself is recommended.

#### **Master/Slave Installation**

The Master and Slave Control Units should be located in places that allow for access to the units, are relatively clean, and afford the units protection from damage or vandalism. The control units should each be provided with 24VDC at 10amps. The unit should be located within an acceptable distance to the access control system so that door status signals and inter-system communications and signals are not significantly diminished by voltage drop. The master control unit will contain the input/output wiring to the access control system as well as a connection to the master camera heads. Every master/slave system will utilize an Ethernet hub, including the master and all slaves. Accessing the T-DAR system with the User Interface (on a PC) will require a connection to the hub uplink. The User Interface will communicate with the T-DAR system directly or through a system network. Connecting a PC to the Ethernet hub uplink directly may require the use of a crossover cable. Another approach is to place the T-DAR mantrap system on the local network, allowing connection from any location.

#### **Bidirectional Mantrap**

The Bidirectional Mantrap consists of specialized software that prevents tailgating during entry and egress through the mantrap area. A standard (unidirectional) mantrap will only prevent tailgating during entry. Bidirectional software is specialty software and falls under part number F105. This software is not standard and will need to be requested by the customer.

A bidirectional mantrap utilizes all the same hardware as a standard mantrap: generally speaking, two door contacts, two valid access readers, and a public and secure door lock. Converting a mantrap to bidirectional requires only a software change.

The entry procedure in a bidirectional mantrap is the same as the entry procedure of a standard (unidirectional) mantrap. The egress procedure in a bidirectional mantrap is different than that of a unidirectional mantrap. During egress, once inside the bidirectional mantrap, a Secure Door Public Side access signal is required to complete the transaction and proceed through the public door. During egress, both mantraps require a Secure Door Secure Side valid signal, but only the bidirectional mantrap requires a Secure Door Public Side grant signal.

## **T-DAR Stereo Heads**

The stereo camera heads must be correct for your application: NTSC or PAL, Visible or Near IR lighting. Choose the correct stereo camera heads for the distance from the camera head to the floor.

#### NTSC or PAL

Order the correct head for your countries system. The Control Unit inputs either type of system (software selectable) and the video output will be set to the corresponding output in the T-DAR User Interface.

#### Lighting System – Visible or Near IR

Order the correct head for the lighting at your installation. Newton Security supplies Stereo Camera Heads for both types of lighting systems.

#### **Distance from Stereo Camera Head to Floor**

Newton Security supplies stereo camera heads pre-focused and set to the correct field of view for various camera heights. Select the correct head number from the table below. Failure to use the correct camera head for your application **will result in the failure of the installation**. In addition, the T-DAR User Interface will not allow the installation to proceed if the correct camera head has not been chosen for your application.

#### **Distance between Cameras in a Two Head Mantrap**

When measuring the "Distance between two cameras", measure from center point (between two lenses) to center point. For parallel (par), the cameras are lined up parallel with the plane of the door (closed). In perpendicular alignment (perp), the cameras are lined up perpendicular to the plane of the door (closed). Perpendicular alignment is recommended and is shown in figures 16 and 17 for a two head mantrap. Note that two camera heads may never be more than 5ft (1524mm) apart and that the distance from the wall (or door) should never be more than 2.5ft (762mm). The distance between heads is measured in inches or mm and should always be a positive value.

### **Distance between Cameras in a Four Head Arrangement**

A four head arrangement consists of four camera heads and a control box. Any mantrap with four camera heads or more will utilize at least one four head arrangement. A four head camera arrangement consists of four cameras in a square formation. Every camera will be designated with a number 1 - 4, after they are mounted in their final positions. After camera placement is finished, all measurements should be taken relative to camera one. In the four head arrangement, camera one will usually be located closest to the secure side of the mantrap and on the right side as one enters through the mantrap.

Follow the measuring scheme used in Figures 24b or 24c to obtain distance between camera heads. These measured values will be recorded in the user interface during a later part of the setup process. Be aware of the orientation of the arrangement. In a perpendicular orientation, cameras one and two will be in line (Fig. 24b). In a parallel orientation, cameras one and two will be side by side (Fig. 24c). When measuring the distances between cameras, measure from center point
(between two lenses) to center point. Note that two camera heads may never be more than 5ft (1524mm) apart and that the distance from the wall (or door) should never be more than 2.5ft (762mm). Ensure that each camera head is positioned square to the surrounding camera heads. Figure 17b shows a basic four head arrangement comprising a four head mantrap T4010MT.

### **Stereo Tracking Head Placement**

The stereo camera head needs to be located based upon the calculations in the camera head placement chart. Failure to place the camera in the correct location will lead to false alarms or an altogether failure to detect violations. The calculations in this chart are based upon door size, camera head height, and lens focal length.

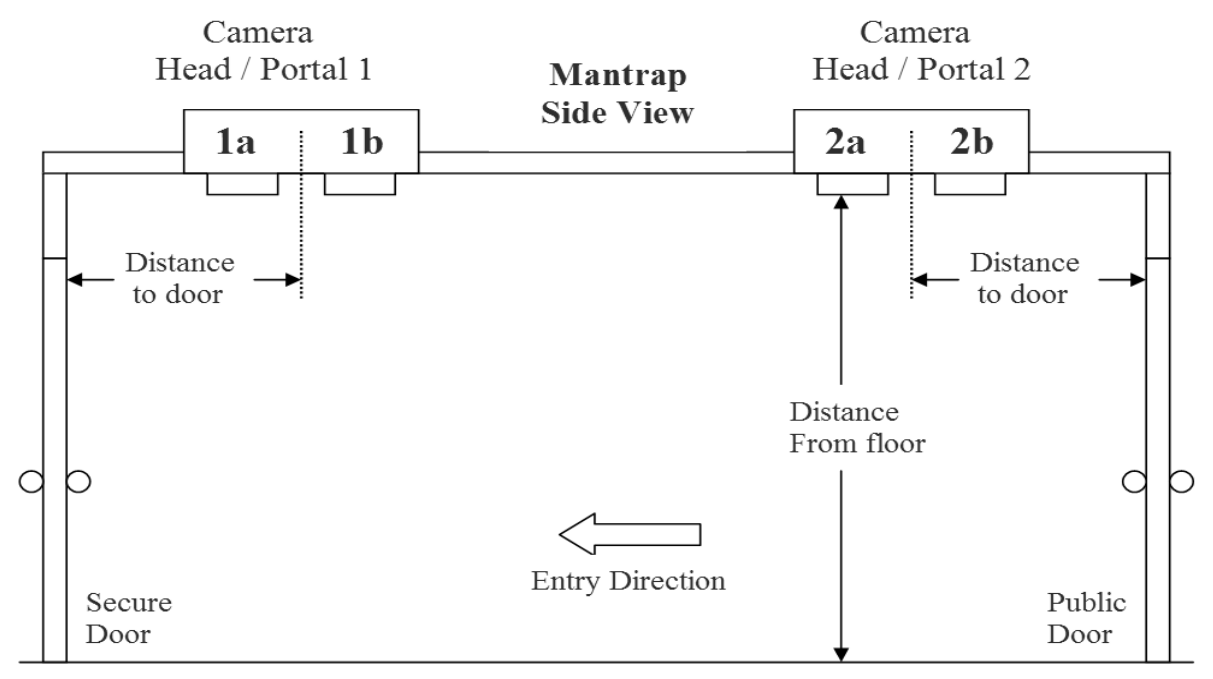

Figure 16 - Stereo Tracking Head Reference

**Mantrap** Top View

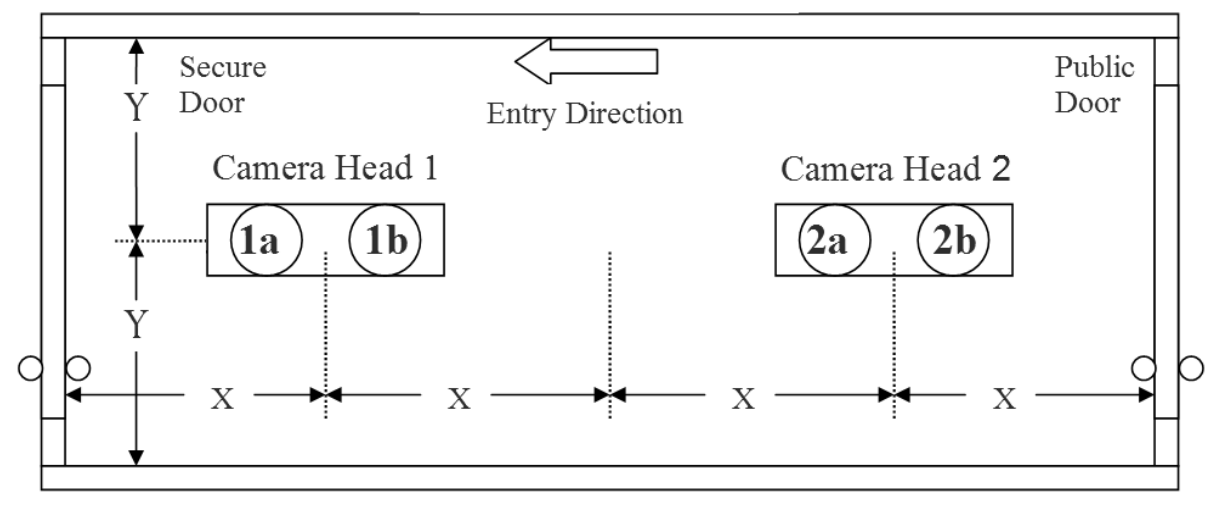

Figure 17 - Stereo Tracking Head Reference

### **Tracking Head Placement in Mantraps One Camera Head**

The placement of a camera heads in a single head system should be, in the ceiling, centered between the walls and doors. An installation of this type should be in a space no larger that 5ft by 5ft (1.5m x 1.5m). It is recommended that the camera head be mounted perpendicular to the public door. A one head mantrap will require single head mantrap software. For information on non-standard installation types, contact Newton Security,

### **Tracking Head Placement in Mantraps with Four Heads**

The placement of camera heads in a large mantrap, which requires four camera heads, will vary depending on the installation. Types of installation may include double doors for the public and/or secure portals. Some installations will have doors at opposite ends of the mantrap space (as shown below), whereas others will have the public and secure doors on the same wall of the mantrap. Any configuration can be accounted for and will require a version of software designed for the specific space. The maximum size of a mantrap, with the configuration shown below and camera heights at nine feet is 10ft by 10ft (3m x 3m). For information on non-standard installation types, contact Newton Security, Inc. or your T-DAR system distributor.

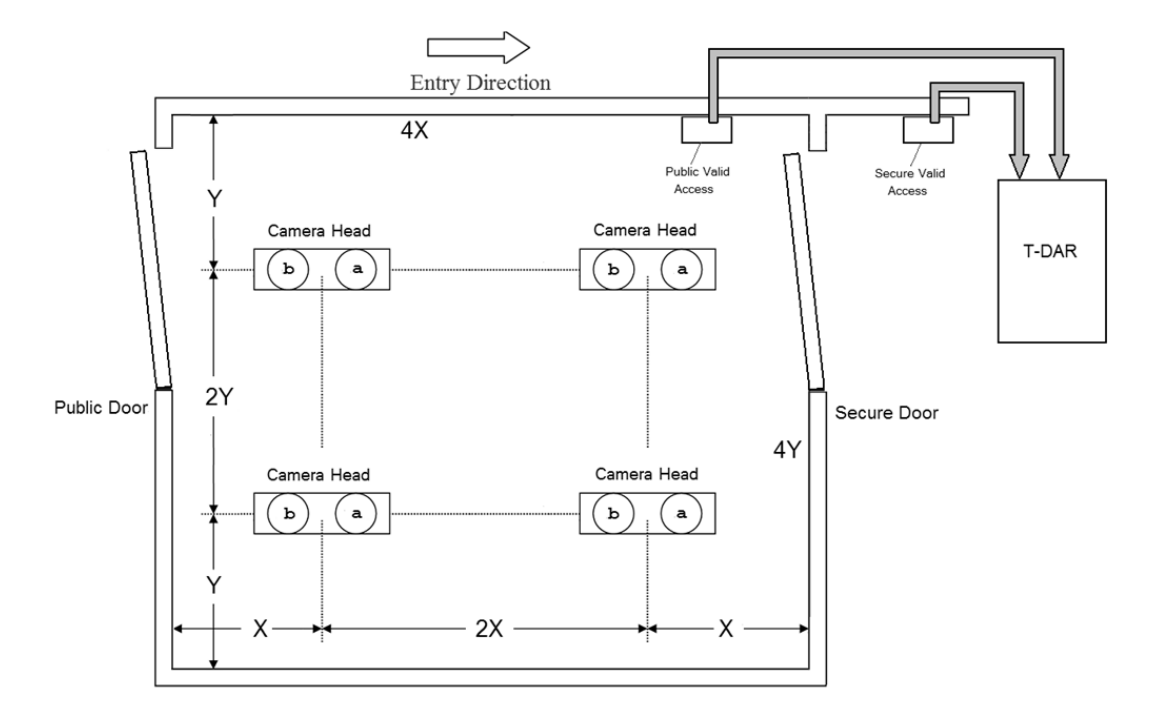

# Sample Installation Type for a Large Mantrap

Figure 17b – Stereo Tracking 4 Head Reference

# **Stereo Tracking Camera Height and Distance from Door**

The distance of the tracking cameras from the doors, for a two head system, should follow the relationship (distance from door) = (mantrap length)/4. This is shown in figure 16 and 17. For a Four Head Mantrap, refer to figure 17b.

| Height of camera (face) from floor |             | Camera Type                                          |
|------------------------------------|-------------|------------------------------------------------------|
| Inches                             | Meters      |                                                      |
| * Under 8.5'                       | Under 2.60* | Non-standard camera. Consult factory for assistance. |
| 102 (8.5')                         | 2.60        | DC 219 Stereo Camera Head                            |
| 104                                | 2.64        | DC 219 Stereo Camera Head                            |
| 108 (9')                           | 2.72        | DC 219 Stereo Camera Head                            |
| 110                                | 2.79        | DC 219 Stereo Camera Head                            |
| 114                                | 2.90        | DC 219 Stereo Camera Head                            |
| 120 (10')                          | 3.05        | DC 225 Stereo Camera Head                            |
| 121                                | 3.07        | DC 225 Stereo Camera Head                            |
| 126                                | 3.20        | DC 225 Stereo Camera Head                            |
| 132 (11')                          | 3.35        | DC 225 Stereo Camera Head                            |
| * Over 11'                         | Over 3.35*  | Non-standard camera. Consult factory for assistance. |

#### \* Non-standard Installation. Consult factory for assistance

(Examples of non-standard installations are any installation under 8.5 FT (2.60M) or over 11 FT (3.37M))

# **Component Mounting and Electrical Connections**

# **Control Unit**

The T-DAR control unit should be mounted on a wall in a vertical orientation. Ensure that no metal debris can fall onto the T-DAR unit. The unit is equipped with mounting tabs that will accommodate ¼ inch mounting hardware. The unit should be mounted and grounded in accordance with National Electrical Code (NEC) guidelines. The unit is not weatherproof, and will require protection from rain or sprayed water. The control unit should not be modified as this may cause damage to the unit and will void the warranty. Refer to Figure 2 for unit dimensions.

- 1. For each Camera Head, install and terminate two video coaxial cables (75 Ohm) from each camera with BNC connectors. Label the cables so that cameras 1a, 1b, 2a, and 2b are easily distinguishable.
- 2. Attach the coaxial cables to the upper panel Tracking Camera BNC inputs in accordance with the labeling on the panel. Be sure that the camera head at the secure door is connected to BNC ports 1a and 1b. The camera head at the public door should connect to BNC ports 2a and 2b.
- 3. For both the secure camera head and public camera head, install and terminate an Ethernet cable (straight through) at the T-DAR control box.
- 4. Attach the camera head 1 and camera head 2 Ethernet cables to the Camera 1 and Camera 2 connectors on the upper panel.
- 5. Install and terminate one Ethernet cable (straight through) from the annunciator Unit.
- 6. Attach the Annunciator Unit Ethernet cable to the Annunc 1 connector on the upper panel.
- 7. Install and terminate an adequate number of wires to support the inputs and outputs that will be utilized on the system. Detailed examples of connections are available in Figure 17.

### Four Head Control Unit

The T4010 requires an A400, four head adaptor box, for connection of the fourth camera. The A400 will plug in to the Cat5 port labeled N/C at the top of the control unit. This adaptor provides video to the T-DAR control unit from camera four. Label video cables 4a and 4b; plug these into the A400. Label video cables 3a and 3b; plug these into BNC ports 'Event Cam 1' and 'Event Cam 2' at the top of the control unit. The Cat5 (sync/power) cables from camera 3 and camera 4 should plug into the 'Event Cam 1' and 'Event Cam 2' Cat5 portals.

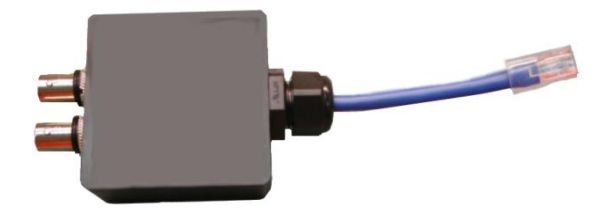

### Stereo Tracking Head

The camera head can be mounted utilizing the mounting tabs that accommodate up to a number 12 screw or a Newton MK200 ceiling mount kit designed to work in a variety of applications such as drop tile ceiling or hard ceiling. Refer to the MK 200 manual addendum in this manual for specific details. Care should be taken to ensure adequate access to the connection port on the side of the unit. Refer to Figure 6 for unit dimensions. Mounting additional heads for a three head or four head mantrap does not constitute a standard setup, as there are additional variables to consider, such as number of doors and the mantrap shape. Consult your T-DAR System distributor or Newton Security Inc. for three and four head installation.

- 1. Ensure that the stereo tracking heads are mounted at the correct locations according to the chart in Figure 16. Camera head 1 should be closest to the secure door and camera head 2 should be closest to the public door.
- 2. Ensure that the view of the cameras is not obscured by the Annunciator Unit or any other objects such as exit signs or door closers/operators.
- 3. For each stereo camera head, install and terminate two video coaxial connectors with BNC connectors. These cables should already have been labeled to make them easily identifiable.
- 4. Attach the coaxial cables to the BNC 90 degree connectors on the inside of the stereo camera head. The camera head can be opened by removing the screws in the access plate of the unit.
- 5. Install and terminate one Ethernet cable (straight through) in the stereo camera head.
- 6. Attach the Ethernet cable to the Power/Control connector on the stereo camera head.
- 7. For both Camera Heads 1 and 2, ensure Camera a (1) is closest to the secure door and Camera b (2) is further from the secure door.

#### Annunciator Unit

The Annunciator Unit is mounted utilizing the mounting tabs that accommodate up to a number 12 screw. Care should be taken to ensure adequate access to the connection port on the top of the unit, as well as the volume control on the front of the unit. The unit should be mounted at least eight feet above the finished floor. Refer to Figure 4 for unit dimensions.

- 1. The annunciator should be mounted at a distance that is 30m (100ft), or less from the control unit.
- 2. Install and terminate one Ethernet cable (straight through) on the annunciator unit.
- 3. Attach the Ethernet cable to the annunciator connector on the Control Unit.

#### Event Camera

The event camera should be mounted in accordance with the manufacturer's requirements. It is strongly recommended that vandal-resistant camera enclosures and wire ways be incorporated in the installation.

- 1. Terminate and install one video coaxial cable at the event camera.
- 2. Terminate and install the power supply power cable (Power must not be obtained from the T-DAR controller, a separate power supply must be provided for the installation).
- 3. Adjust the focus and other settings as required to obtain a usable image.
- Adjust the sync settings of the camera per the manufacturers' procedure to optimize the quality of the event video playback to be streamed out of the T-DAR control unit.

### **Door Position Sensor (Door Encoder)**

The Door Position Sensor is used to define the specific location of an inward swinging public door at all points of the arc that the door crosses and is required for mantrap public doors that swing into the field of view of the tracking head. This allows the T-DAR to ignore the image signature of the door and focus instead on tracking objects of interest. See Figure 7 for a picture of the Door Position Sensor

The Door Position Sensor is mounted on the secure side of the public door on the door frame above the top hinge if possible, otherwise as high as is practical. The unit must be oriented so that the arm rides on the surface of the door throughout the entire arc without encountering any resistance. The cable for connecting the sensor should be fished out of the wall/frame and terminated into the unit. The cable is a straight through Ethernet (cat 5) cable terminated with an RJ-45 connector. The other end of the cable is then terminated as flying leads on the Portal/Head2, phoenix connector D, as described in figure 35.

Note: the cable length should be no more than 200 ft linear from the controller. Use an EA101 or EA101A extender for cable runs more than 200 Feet.

#### **Door Position Sensor for Mantraps with Multiple Public Doors**

Large mantraps may contain multiple public doors (special software required). Large mantraps with multiple public doors will require a Door Position Sensor on every public door that swings inward (swings under tracking camera).

The Door Position Sensor is mounted on the secure side of the public door on the door frame above the top hinge if possible, otherwise as high as is practical. The unit must be oriented so that the arm rides on the surface of the door throughout the entire arc without encountering any resistance.

# **CONNECTION TO ACCESS CONTROL SYSTEMS**

#### **Relay Connections**

The T-DAR T-2010 control units are equipped with four relays on the General 1 connector plus one relay on each of the Portal connectors. These relays may be used to signal various alarm conditions based on user configurable options in the user interface. All of these relays are single pole/single throw, and are normally open. Various degrees of customization are possible through coordination with the manufacturer (Fig 28). Note that the T-DAR unit requires a 24VDC power supply.

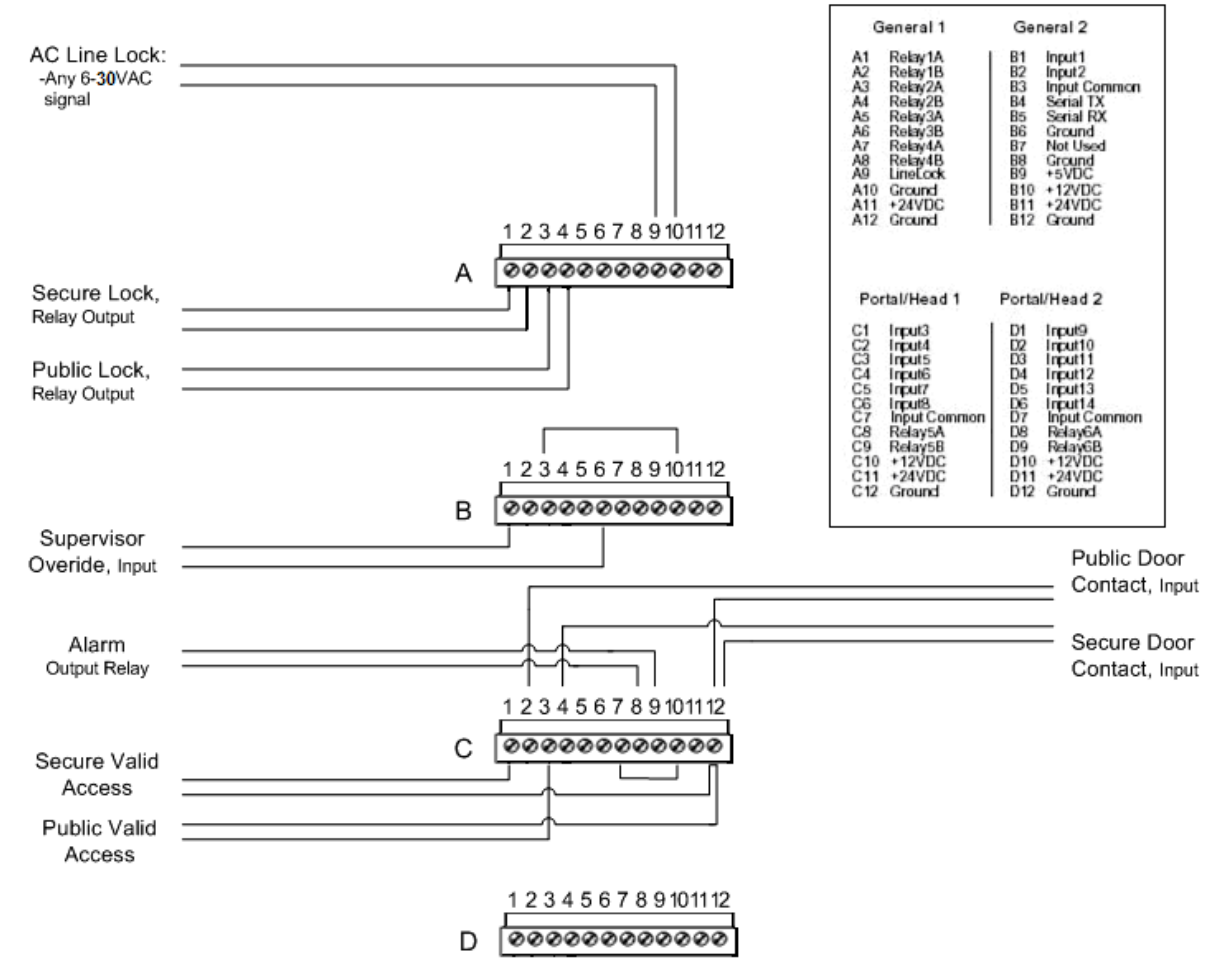

Figure 17 - Typical Configuration

#### Notes:

-All input grounds are common.

-All relays are SPST/Form A, with

a default state of normally open.

-Reference voltage for all inputs

is generated via a jumper between

+12VDC and common.

# **Public and Secure Door, Valid Access Switches**

Each valid access grant switch must be electrically isolated from the access control system to allow for proper operation. This will typically require the installation of a double pole/double throw relay that controls the lock and also provides an output to the T-DAR system. Failure to use isolated circuits or using access control system auxiliary outputs/relays to simulate valid access switch activity may result in poor system performance. There can be no noticeable latency in the receipt of valid access grant switch signals by T-DAR.

**Important:** Be sure that the Secure-door, Public-side reader is located close to the secure door. Placing the reader in the middle of the mantrap will result in poor performance. Placing the reader on the public side of the mantrap will produce excessive false alarming.

**Note:** Ensure that the T-DAR system has two separate signals from the secure door readers. When accessing the reader on the Secure-door, Public-side, the T-DAR should recognize this is the public side of the secure door.

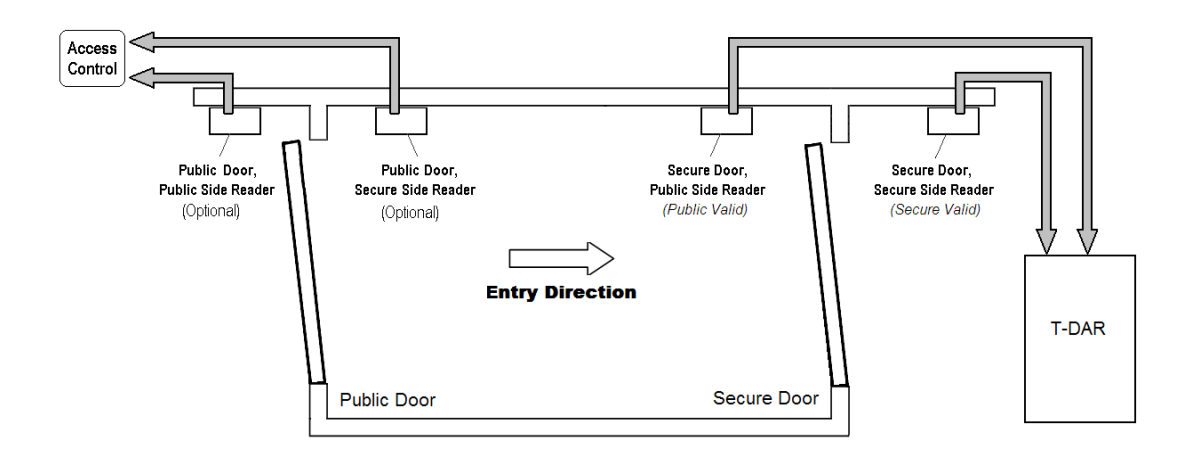

- 1. The T-DAR controller does not accept any valid-access signals from the public door.
- 2. The T-DAR controller will only lock the public door when the secure door is open or unlocked.
- 3. The distance from the control unit to the valid access grant switch should be less than 200 feet. Use T-DAR cable extenders, provided by Newton Security or contact the manufacturer for guidance.
- 4. Reference voltage for all inputs is generated via a jumper between "input common" and +12VDC (alternatively the reference voltage can tie to ground).
- 5. The maximum distance from the control unit to the annunciator is 100ft (30m).

### Protect the T-DAR from door lock voltage feedback

When using an electric solenoid locks, reverse voltage diodes across the solenoid terminals must be used to reduce voltage feedback to the system. Failure to use external relays with the Chexit, or similar solenoid locks, will damage the T-DAR control box. Be sure to connect the jumper between input common and the correct reference connection (12V or ground). Power for the T-DAR controller should be isolated from door locks and door opening mechanics. The T-DAR controller requires 24VDC at 10amps.

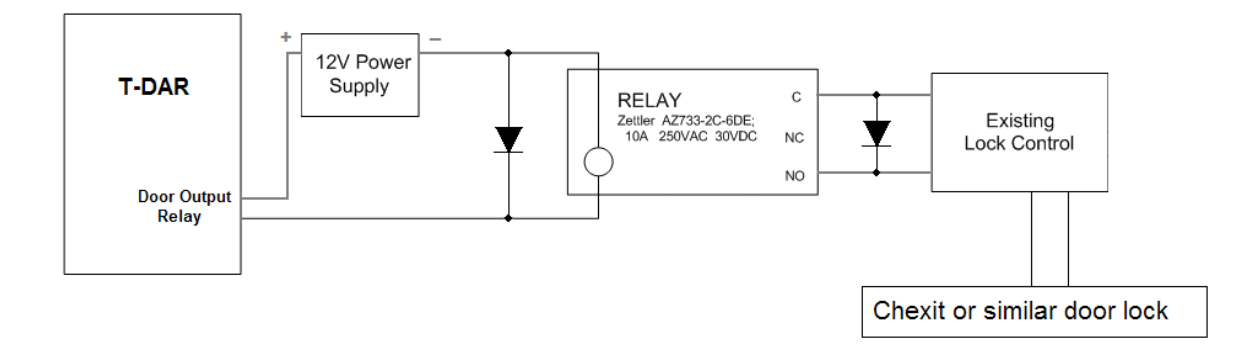

### **Door Lock Method**

All locked doors controlled by the access control system should maintain their control of the door locks, whether the T-DAR unit is powered on or off, with one exception. The exception is that, the T-DAR unit should be able to lock one or both doors, regardless of the state of the access control. The diagram below shows a single T-DAR unit controlling the public and secure door locks, in parallel with the access control system. Each door will lock, only when the T-DAR unit AND/OR the access control system locks it.

#### **Option 1**

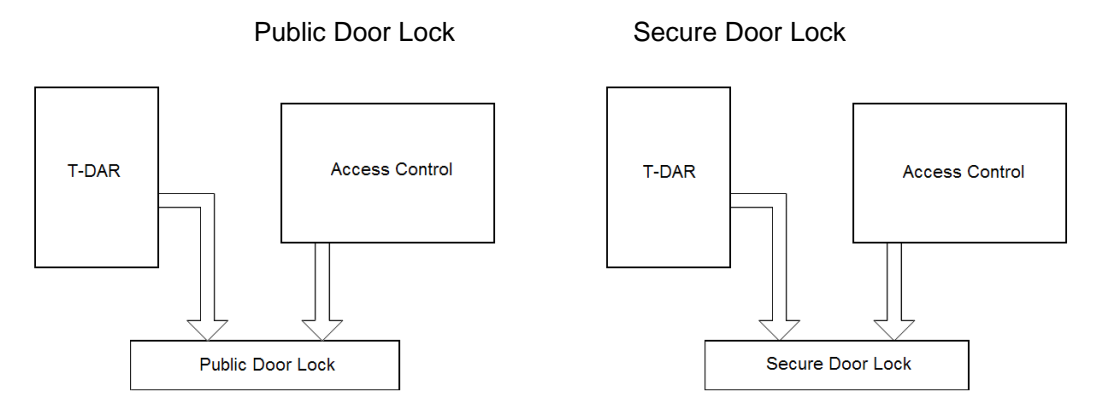

The T-DAR mantrap system may operate independent of an access control system. In this second installation type the T-DAR controller will maintain full control of both, public and secure door locks. The T-DAR software will operate in the same manner, maintaining the interlocking door control and all other functionality. When the T-DAR unit controls the public door solely, this door remains fully unlocked until a valid access grant occurs. In situations where power is lost to the T-DAR unit, the doors will remain in a locked or unlocked state, depending on the types of locks and the method of wiring.

#### **Option 2 (Stand Alone Mantrap)**

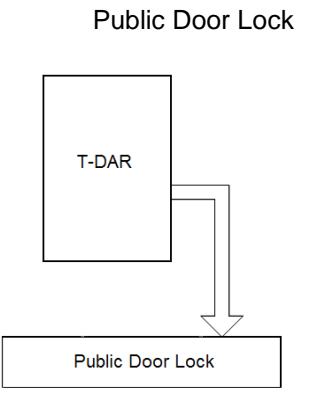

Secure Door Lock

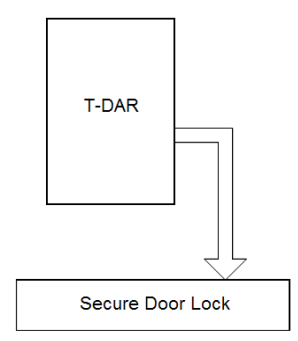

### **Door Position Switch**

The door position (door contact) switch must be independent of the access control system to allow for proper operation. This will typically require the installation of a double pole/double throw door switch, or the addition of a second door contact. Failure to use isolated circuits or using access control system outputs/relays to simulate door contact activity can result in poor system performance. There can be no noticeable latency in the receipt of door position switch signals by T-DAR.

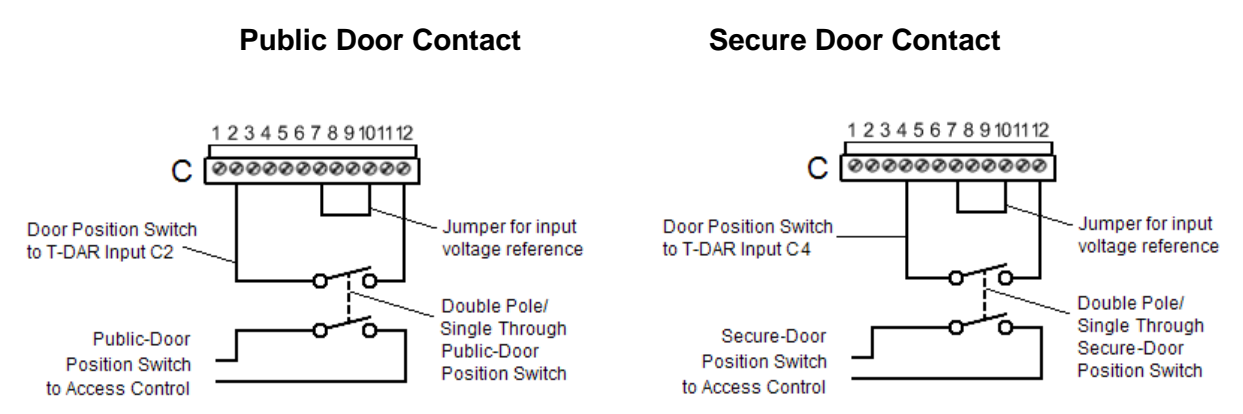

Figure 15 - Typical Configuration

- 1. The door position switch will connect to the Portal Contact terminal and to either ground or +12v (or applicable source voltage) dependent on installation type.
- 2. The distance from the control unit to the door position switch should be kept to less than 200ft (60m). Contact the manufacturer for guidance on longer distances.
- 3. All input grounds are common.
- 4. Reference voltage for all inputs is generated via a jumper between +12VDC and ground.
- 5. Refer to Figure 15 for detailed examples of configuration.

### **Door Position Switches for Large Mantraps**

Follow the above procedure when wiring a Large Mantrap. When multiple doors are used on the public and/or secure sides of the mantrap, connect all public doors in series to the public door contact input and connect all secure doors in series with to the secure door contact. These will signal two difference inputs on the T-DAR control unit: public door contact (input 4), and secure door contact (input 6).

### Access Valid Connections (external relay)

The valid access grant switch should be electrically isolated from the access control system to allow for proper operation. This will typically require the installation of a double pole/double throw relay that provides outputs to the access control system as well as the T-DAR system.

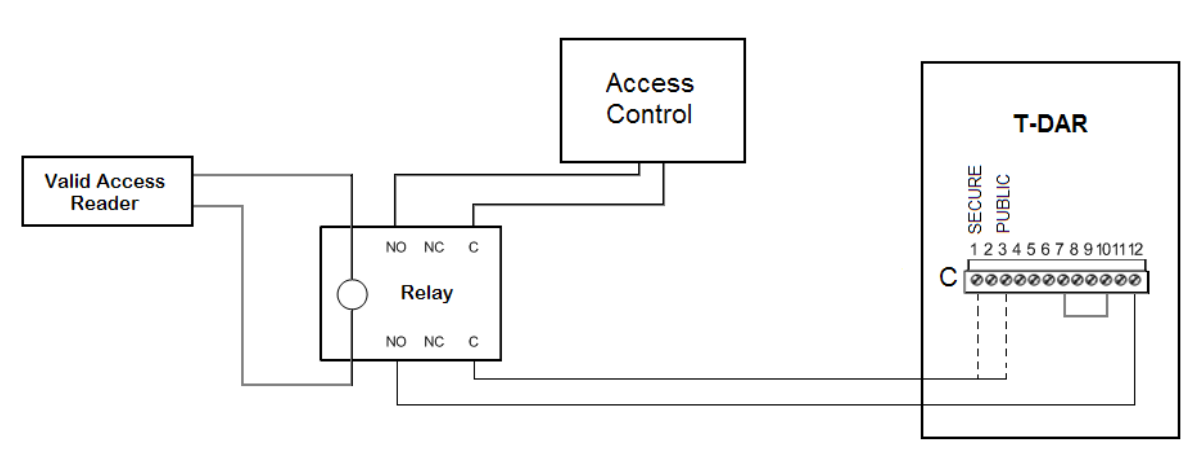

#### Public and Secure Valid Access Connections

# **Door Position Sensor (Door Encoder)**

A public Inward Swinging door must use an I100 Door Position Indicator. If an I100 Door Position Indicator is not used for public doors that swing into the field of view of the camera, erratic operation will result. The secure door does not require the use of a Door Position Indicator. The cable for connecting the sensor should be extended from the wall/frame and terminated into the unit. The cable is a straight through Ethernet (cat 5) cable terminated with an RJ-45 connector. The other end of the cable is then terminated as flying leads on the D portal connector as shown below. Up to two door encoders can be installed on a single mantrap. When using a second door encoder, terminate the leads on the portal C connector. In master/slave T-DAR systems, wire door encoders to master control units only.

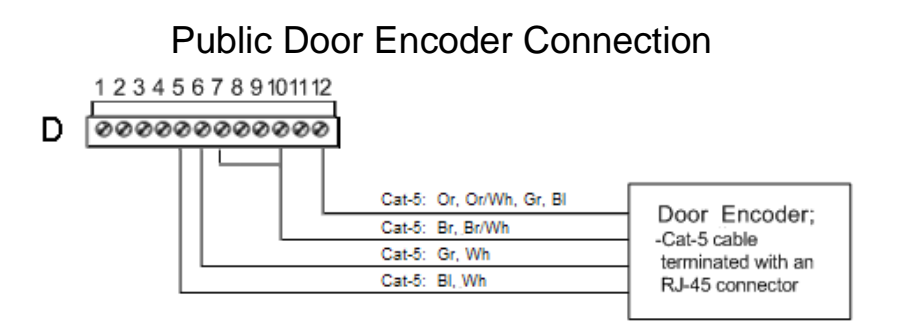

# **Annunciator Unit**

The annunciator unit should be located at the security portal being monitored so that violations are immediately announced to the violator as well as persons in the secure area. The annunciator unit should be mounted less than 30m (100ft) from the control unit. Install and terminate one Ethernet cable (straight through) on the Annunciator Unit, leading directly to the 'Annunc 1' connector on the T-DAR control unit. T-DAR mantraps use one annunciator. A master/slave T-DAR system will require the annunciator be plugged into the master control unit. If the annunciator is not turning on or is not playing the proper recordings, use the test buttons on the "Advanced" tab to test the functionality. If the strobe and/or voices do not play using the test buttons, check the CAT5 cable using a network tester (unplug cable before testing). Warning: plugging in a camera head (CAT5 cable) into an annunciator port will damage the camera head.

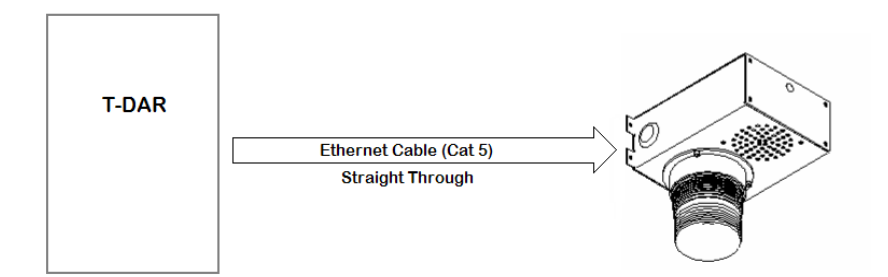

# Supervisor Override (User Interface Bypass)

Supervisor override is input 1 on the T-DAR control box. When mantrap software is loaded onto a T-DAR control box, the supervisor override will allow multiple persons or object of any size to pass through the mantrap. At no time will both doors be allowed to open at the same time. If multiple persons are to proceed through the mantrap using the supervisor override, the Secure Door Public Side reader will still require a valid grant before the secure door is allowed to open. Anytime the supervisor override signal is held, the light will flash on the annunciator until the signal is released. In a master/slave T-DAR system, the bypass switch must be wired to the master unit. If the end user requires that both doors be allowed to open at the same time, this will require external wiring to override the T-DAR interlocking door signals.

### Method of Operation Using a Supervisor Override Switch

The supervisor override may be used momentarily or continually. To stop presently running annunciator alarms and all alarm output relays, press the override switch momentarily or continuously. Pressing the override switch momentarily will stop the T-DAR system from any present alarming, on all prior violations. In addition, this will reset the T-DAR unit to a non-alarming state, where the T-DAR unit does not know if there is anyone in the mantrap. As soon as the switch is released the T-DAR unit will alarm immediately when a violation is detected.

Pressing the supervisor override switch continuously will halt all annunciator and relay alarming until the override switch is released. While the override switch is pressed, a valid Secure Door Public Side access grant will unlock the secure door, in all cases. Alternatively, a valid secure access grant will not unlock the secure door in any case. The annunciator light will continue to flash as long as the switch is pressed.

# **CONNECTION TO LAPTOP / LAN**

### To Configure the Host TCP/IP Connection

- The factory set TCP/IP connection on the host computer is typically set to "automatic". Changing these settings will establish a connection to the Newton Security Inc. TDAR, but may disconnect or even conflict with your current network system. Please check with your network administrator if you have any questions.
- 2. From the desktop right click "My Network Places" and select "Properties". A new window will open, select "Local Area Connection" and click "Properties" from the new selection. A third window will open, select "Internet Protocol" (TCP-IP) and click its "Properties".
- 3. You will see a selection box labeled "Use Following IP Address, select this option.
- 4. Enter the following information according to the IP on the T-DAR door:
  - a. IP: 10.3.10.XX (if XX is .152, then use .153, etc)
  - b. Subnet: 255.255.255.0
  - c. Gateway 10.0.0.1 (this may be left blank)
- 5. Apply these changes and return to the desktop. You may have to reboot your host computer before the changes take effect. The system will now connect using the *Configure Connection* option in the User Interface.
- Test the connection. Using a crossover cable for direct connection or straight through cable on a network, ping the unit by typing "ping –t 10.3.10.152" (use the IP on the door of the control unit).

#### Install the Software

The Newton Security Inc. T-DAR System Software CD-ROM contains an installer for the user interface application and a loader program for the T-DAR Control Unit application. These applications are contained on disks included with the T-DAR system. T-DAR systems are shipped with the Control Unit application preinstalled. The included Control Unit install disk may be used for backup purposes.

### **User Interface (UI) Application**

- 1. Insert the T-DAR Software CD-ROM into the host PC.
- 2. Browse to the CD-ROM drive and execute setup.exe.
- 3. Follow the on-screen instructions.

### **User Interface Installation Tips**

The Newton Security Inc. T-DAR System Software must be fully removed from the host computer before the new user interface software is installed. There can be only one Newton Security user interface installed on a computer, at one time. Failure to remove existing software will result in poor system performance.

Before removing existing Newton Security software, be sure that you have access to the setup (installation) software, for the user interface software that is to be uninstalled.

Before removing installed software, save the settings of the portals and mantraps that you have access to. Saving settings is explained in the User Interface section of this manual.

Before removing software, make a record of the user interface version and control box version of each mantrap or portal. Store these records for the T-DAR systems in an easily accessible location, on your PC and (if possible) next to each T-DAR control unit. This information may be required by future setup personnel.

**T-DAR Control Box Application** (Note: the T-DAR system is shipped with the control box application preinstalled)

- 1. Connect the T-DAR Control Unit. Refer to page 44
- 2. Insert the T-DAR Software CD-ROM into the host PC.
- 3. Browse to the CD-ROM drive and execute update.exe in the control box directory. The control box directory is a file designated with "cb".
- 4. When prompted enter the IP address of the control box. The IP address can be found on the door (inside) of the control unit.
- 5. Follow the on-screen instructions.

After the software is loaded, the UI may be launched from the start menu on the host computer.

#### Start -> Programs -> Newton Security Inc -> T-DAR Mantrap

Once the system hardware is configured, the UI application is no longer needed and the T-DAR will run unaided. Settings should be saved to the PC for future use, if changes are made.

IMPORTANT NOTE: The Newton T-DAR software must be installed to an independent directory if a version(s) of T-DAR software already exit on the host PC.

Uninstall older versions of T-DAR software when new, updated software is installed. If Newton Security software is to be uninstalled, save the settings of the portals or mantraps that you have access to. Saving settings is explained in the User Interface section of this manual.

# **Configure Connection**

Selecting Configure Connection from the menu opens the dialog box to specify connection type, IP address and connection preference.

| A control unit is connected to:         | OK     |
|-----------------------------------------|--------|
| IP Address 10.3.10.22                   | Cancel |
| Connect to control unit on sustem start |        |

Figure 18 - Configure Connection

### **Connecting via Ethernet**

1. Serial number and factory-set IP address of each vision system is printed on the inside lower corner of the door of the unit, in the following format:

SN: CB210MT0100110 IP: 10.3.2.21

- 2. The IP address in the above label is 10.3.2.21
- 3. If the IP address in the UI matches the unit, skip to step 7
- 4. Select *Connection* then *Configure Connection* from the application's menu bar.
- 5. Select *Ethernet, IP address* from the *Configure Connection* dialog.
- 6. Enter either the pre-configured IP address in the field next to *Ethernet, IP address* or enter a new IP address that is compatible with the network.
- 7. Note: If the IP address of the vision system is changed, the information printed on the unit will no longer be valid.
- 8. Select *Connection* then *Connect* from the menu bar.
- 9. A connection via Ethernet will be established.

#### Configuring the T-DAR

The T-DAR user interface (UI) is used to set-up and optimize the detection performance of the system. The following instructions provide guidelines that will enable the installer to quickly and effectively place the T-DAR system in service.

#### Viewing Images

The installer should select the Show Camera Views view from the monitor page. This will display a "four view" image on the CCTV monitor showing the tracking image, event camera video, and tracking camera views 'a' (1) and 'b' (2) from a single camera head. Using this image, the installer is able to clearly see what the system is viewing in real time. Images from the secure door or the public door may be shown, independently.

#### Calibration

After the unit has been installed and the UI is connected to the unit, a calibration must be performed. The purpose of the calibration is to 'teach' the system what the area of detection looks like when the area is empty of people. The secure camera head (camera 1) and the public camera head (camera 2) will both need to be calibrated. Objects that are not normally in the scene such as carts and parcels should be removed before the calibration is performed. This clean calibration will then allow the system to recognize objects introduced into the scene and track them accordingly while ignoring those objects that are normal to the scene.

#### Inward Swinging Public Door

The following describes the process for performing calibration when an inward swinging door sensor (door encoder) is used. An inward swinging door swings under the view of the camera head. A door sensor is not required on the secure door of the mantrap. After the door sensor has been terminated at the Control Unit, it should be powered up and tested. On the monitor page, select I/O Display and choose Public Door from the drop down menu. Test the door sensor by slowly moving the arm back and forth. This should result in a change in the sensor value shown at the bottom of the CCTV monitor display. If no change occurs in the current sensor values, as the door is swung, check to be sure the wiring is terminated at the proper inputs.

To calibrate the door, follow the instructions on the screen when the Calibration button is clicked. Be sure that 'Inward Swinging' is checked on the Initial Setup tab, for the public door. 'Inward Swinging' should be unchecked for the secure door. After calibration, verify that the tracking image is calibrated successfully (black image). Verify that the door is removed from the image as it is swung though its full range of motion from open to closed. The door should be blacked out at every possible position.

### Testing the Units

The units should be periodically tested to ensure that they are functioning properly. This can be easily accomplished by having two persons walk into the mantrap through the public door. This should generate a local and remote alarm. The local alarm should say "only one person at a time allowed through door". If an alarm is not correctly annunciated (i.e. no audible message), cycle the power and repeat the above steps. If the system still does not operate correctly, see the annunciator portion of the manual. If the system still does not respond, call Newton Security Inc. or your integrator for additional support.

### Capturing Events

Alarm event video is captured and stored in volatile memory on the system. There is no onboard persistent storage of alarm video information; if the system power is interrupted, all stored video will be lost. Use of an external DVR system is recommended if permanent storage of alarm events is required.

### Configuration and Setup of the T-DAR Software

### Components Needed for Setup

Utilizing the T-DAR user interface, connect to the T-DAR system and follow the steps outlined below to configure the T-DAR system. To conduct the set-up operation, the following items will be needed:

- An Ethernet-capable computer running the T-DAR user interface software
- A video monitor or television with video input
- The T-DAR controller software and camera calibration CD's that came with the system
- All associated cables and connectors for connecting devices such as computers, Ethernet hubs, and monitors to the T-DAR controller (Note: a cross-over cable may be used for direct PC to Control Unit, communication)

### Setup Process

Once the components are properly connected, the T-DAR system may be powered on. The following steps will complete the set-up process.

- 1. Connect to the T-DAR controller using the IP address on the label, located on the inside of the controller door. The lower left corner of the user interface displays the connection status. If a connection can not be made, please refer to the troubleshooting section for further assistance.
- 2. On the monitor tab in the user interface, change the Display Demo to 'Show camera views'. View the public door Camera Head by selecting 'Public Door' from the drop down menu.
- 3. Observe the bottom two images (videos) on the monitor. If any video signals are missing, or if any of the signals are rolling or noisy, please refer to the troubleshooting section for further assistance.

- 4. Change to the secure door Camera Head using the pull down menu and repeat step three.
- 5. In the user interface, change tabs to the Setup I/O tab
- 6. Set the time and date on the controller
- 7. Verify that all of the alarm devices are enabled (checked) and that the Alarm Timeout is at least 3 seconds.
- 8. Click on the initial set-up page and draw a green line at the base of the door jam for the secure door. This will automatically set the proper regions of interest for scanning. Select Public Door from the drop down menu and perform this same step.
- 9. The system should now be operating and ready for tests.

# Installing Software onto a Master/Slave System

#### Installing User Interface Software

Install the Interface (UI) Application Software onto your PC or laptop. This is described above, under CONNECTION TO LAPTOP / LAN (page 44).

### **Installing Master Slave Control Box Software**

T-DAR control boxes come preloaded with software and these steps should be skipped unless performing software updates to one or more of the control boxes. Installing control box and user interface software for a master/slave system is different than setting up a single T-DAR control unit. Ensure that the master and all slaves are connected to a dedicated Ethernet hub.

- 1. Unplug the Ethernet cable of the master control box or switch this unit off.
- 2. If there are multiple slave units, choose a slave unit to update. Multiple slave units may be updated in any order.
- 3. Insert the T-DAR (control unit) Software CD-ROM into the host PC for the corresponding slave.
- 4. Browse to the CD-ROM drive directory and open the folder containing the control box software that will be loaded.
- 5. Execute update.exe. When prompted, enter the IP address of the control box. The IP address is found on the door of the specific control unit.
- 6. Follow the on-screen instructions.
- 7. Repeat process 1-6 for any remaining slave control units.
- 8. Plug in the Ethernet cable of the master control box and/or switch this unit on.
- 9. Allow the master unit to boot (approximately three minutes).
- 10. Browse to the CD-ROM drive directory and open the folder containing the master control box software.
- 11. Execute update.exe. When prompted enter the IP address of the master control box. The IP address is found on the door of the control unit.
- 12. Follow the on-screen instructions.

# USER INTERFACE

### About the T-DAR User Interface Software

The T-DAR User Interface (UI) software consists of seven tabbed pages labeled as follows; Initial Set-up, Monitor, Installer I/O, Installer Camera Settings, Setup I/O, System Log, and Advanced. The User Interface is navigated by a series of tabs and menus. The tabs control the configuration, setup and monitoring of the system. The menus contain options for configuring connections, saving/loading settings, and performing advanced changes to the system.

# **Tab Pages**

| e Connection                                                                                                    | ew les voles s la        | r a                                                               |                                       |
|----------------------------------------------------------------------------------------------------|--------------------------|-------------------------------------------------------------------|---------------------------------------|
| Camera Setup<br>Secure Door<br>Distance from floor 107 inches<br>Distance from door 12 inches<br>Orientation<br>Perpendicular to door (recommended!)<br>Parallel<br>Inward Swinging<br>Load Calib File<br>Camera Serial #: DC219NI0400704 | Video Output Mode        | Serial Number: tdar2-mantrap-demo<br>Distance between two cameras | Unit<br>C inch<br>C mm<br>36.0 inches |
| Priority<br>C Secure door<br>C Public door                                                                                                    |                          |                                                                   |                                       |
| Connected                                                                                                    | Mem Usage: 217568/515964 | 4 CPU                                                             | Temp: 52° C                           |

Figure 20 – Tab Pages

### File Menu

Selecting *FILE* from the menu opens a window that allows the options for saving and restoring settings. These settings can be stored in another computer. In the event of having to restore the software, any configuration adjustments can be recalled from this file.

| Save Settings Ctrl+S<br>Load Settings Ctrl+O<br>Exit<br>Secure Door<br>Distance from floor 107 inches<br>Distance from door 12 inches<br>Orientation<br>© Perpendicular to door (recommended!)<br>© Parallel<br>Inward Swinging<br>Load Calib File<br>Camera Serial #: DC219NI0400704 | Connection                                                                                                    |                                                                                                    |                                                                      |
|----------------------------------------------------------------------------------------------------|----------------------------------------------------------------------------------------------------|----------------------------------------------------------------------------------------------------|----------------------------------------------------------------------|
| Priority<br>C Secure door<br>Public door                                                                                                    | Connection Save Settings Ctrl+S Load Settings Ctrl+O Exit Secure Door Distance from floor 107 inches Distance from door 12 inches Orientation © Perpendicular to door (recommende © Parallel □ Inward Swinging Load Calib File Camera Serial #: DC219NI0400704 | Camera Settings Setup I/O System Log Advanced<br>Video Output Mode<br>© NTSC<br>© PAL<br>Warning: Changing this<br>setting requires the unit<br>to be power-cycled<br>Update Now<br>Update Now | unit<br>inch<br>mm<br>ar2-mantrap-demo<br>en two cameras 36.0 inches |
|                                                                                                    | Priority<br>C Secure door<br>Public door                                                                                                    |                                                                                                    |                                                                      |

Figure 21 – File Tab

# **Save Settings**

The **Save Settings** option compiles all the user configurable settings into a file to be saved for system back-up. This file has the ".nlc" file extension. This file should be saved to the computer designated to be host for the User Interface. A copy of multiple T-DAR system settings files should be stored and maintained centrally. It is recommended that the user defined logical names be assigned to the files, such as "Door 569.nlc" to avoid confusion.

# **Load Settings**

Use *Load Settings* to perform a system restore from the file saved by using the *Save Settings* feature. A window will open asking the operator to specify the file location for this unit's settings. Choose the location of the desired file and click *OK* 

## Exit

Clicking the Exit button closes the User Interface. The T-DAR will continue to run and perform security inspections even with this interface disabled. Settings and parameters that have been changed with the User Interface will persist while disconnected. The Host computer will be completely removed from and have no communications with the operating unit.

# **Connection Menu**

| le Connection                                                                                                    |                                                                |                 |
|----------------------------------------------------------------------------------------------------|----------------------------------------------------------------|-----------------|
| le Connection<br>itia Connect<br>Disconnect<br>Configure Connection<br>Secure Door<br>Distance from floor 107 inches<br>Distance from door 12 inches<br>Drientation<br>Perpendicular to door (recommender<br>Parallel<br>Inward Swinging<br>Load Calib File<br>Camera Serial #: DC219NI0400704 | era Settings Setup I/O System Log Advance<br>Video Output Mode | d               |
| C Secure door                                                                                                    |                                                                |                 |
| Connected                                                                                                    | Mem Lisage: 217600/515964                                      | CPU Temp: 52° C |

Figure 22 – Connection

### Connection

**Connect** establishes communication between the UI application and the T-DAR hardware. A connection must be established before proceeding to the run menu or before performing subsequent UI operations. If the T-DAR IP has been previously configured, selecting **Connect** from the menu will enable the User Interface. Once enabled, changes may be made to the connected unit.

#### Disconnect

**Disconnect** may be used to close the connection with the T-DAR unit and disable the User Interface. The ability to make changes to the unit ceases, but the User Interface remains open on the Host computer. This is a convenient method to troubleshoot connectivity problem.

### **Configure Connection**

This selection allows for adjustment as to how the T-DAR connects to the host computer. Connections may be made via addressable IP or serial connection. The option for *Always Connect on Start Up* is also provided.

# **Connecting with Master and Slave Systems**

### Connect First with the Master Control Unit

**Connect** establishes communication between the UI application and the T-DAR hardware. A connection must be established with the master before connections can be made with the slave units. Ensure you have the proper master/slave user interface that was shipped with this T-DAR system. Connect with the master control unit as described on the previous page.

### Connect with Slave Control Units

Once a connection is established with the master control unit (Connected is displayed on the status bar), connecting with the individual slave unit/s should now be performed.

| Newton Security - Mantrap 4he                                                              | ad Version 3.0.4                   |                                             | X |
|--------------------------------------------------------------------------------------------|------------------------------------|---------------------------------------------|---|
| ile <u>C</u> onnection                                                                     |                                    | N 24. W 24                                  |   |
| Iave   Slave   Initial Setup   Monitor<br>Slave Connection<br>Slave IP Address:<br>Connect | Installer I/O   Installer Camera S | ettings   Setup I/U   System Log   Advanced |   |
| Slave Identification<br>Vision system model: - not con<br>Serial number: - not con         | nected -                           |                                             |   |
|                                                                                            |                                    |                                             |   |
|                                                                                            |                                    |                                             |   |
|                                                                                            |                                    |                                             |   |

Figure 22a – Slave Connection

To establish a slave connection, open the first "Slave" tab (shown in figure 22a) and enter in the IP address of any four head slave unit (the IP address is on the door of the control unit). If there is only one T-DAR slave and it is a two head unit, use the "Slave" tab. There is only one slave tab on a single slave T-DAR system. Click "Connect" to establish communication between this slave unit and the master control unit. If there are multiple four head slave units, connect these using the 2<sup>nd</sup> and 3<sup>rd</sup> "Slave" tabs, leaving the rightmost "Slave" tab for the two head slave connection.

# Debug Tab:

| e Connection                        | Debug                                                                                                    |                                      |                                   |                |
|-------------------------------------|----------------------------------------------------------------------------------------------------|--------------------------------------|-----------------------------------|----------------|
| itial Setup Monito                  | Hide Debug Menu (Ctrl+Shift+D)                                                                                       | stem Log Adva                        | anced                             |                |
| Camera Setup                        | Set Long Property (Ctrl+Shift+S)<br>Set String Property (Ctrl+Shift+G)                                               | t Mode                               |                                   | Unit<br>© inch |
| Secure Doo                          | Clear Property Cache (Ctrl+Shift+C)<br>Update (Ctrl+Shift+U)                                                         |                                      | Serial Number: tdar2-mantrap-demo | Cmm            |
| Distance fron<br>Distance fron      | Packet Logging (Ctrl+Shift+L)<br>Erase EEPROM (Ctrl+Shift+E)<br>Dumn FEPROM to File                                  | anging this<br>es the unit<br>cycled | Distance between two cameras      | 36.0 inches    |
| Orientation                         | IP Networking<br>Switch Setup<br>Display Page Size<br>Old-style Save Settings<br>riging<br>File<br>#: DC219NI0400704 | odate Now                            |                                   | 1              |
| Priority<br>C Secure<br>I Public of | door                                                                                                    |                                      |                                   |                |

Figure 23 - Debug Tab

#### Hide Debug Menu

This allows you to hide the Debug menu. The Debug menu is not for general use, it is designed to be used by the system Admin to troubleshoot the system. Do not make any changes using this menu if you have not been properly trained. Unexpected behavior by the T-DAR system may result if items on this menu are not properly utilized.

#### Set long and String properties

The **Set long and String properties** allows you to manually enter values for properties that are not accessible with GUI. (Consult manufacturer for commands)

#### **Clear property Cache**

This clears all long and string properties stored in temp memory

#### Updates

The Update function is currently disabled.

#### Packet Logging

The *packet logging* function logs all data, and commands sent from UI.

#### **Erase EEPROM**

This function erases all current setting and restore unit back to factory defaults.

#### Dump EEPROM

This feature allows you to save the current EEROM setting to a file, for technical analyst/troubling support from manufacturer.

#### **IP Networking**

*IP Networking* allows you to change the IP address, subnet mask, and gateway that you unit uses to connect to your company internal network.

#### Switch Setup

The Switch Setup function is currently disabled.

#### Display Page Size

The **Display Screen size** function shows screen resolution.

#### Old-Style saves settings

This is another way to save settings to a file.

#### **Initial Set-up**

The initial Set-up tab is the most important tab in the UI. Here the technician will enter the camera height, distance from floor, distance from door, distance between cameras, orientation of cameras, load camera calibrations, and draw the green lines (lines of demarcation). The green lines are drawn for each door to automatically setup the scanning regions. The initial setup tab contains the serial number of the T-DAR control unit. Until all of the fields are properly filled out on this tab you will not be able to move to some other tabs in the UI to complete the setup.

| Newton Security - Mantrap Version 3.0.5                                                                                                    |                                   | L D X                                                                                                    |
|----------------------------------------------------------------------------------------------------|-----------------------------------|----------------------------------------------------------------------------------------------------|
| File Connection                                                                                                    |                                   |                                                                                                    |
| Initial Setup   Monitor   Installer I/O   Installer Camera Setti                                                                                                    | ngs   Setup I/O   System Log   Ac | dvanced                                                                                                    |
| Camera Setup<br>Secure Door<br>Distance from floor 107 inches<br>Distance from door 12 inches<br>Direntation<br>Perpendicular to door (recommended)<br>Parallel<br>Inward Swinging<br>Load Calib File<br>Camera Serial #: DC219NI0400704<br>Priority<br>C Secure door<br>Priority<br>C Secure door<br>Priority<br>C Secure door | Video Output Mode                 | Unit<br>(* inch<br>(* mm)<br>Distance between two cameras (perp) 36.0 inches<br>Distance between two cameras (par) 0 inches<br>(* * * * * * * * * * * * * * * * * * * |
| Connected                                                                                                    | Mem Usage: 217568/515964          | CPU Temp: 52° C                                                                                                    |

Figure 24 - Initial Set-Up Tab

**Camera set-up (Mounting cameras in a perpendicular orientation is recommended.)** Here the technician will input various distances that the cameras are placed away from the door and the floor. Choose the orientation of the mantrap cameras and load the calibration files. If the cameras are mounted parallel, set 'Distance between two cameras (par)'. (See stereo head placement chart for optimal placement)

*It is important that when the camera heads are mounted parallel to set the 'dynamically scan passed the public head' to -5.* This option is configurable on the 'Advanced' tab. A mantrap diagram with perpendicular head placement is shown in Figs. 16 & 17.

#### Video modes

Here the technician chooses NTSC or PAL depending on the type of camera and video system they are using. This is for the output video only.

#### **Green Line**

A green line may be shown in the static image from the mantrap. There will be a different green line for each camera. Press "Update Now" to refresh the image. Manipulating this line will change your scan region settings and should be avoided.

#### Initial Set-up for a Master/Slave System

Inputting distances in the "Initial Setup" tab for a master/slave system is more involved than a two or four head system. A T-DAR setup technician should be onsite to assist in the setup of a master/slave system.

| e   Slave Initial Setup                                                                                                    | Monitor Installer I/O Installe | er Camera Settings   Setup I/O   System Log   Advanced                                                                                           |
|----------------------------------------------------------------------------------------------------|--------------------------------|----------------------------------------------------------------------------------------------------|
| Camera Setup<br>Secure Door<br>Public Door<br>Slave 1 Head 1<br>Slave 1 Head 2<br>Slave 1 Head 2<br>Slave 1 Head 3<br>Slave 2 Head 2<br>Slave 2 Head 1<br>Slave 2 Head 1<br>Slave 2 Head 1<br>C Paralel<br>Inward Swinging<br>Load Calb File<br>Camera Serial #:<br>Phiority<br>© Secure door | res<br>nes<br>mended!)         | Unit<br>© inch<br>© mm<br>Serial Number:<br>Distance between two cameras(per)<br>Distance between two cameras(par)<br>50<br>inches<br>Update Now |
| C Public door                                                                                                    |                                |                                                                                                    |
|                                                                                                    |                                |                                                                                                    |

Figure 24a - Initial Set-Up Tab

#### T-DAR Camera Set-up (Perpendicular orientation is recommended.)

When setting up a master/slave system, start with the master unit, completing all of the settings on the "Initial Setup" tab. Depending on the system, the master unit may have two or four camera heads, which can be accessed from the "Initial Setup" tab drop-down menu. The cameras of a two head unit may be called "Secure" and "Pubic" in the dropdown menu. After the camera data has been completed for all cameras of the master unit, move on to the first slave unit. The first slave unit will be the called "Slave 1" in the drop down menu of the "Initial Setup" tab. When the camera data is completed for the first slave, move onto the second, etc.

#### Loading Camera Calibrations for Standard and Master/Slave Systems

Load the camera calibrations for each camera individually. This should be done after the cameras have been mounted. Camera calibrations are stored on a CD shipped with every camera. When loading a camera calibration, load "calib.ini" from the file with the proper serial number (serial numbers are located on the individual cameras). The camera calibrations can be loaded in any order. Care must be taken to load the camera calibration into the correct control unit. Ensure that the camera is plugged into the proper port of the specified T-DAR unit. For example, ensure that "Slave 1", camera "Head 1" is connected to the right control box, is in the correct position, and has the proper calibration file loaded. Load all camera calibrations.

Note: Loading a camera calibration is not the same as calibrating a camera.

#### Initial Setup Dimensions for Master/Slave Systems

The master unit may contain two heads or four heads. When setting up a two head master, reference the previous section "Initial Set-up" and also page 30, "T-DAR Stereo Heads".

Setting up a four head system, whether it is a master or slave, is always accomplished using the same basic rules. With a four head T-DAR controller (CB410MT), the cameras are aligned in a square formation (shown below) with camera head 1 at location zero (0, 0), with respect to camera head 2, head 3, and head 4. Note: all dimensions below should be "0" or negative whole numbers.

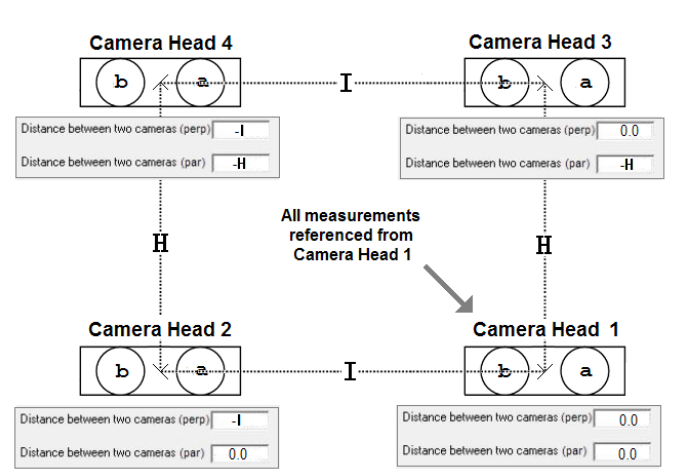

(with cameras aligned in a perfect rectangle)

Perpendicular Camera Orientation (recommended)

Figure 24b

**Parallel Camera Orientation** 

(with cameras aligned in a nonperfect rectangle)

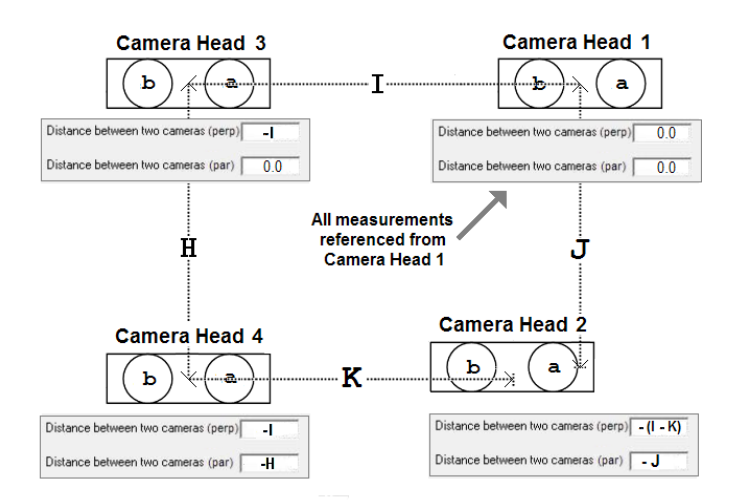

Figure 24c

# **Monitor Tab**

The Monitor page consists of a various menus that allow the user to change between cameras and views that will be displayed on the CCTV monitor. A list of camera views is available for selection by way of radio buttons. Also on this page is an Alarm Reset button for the annunciator, as well as mantrap event statistics. The statistics may be reset using the Reset Event Statistics button on the Setup I/O page. There are no installer configurable items on this page.

| File Connection<br>Initial Setup [Monitor] Installer 1/0   Installer Camera Settings   Se<br>Display Demo                                                                                                    | tup I/O   System Log   Advanced                                                                                                    |                 |
|----------------------------------------------------------------------------------------------------|----------------------------------------------------------------------------------------------------|-----------------|
| Secure Door           Secure Door         Image           C Normal         Image           C Show camera views         Show tracking image           C Show tracking camera 1         Show tracking camera 2           C Show event camera         Show event camera | E vent Camera<br>✓ Fullscreen<br>└ Show Live Feed                                                                                                    |                 |
| Alarm Reset Alarm                                                                                                    | Events<br>0 Public door opens<br>0 Secure door opens<br>0 Public access contact closures<br>0 Secure access contact closures<br>0 Public access multiple people alarms<br>0 Secure access not empty alarms<br>0 Forced door alarms |                 |
| Connected                                                                                                    | m Usage: 217632/515964                                                                                                    | CPU Temp: 52° C |

Figure 25 – Monitor Tab

### Display

The **Display** section of this page controls what video displays on the monitor. The settings are unique to the door being monitored. The output chosen will be the video that is recorded during a security event.

| Normal                 | Event video out during alarm only                  |
|------------------------|----------------------------------------------------|
| Show Camera Views;     | Camera Head images, tracking image and event video |
| Show Tracking Image    | Displays tracking image                            |
| Show Tracking Camera 1 | Camera Head image a (1)                            |
| Show Tracking Camera 2 | Camera Head image b (2)                            |
| Show Event Camera      | Event Camera video (ported for two cameras)        |
| Show I/O               | Displays the status screen for I/O diagnostics     |

#### Input and Relay Output Screen of the Monitor Display

The "Show I/O" option of video outputs will display a real-time view of the T-DAR status. Green squares represent output relays that are closed. There are two door lock relays (1 and 2) as well as two alarm output relays (5 and 6). It is normal for output relay 1 to stay on. A green relay square will always represent a locked door; there is no option to invert a relay's status. To invert a relay output, an external relay must be used. Relays 3, 4, 7, and 8 will not be used and none of the outputs 1-12 will be used in this mantrap. Viewing the "Show I/O" display is only available from the master of a master/slave system.

#### Inputs

The inputs of the T-DAR, control its operation and place it in various states. The mantrap will not work if the inputs are not signaled correctly. Green inputs (4 and 6) will always represent closed doors. These signals can be inverted in the GUI, using an open circuit or closed circuit to signal the T-DAR that a door is closed (green box = closed). The Secure and Public Grant signals can be inverted in the GUI as well. A green box public or secure grant will always signify a valid grant.

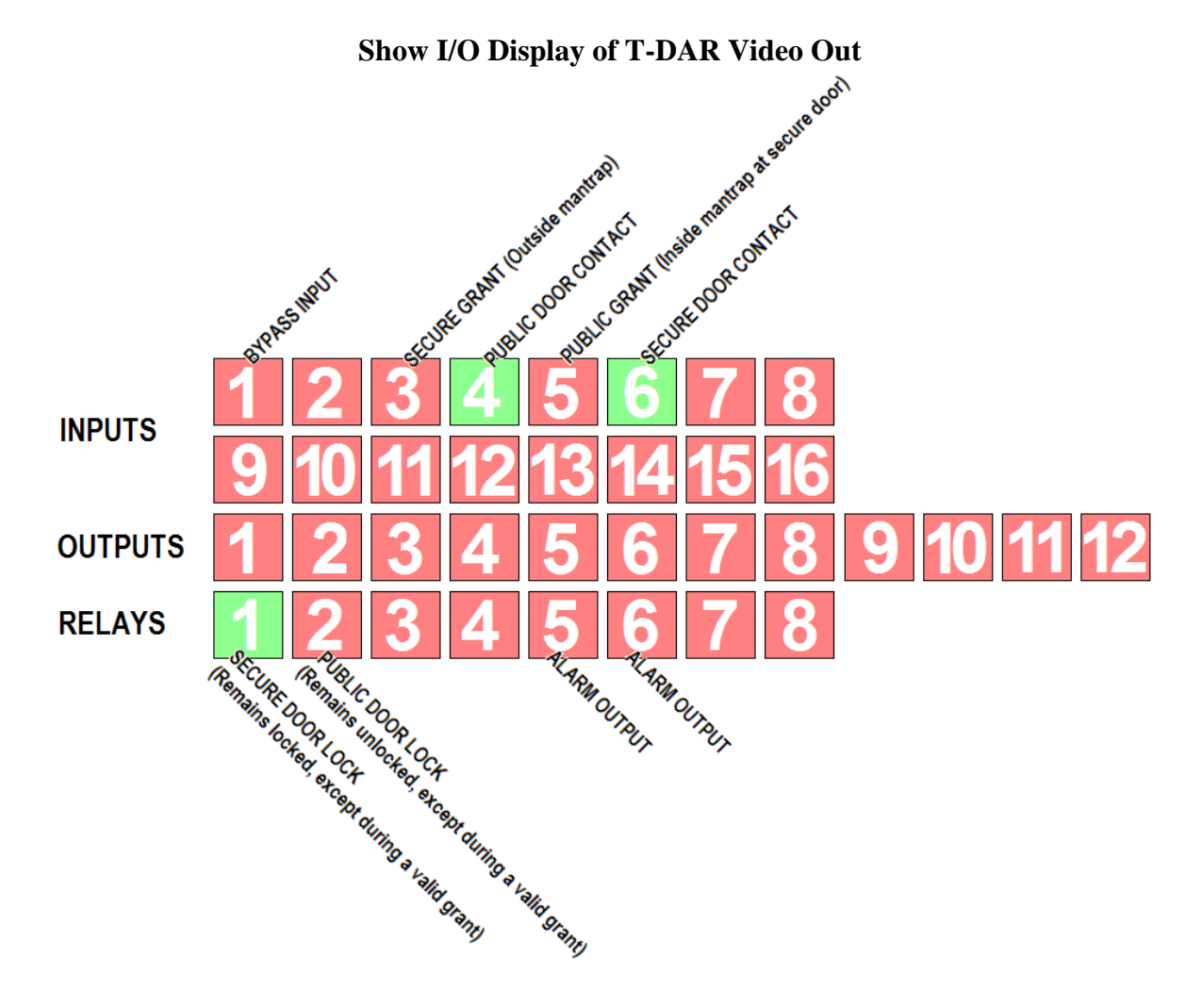

# Alarm and Events

A button for manually resetting the alarm is available in the UI. Clicking **Reset Alarm** will clear an alarming security event and return the system to its normal monitoring mode.

The *Events* counter is a running log of the security scenarios being monitored by the T-DAR. Events are characterized by access events, door cycles, and security violation types.

# **Event Camera**

Two check boxes are available for changing the properties of the event camera view in the normal display mode. These are as described below:

- Full screen mode allows the user to select a full sized image for event video display. Unselecting this feature will cause a quarter-screen image to be displayed instead.
- Show Live Feed mode allows the user to display live video from the event camera until an alarm occurs, at which time the event playback will occur. Once event playback is complete, the image will return to a live format. Unselecting this feature will cause the screen to be blank until event playback occurs.

# Setup I/O

The Setup I/O page consists of an Alarm section, Playback section, and a Time section. Resetting Event Statistics and changing the Administrator Password are also available. These items are detailed below.

| Newton Security - Mantrap Version 3.0.5                                                            |                                                                                                    |                                                                                                    |
|----------------------------------------------------------------------------------------------------|----------------------------------------------------------------------------------------------------|----------------------------------------------------------------------------------------------------|
| ille Connection<br>nitial Setup   Monitor   Installer I/O   Installer Camera S<br>Alarm            | ettings Setup 1/0 System Log Advanced                                                                                                    | Time                                                                                                    |
| Enable warning voice Enable forced door voice Enable light Alarm timeout: 5.0 seconds. Reset Alarm | Tailgate:       Tailgate video replay         Forced       Forced door replay         Door:       Covered         Covered       Camera covered video replay         Image: Camera covered video replay       Image: Camera covered video replay         Image: Camera covered video replay       Image: Camera covered video replay         Image: Camera covered video replay       Image: Camera covered video replay         Image: Camera covered video replay       Image: Camera covered video replay         Image: Camera covered video replay       Image: Camera covered video replay         Image: Camera covered video replay       Image: Camera covered video replay         Image: Camera covered video replay       Image: Camera covered video replay         Image: Camera covered video replay       Image: Camera covered video replay         Image: Camera covered video replay       Image: Camera covered video replay         Image: Camera covered video replay       Image: Camera covered video replay         Image: Camera covered video replay       Image: Camera covered video replay         Image: Camera covered video replay       Image: Camera covered video replay         Image: Camera covered video replay       Image: Camera covered video replay         Image: Camera covered video replay       Image: Camera covered video replay         Image: Camera covered video replay | The current time on the control<br>unit is:<br>3/13/2010 2:57:17 PM<br>Set the current time on the control<br>unit from the current time on the<br>computer:<br>Set Time |
|                                                                                                    |                                                                                                    | Reset Event Statistics<br>Change Admin Password                                                                                                    |
| Connected                                                                                          | Mem Usage: 217632/515964                                                                                                    | CPU Temp: 52° C                                                                                                    |

Figure 26 - Set-up I/O

# Alarm

The alarm section consists of check boxes that allow the user to disable all of the various alarm enunciation provided by the Annunciator Unit. There is also an Alarm Timeout box that defines how long an alarm will annunciate for before resetting. Setting this value to zero causes the unit to be in manual reset mode only. Below the Alarm Timeout is a Reset Alarm button that resets the T-DAR alarm when clicked.

# Playback

The Playback section lists the three types of alarms that will cause the T-DAR system to generate an event video replay. Next to each of these titles is a text box where the user can enter specific text that will be displayed over the event playback video. Additionally, there is a check-box that is used to enable text overlay of the user specified text as opposed to the default text as set by the manufacturer.

# Video Replay
The Video Replay section allows the user to determine the length of the event video replay image clip that is displayed by the system. The Start time defines how long *before* the actual alarm is received that replay starts from, and the END time determines how long *after* the alarm was received the video is recorded.

### Time

The Time section allows the user to set the time that is maintained in the controller. This time stamp is also displayed in all event video images. Clicking the Set Time button will set the time on the control unit to that of the PC running the User Interface. It should be noted that daylight savings time corrections must be performed manually.

### **Reset Event Statistics**

The Reset Event Statistics is used to reset the statistics located on the Monitor page.

### **Change Admin Password**

The admin password is the second highest level of access available to users. This allows access to the Monitor, Setup I/O, and Setup View tabs of the system. To configure the password, the button is clicked and then a password is typed either on the on-screen keyboard or on the host computer keyboard. If a mistake is made, use the backspace key to remove characters one by one, or the clear key to clear all of the characters simultaneously. Once the password is entered, press the OK button to make password permanent. If the password is lost, contact the installers of this T-DAR system or Newton Security, Inc.

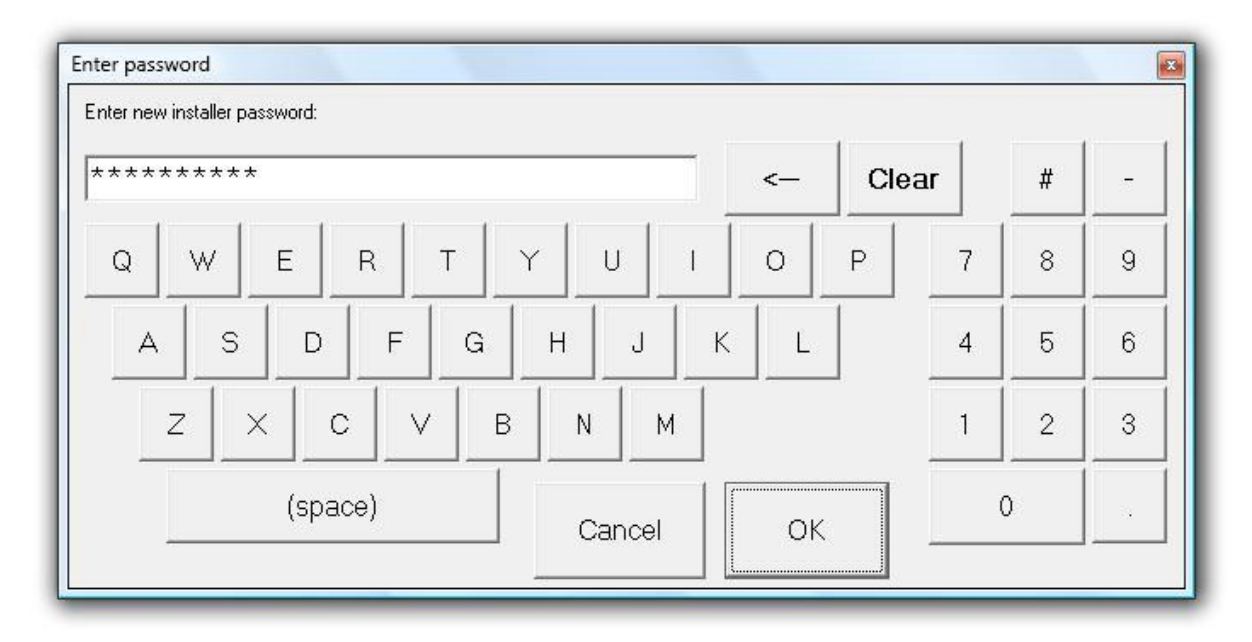

# Installer Camera Settings

The Installer Camera Settings page consists of a pull-down, an Image Type section, an Update Now button, a Viewing Window, a Physical Setup section, a Sensitivity Section, and a Configuration Section. These are detailed below:

| Newton Security - Mantrap Version 3.0<br>File Connection                                                           | 5                                   |                      |                                                                         |
|----------------------------------------------------------------------------------------------------|-------------------------------------|----------------------|-------------------------------------------------------------------------|
| Initial Setup   Monitor   Installer I/O   Installer                                                                | Camera Settings   Setup I/O   Syste | em Log Advanced      | 1                                                                       |
| Secure Door Image Type Show Camera a Show Camera b                                                                 | Physical Setup Calibrate            | Unit<br>inch<br>C mm | Sensitivity min 350<br>L2 1500<br>L3 2400                               |
| C Show Camera <b>a</b> (unwarped)<br>Show Camera <b>b</b> (unwarped)<br>Show Tracking Image<br>C Show Event Camera | Clear Calibration                   |                      | Sensitivity for maximum head size: L4 4000<br>Smaller Larger            |
| Update Now                                                                                                    |                                     |                      | Cart sensitivity:-Height from floor<br>More Less                        |
|                                                                                                    |                                     | Configuration        | gion to monitor for:<br>Left: Top: Right: Bottom:<br>Zone: 47 0 112 119 |
| Connected                                                                                                    | Mem Usage: 217                      | C Crawlir            | ng: 55 37 95 77                                                         |

Figure 27 - Installer Camera Settings

# Image Type

The image type section is used to select what camera is viewed in the image below. Various images can be selected using the associated radio buttons. All mantrap cameras, Secure a, Secure b, Public a, and Public b may be shown individually.

# **Update Now**

The update now button updates the image in the Viewing Window. Updating affects the viewing window only.

### **Viewing Window**

The Viewing Window displays the images selected using the Image Type section and displays the scan regions outlined with red boxes. The scan regions outline the areas of concern for the T-DAR system; the outlying areas are ignored. The Viewing Window provides modification of the scan regions by dragging and dropping with a pointer, directly on the image (this modification will update the configuration section). To draw a region (red box) in the Viewing Window, the image displayed must be one of the two unwarped images. Position the mouse pointer over the top left corner of the area you want to draw the box around. Click and hold the left mouse button and drag the pointer to the location that sets the "red box" to the appropriate size. Changing the region will open a confirmation window, asking if the change is valid. To erase a region from the Viewing Window, click anywhere in the window.

### Configuration

The configuration section is used to define the regions of interest within the scene that are monitored for tracking activity. The regions are selected by clicking on the adjacent radio button, and are then defined by drawing a box in the Viewing Window with the mouse pointer. Additionally, the values may be entered in the numeric box adjacent to each region. See the section entitled Viewing Window, above, for more information on adjusting region areas.

#### Scan Zone

The region of interest for scanning should be large enough, that when the regions of both Camera Heads are combined, the entire mantrap is in view. When switching between the Secure Camera and the Public Camera, update the image. The sides of the scan zones extending up the walls of the mantrap (Top and Bottom) are typically set to there extreme values, 0 and 119. The side of the box extending toward the corresponding door should extend roughly two thirds of the way up the door. The side of the box that is further from the corresponding door should extend far enough (from the door) to cover three quarters of the mantrap floor. See Fig. 27.

#### Crawling

The region of interest for crawling should be wider than the door, extending up the walls approximately two feet. The Crawling region should start at the base of the door and extend into the mantrap about three feet from the door.

#### Entry from public/Exit to public

If your user interface contains regions for 'Entry from public side' and 'Exit to public side', set these values to zero. They are not used in the T-DAR Mantrap system. For these regions, set all eight fields to zero.

### **Physical Setup**

The physical setup section consists of two buttons used to control the camera calibration process. The Calibrate button is used to teach the system about the scene that is being monitored. When the system has learned the environment, the tracking image will become stable and black unless objects are detected. The Clear Calibration button is used to expose the raw tracking image. Using this raw tracking image, the installer can determine the effect of various objects in the field of view on the tracking system. Also, refer to the Clear Calibration section for information on clearing calibration when using a Door Position Sensor. A door position sensor is used on the public door only and is not required for public doors that do not swing under the camera head (outward swinging).

#### \*\*\*IMPORTANT NOTE\*\*\*

Calibrations must be performed when the scene is completely stable. The scene must be stable for several seconds after the button is clicked, until the image stabilizes at a black level.

#### Sensitivity

The sensitivity section contains slider bars for maximum head size, cart sensitivity, and crawler sensitivity. Adjacent to each of these sliders is a numeric box that shows the numeric equivalent for the slide position. The values may be adjusted by either manipulating the slider or through direct entry of the values in the numeric box. The slider bars are detailed as follows:

#### About Settings:

The use of stereo machine vision analysis allows the system to assign a fairly constant numeric value to an object regardless of how far or close the object is to the camera lens. This number represents the amount of pixels the system needs to see to place a cross-hair on an object

### **Minimum Head Size**

The minimum head size field (above L2, L3, and L4) controls the value (in pixel area) that determines the smallest object that can be called a head without incorrectly identifying carried objects as a head. To stop a small object from being detected as the head of a person, set the minimum head size (in pixel area) to be larger than this small object. Setting this value too small may cause the system to perceive a carried object as the head of a person. Setting this value too large will cause the system to ignore persons who's heads do not meet this minimum requirement. If the value for minimum head size is set to low, small objects can be incorrectly considered the head of a person. A standard value is 350.

The monitor output can be configured to show the number of persons detected under a camera head by displaying a "Head Count" value and showing a cross over every object that is considered the head of a person. Viewing this output is accomplished by using the 'Show Camera Views' option from the monitor tab, which also provides a tracking image. The public door or the secure door may be individually selected for monitoring.

### L2, L3, and L4

The values L2, L3, and L4 represent various horizontal cross sections of a person's body at different heights, measured from the top of the head. The value L2 corresponds to the area (in pixels) one inch down from the top of a persons head. The value L3 corresponds to the area two inches down from the top of a persons head. The final value L4 corresponds to the area nine inches down from the top of a persons head (shoulder area roughly). Typical values for these fields are 2500, 3200, and 3800 (units are in pixels).

### **Maximum Head Size**

The maximum head size slider controls the value that determines the largest object that can be called a head without allowing more than one person to proceed through the portal. The head of a person may be incorrectly detected as two persons because of large hair, a hat, or other types of clothing. A small amount of trial and error may be necessary to account for items such as hats and very large hair styles, as well as the use of hooded parkas.

The monitor output can be configured to show the number of persons detected under a camera head by displaying a "Head Count" value and showing a cross over every object that is considered the head of a person. Viewing this output is accomplished by using the 'Show Camera Views' option from the monitor tab, which also provides dynamic tracking. Either the public door or the secure door may be selected for this monitoring. Enlarging the maximum head size will increase the value, in pixel area, that is allowed for a single head. This will stop false alarming on heads that would otherwise be seen as multiple people. Setting this value too large will allow multiple people to tailgate.

# **Cart Sensitivity**

The cart sensitivity slider controls the maximum height of cart that will be allowed to pass through the mantrap. Stated another way the Cart Sensitivity sets a height above the floor in which everything beneath will be ignored, except persons. An object below this height will be considered a cart when it is in close proximity to a person. When not in close proximity to a person, an object below this height will be considered a crawler when it exceeds (in pixel area) the value set for Crawler Sensitivity.

# **Crawler Sensitivity**

The crawler sensitivity controls the value that determines the size a specific object must be larger than to be called a crawler (crawling person). An object will be considered a crawler when it resides inside of the crawling region, is larger than the Crawler value specified (in pixel area), and is not in close proximity to a person. An object that is higher than the Cart Sensitivity value will not be considered a crawler. An object that is next to a person will not be considered a crawler. Objects that are considered crawlers will cause an alarm. A typical value for Crawler Sensitivity is 500.

### Installer I/O

The Installer tabs are for configuring the interface with the other components of the installed security system. Provisions for configuring the Outputs, Door Setup and Sensitivity are accessed from these pages. These pages can be password protected for Installer and System Administrators use only.

| Connection                                         | 74.7 22                       |                |                                                        |
|----------------------------------------------------|-------------------------------|----------------|--------------------------------------------------------|
| al Setup   Monitor   Installer I/O   Installer Cam | era Settings   Setup I/O   Sy | vstem Log   Ad | vanced                                                 |
| Secure Door                                        |                               |                | Change Installer Password                              |
|                                                    |                               |                | Change Admin Password                                  |
| Standard Mantrap Inputs                            |                               |                | C Door Control                                         |
| 1: Supervisor override<br>2: not used              |                               |                | Door contact is closed when door is C open<br>© closed |
| 3: secure door valid access                        |                               |                | Valid access contact C opens when activated            |
| 4: public door contact                             |                               |                | Closes                                                 |
| 6: Secure door contact                             |                               |                | Reset alarm when reset contact is 🥥 open               |
| 7~10: not used                                     |                               |                | (• closed                                              |
|                                                    |                               |                | Bypass is enabled when contact C opens                 |
| Outputs                                            |                               |                |                                                        |
| Forced door alarm sets outputs:                    | 1: Relay 1: secure door lock  | i              |                                                        |
| 🗔 3 🗖 4 🔽 5 🔽 6                                    | 2: Relay 2: public door lock  |                |                                                        |
| Multiple people public entru sets outputs:         | 3: Relay 3<br>4: Belay 4      |                |                                                        |
| 3 4 5 6                                            | 5: Relay 5: Spare             |                |                                                        |
| Mantrap not empty, secure entry sets outputs:      | 6: Relay 6: Spare             |                |                                                        |
|                                                    |                               |                |                                                        |

Figure 28 - Installer I/O

# Door Control

The configurable options of the **Door Control** section allow for adapting T-DAR to the existing peripherals to correctly trigger the unit. The logic state for these devices, as used by the T-DAR, is selected by clicking the check box that reflects the installation. For example, if the door contact passes continuity when the door is closed the door contact is said to be **closed** when the door is closed. The same logic is true for the **Access Contact** and the **Alarm Reset**. If there is some question about the setting here, use the following steps to diagnose the issue:

### Door Contact

- On the monitor tab, observe the count for door opens (reset the counts on the setup I/O page if necessary).
- Open and hold the door.
- If the door opens count increments by one, the switch is set correctly.
- If the door open count does not increment, close the door.
- If the door open count increments now, then the switch is set incorrectly.
  - If the count does not ever change, switch the display mode to Show /O and observe the display of the I/O function on the screen. I/O assignments can be seen in Figure XX, page XX.
  - If no changes are observed on the screen during testing, verify wiring of device and controller.
- Set the switch correctly and re-test.

### Valid Access Contact

- On the monitor tab, observe the count for Valid Access Contact (reset the counts on the setup I/O page if necessary).
- Perform a Secure Door, Public or Secure Side Valid Access Grant.
- If the Valid Access Contact count increments by one immediately, the switch is set correctly.
- If the Valid Access Contact count does not increment immediately, but takes a second or more to increment, the switch is set incorrectly.
  - If the count does not ever change, switch the display mode to Show
     I/O and observe the display of the I/O function on the screen
  - If no changes are observed on the screen during testing, verify wiring of device and controller.
- Set the switch correctly and re-test.

### Outputs

There are six relays on a CB-210 for connecting signals from the T-DAR. The first relay is for the secure door lock, **Relay 1A** and **Relay 1B**. The second relay is for the public door lock, **Relay 2A** and **Relay 2B**. Relays four through six are for the tailgate alarm and forced door alarm. Activating the relay is caused by enabling the selected relay number to make contact when an alarm event is present.

For example selecting *Forced door alarm sets outputs* check box 4, enables *Relay 4* to close when either the public or secure door is forced open. Likewise, when *Multiple people public entry* check box 5 is checked, *Relay 5* will close when tailgating occurs.

Setting triggering events for both doors independently is not possible. Otherwise, any combination of relays and triggering events may be selected. There is no specification as to how the relays are to be implemented. Regardless of whatever the control situation dictates there are three ways to close any of the relays.

### **Change Administrator Password**

Use the same process as changing *Installer Password*. If the administrator password becomes lost contact the T-DAR system installer or Newton Security, Inc.

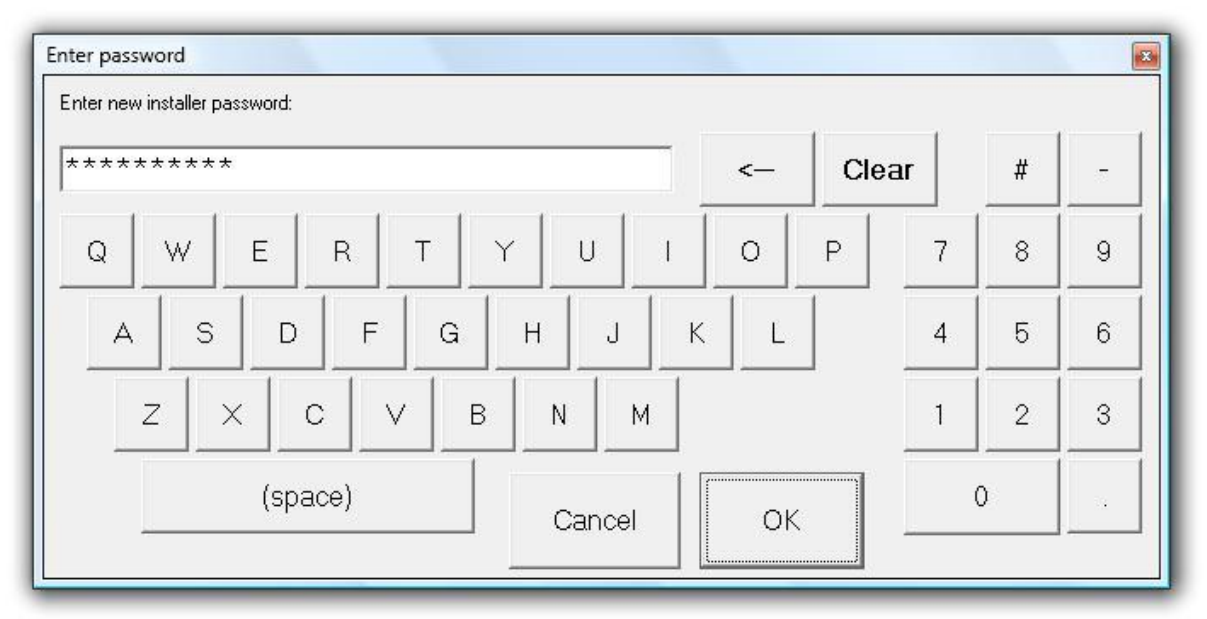

# **Change Installer Password**

Figure 29 - Installer Password

# System Log

This tab allows you to see the activity of the system, when doors open and close, what alarms have been active and what inputs and outputs have been triggered.

| connection                                |                                                                                                    |   |
|-------------------------------------------|----------------------------------------------------------------------------------------------------|---|
| ial Setup   Monitor   Installer I/O   Ins | taller Camera Settings   Setup I/O System Log   Advanced                                                                                                    |   |
| Start<br>Stop                             | Sat Mar 13 14:59:46.423 · Lock public door.           Sat Mar 13 14:59:46.463 · Lock public door.           Sat Mar 13 14:59:46.480 · Unlock the secure door.           Sat Mar 13 14:59:47.446 · Secure door opened.           Sat Mar 13 14:59:47.446 · Secure door.           Sat Mar 13 14:59:47.446 · Lock secure door.           Sat Mar 13 14:59:47.446 · Lock secure door.           Sat Mar 13 14:59:57.28 · Unlock public door.           Sat Mar 13 14:59:57.366 · Public door valid access signal received.           Sat Mar 13 15:00:01.912 · Lock public door.           Sat Mar 13 15:00:01.929 · Lock public door.           Sat Mar 13 15:00:01.935 · Lock public door.           Sat Mar 13 15:00:01.945 · Lock public door.           Sat Mar 13 15:00:01.989 · Lock public door.           Sat Mar 13 15:00:01.989 · Lock public door.           Sat Mar 13 15:00:02.27 · Lock public door.           Sat Mar 13 15:00:02.49 · Lock public door.           Sat Mar 13 15:00:02.49 · Lock public door.           Sat Mar 13 15:00:02.49 · Lock public door.           Sat Mar 13 15:00:02.73 · Lock public door.           Sat Mar 13 15:00:02.73 · Lock public door.           Sat Mar 13 15:00:02.74 · Lock public door.           Sat Mar 13 15:00:02.77 · Lock public door.           Sat Mar 13 15:00:02.78 · Lock public door.           Sat Mar 13 15:00:02.79 · Lock public door.           Sat M | E |
|                                           |                                                                                                    | - |

Figure 30- System Log

# Advanced Tab

The Advance page consists of a number of user definable options that can override several of the standard controls of critical system functions detailed in previous tabs. These items should only be adjusted at the direction of qualified Newton Security Personnel.

Keep dynamically scanning until 'x' inches passed the public head. When the camera heads are mounted in a parallel orientation the setting for 'Keep dynamically scanning until 'x' inches passed the public head' will need to be set to -10. Values above this do not work for cameras mounted in a parallel orientation.

| Secure Door <ul> <li>Keep dynamically scanning until:</li> <li>inches passed the public head.</li> <li>Public valid access signal will be timeout in:</li> <li>is seconds.</li> </ul> -Advanced Properties              Suspicious Left             53             Suspicious Right             95             Covered Low Top             120             Crawl Bottom             20             Covered Low Thresh1             1000             Covered Low Thresh1             100             Crawl Npix             500             Covered Low Thresh1             100             Covered Low Thresh1             100             Crawl Npix S00             Covered Low Thresh1             100             Covered Low Thresh2             100             Test Alarm Voices             Test Alarm Voices             Relay 1              Relay 1 | Secure Door       Keep dynamically scanning untit.       0 inches passed the public head.         Public valid access signal will be timeout in:       15 seconds.         Advanced Properties       Suspicious Left       53         Image: Door       Suspicious Left       53         Suspicious Right       95       Head Size         Image: Door       Unit       Image: Door         Image: Door       Suspicious Left       53         Suspicious Right       95       Image: Door         Image: Door       Covered Low Top       120         Crawl Bottom       20       Covered Low Top       100         Crawl Npix       500       Covered Low Thresh1       1000         Crawl Npix Low       167       Covered Low Thresh2       100         Advanced Vision Settings · Requires recalibration       Test Alarm Voices       Image: Door         Height Offset       inches       1       2       3       4         Stop       1       2       3       4       Image: Door       Test | Connection<br>Setup   Monitor   Installer I/O   I<br>Caution! Settings on this tab                                                           | nstaller Camera Settings   Setup I/O   System Log Advanced  <br>are to be modified by trained personnel Controller Fin     | mware Version: Two Head Mantrap G2000iv3.0.9           |
|----------------------------------------------------------------------------------------------------|----------------------------------------------------------------------------------------------------|----------------------------------------------------------------------------------------------------|----------------------------------------------------------------------------------------------------|--------------------------------------------------------|
| Advanced Properties       Suspicious Left       53         Suspicious Right       95         If Disable Camera Covered Alarm       Covered Low Top       120         Crawl Bottom       20       Covered Low Thresh1       1000         Crawl Npix       500       Covered Low Thresh2       100         Advanced Vision Settings - Requires recalibration       Test Alarm Voices       Test Outputs         Height Offset       0       inches       1       2       3       4                                                                                                    | Advanced Properties           Suspicious Left         53           Suspicious Right         95           V Disable Camera Covered Alarm         Imin           Covered Low Top         120           Crawl Bottom         20           Covered Low Bottom         5           Crawl Npix         500           Covered Low Thresh1         1000           Crawl Npix         500           Covered Low Thresh1         1000           Crawl Npix         167           Covered Low Thresh2         100             Advanced Vision Settings · Requires recalibration           Height Offset         0           Inches         1           Threshholding         11           Stop         1                                                                                                    | only. Incorrect changes may<br>Secure Door                                                                                                   | adversely affect system performance. <ul></ul>                                                                             | es passed the public head.<br>15 seconds.              |
| LTAWIN NDIX Low     167     Covered Low Thresh2     100       Advanced Vision Settings - Requires recalibration     Test Alarm Voices     Test Outputs       Height Offset     0     inches     1     2     3     4       Disparity     24     24     1     2     3     4                                                                                                    | Low Information     Lowered Low Thresh2     100       Advanced Vision Settings - Requires recalibration     Test Alarm Voices       Height Offset     0     inches       Threshholding     11     2     3     4       Disparity     24     Stop     Test                                                                                                    | Crawl Bottom Crawl Npix 500                                                                                                    | Suspicious Left 53<br>Suspicious Right 95<br>rm<br>Covered Low Top 120<br>Covered Low Bottom 5<br>Covered Low Thresh1 1000 | e<br>350<br>1500<br>2400<br>4000<br>↓♥ Show head count |
| Correlation Size 11 Test                                                                                                    |                                                                                                    | Crawl Npix Low 167<br>Advanced Vision Settings - Requir<br>Height Offset 0 inches<br>Threshholding 11<br>Disparity 24<br>Correlation Size 11 | es recalibration                                                                                                    | Test Outputs<br>Relay 1                                |

Figure 31 - Advanced

# Setup of Master and Slave T-DAR User Interface Software

The T-DAR User Interface (UI) software, for a master and slave system, consists of seven or more tabbed pages. There are some differences in the master/slave user interface from the single control unit system. The master/slave user interface will have one or more extra tabs, each called Slave. These Slave tabs are used to maintain communication between the master and slave control units.

# Tab Pages

| e <u>C</u> onnection                                                                     |                                                              |  |
|------------------------------------------------------------------------------------------|--------------------------------------------------------------|--|
| ave Slave Initial Setup Monitor Installer 1/0 I<br>Slave Connection<br>Slave IP Address: | nstaller Camera Settings   Setup I/O   System Log   Advanced |  |
| Connect<br>Slave Identification                                                          |                                                              |  |
| Serial number: - not connected -                                                         |                                                              |  |
|                                                                                          |                                                              |  |
|                                                                                          |                                                              |  |
|                                                                                          |                                                              |  |
|                                                                                          |                                                              |  |

# **OPERATION**

# **Important Safety and Warning Information**

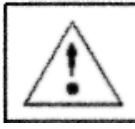

WARNING Electrical Shock Hazard with Cover Removed

The T-DAR system may contain, produce and present the hazard for electrical shock or burns with the cover removed. There are no user serviceable parts under the interior panels. Only trained authorized personnel may perform maintenance or repair.

Underwriters Laboratories Inc. has not tested the performance or reliability of the security or signaling aspects of this product. UL has only tested for fire, shock and casualty hazards as outlined in UL's Standard for Safety UL 60950-1. UL Certification does not cover the performance or reliability of the security or signaling aspects of this product. UL MAKES NO REPRESENTATIONS, WARRANTIES OR CERTIFICATIONS WHATSOEVER REGARDING THE PERFORMANCE OR RELIABILITY OF ANY SECURITY OR SIGNALING RELATED FUNCTIONS OF THIS PRODUCT.

Units are for use in **RESTRICTED ACCESS LOCATIONS.** 

## Critical elements to maintain proper T-DAR operation

Once correctly installed, the T-DAR mantrap system does a superb job of detecting violations of access control security systems. In order to accomplish this task, the T-DAR requires several critical elements and/or signals from the doors and the access control system as detailed in this manual. If, after installation, environmental or access control signal conditions become degraded, the T-DAR system may not operate properly. Consult the Installation/Setup sections of this manual for the correct values for these elements. Some important factors that could cause improper operation are:

# 1. Changing the wiring or programming of the access control system may cause improper output to the T-DAR system.

When changes are made to the access control system, check that the T-DAR control unit is still receiving and sending the proper signals. The input and output signals can be checked by observing Event count on the Monitor tab of the user interface or by simply testing the mantrap for proper operation. Testing the mantrap is easily done by passing through it normally, inward and outward. In addition, ensure the tailgate triggers when a tailgate occurs.

#### 2. Door contact/door position switch signals must be immediate.

These signals must be sent to the T-DAR unit at the same time that the door is opened. Unless it can be verified that the access control system can give immediate door open signals, the T-DAR unit must have an independent circuit for this function that allows isolation from the access control system. It is recommended that mechanical switches of the roller and plunger types be avoided in favor of magnetic switch door contacts.

#### 3. Lighting Conditions may have changed.

A. Adequate and consistent lighting is required for accurate operation of the T-DAR system. The T-DAR system uses stereo video analysis to determine three-dimensional characteristics of targets and requires sufficient lighting to perform this task. Equal and consistent lighting allows the system to identify and track targets in all areas of the detection pattern.

**B.** Sunlight exposure to the protected area may have changed. Direct sunlight exposure in protected areas can under certain conditions cause improper operation of the T-DAR unit and may need to be mitigated.

#### 4. Power to existing event cameras may have changed.

Event cameras on multi-door systems (T-2000) must be powered with AC (alternating current) on the same leg of the 3-Phase line. This allows the independent video signals to be synced. Failure to have synced video signals will result in distorted and unusable event video replay clips.

# 5. Temperature conditions may have changed or the T-DAR unit may need service.

A. The T-DAR units must be placed in areas that maintain suitable temperatures to operate properly. Consult the Product Description or Specifications portions of this manual for suitable conditions for each T-DAR component. The CB100/200 Control Unit utilizes long life fans but these may need service after a number of years.

**Note:** The visible LED's on the front of the CB210/CB410 provide visual indication of high temperature conditions. LED 3 will turn yellow or red if the T-DAR control box is over the recommended temperature. In addition, the S100 Annunciator red signal light flashes continuously if the T-DAR unit has shutdown.

# Front Panel Indicator LED's on the CB210

| LED # | Use                        |                                                                                        | Description                                                                                                    |
|-------|----------------------------|----------------------------------------------------------------------------------------|----------------------------------------------------------------------------------------------------|
| 1     | T-DAR Status               | Off<br>Flashing Yellow<br>Flashing Green<br>Flashing Red<br>Any color-<br>steady state | Firmware and software not running<br>Firmware running-software in self-check<br>Firmware and software running-Normal<br>Firmware running-software stopped<br>Firmware and software stopped |
| 2     | Ethernet connection        | Off<br>Green                                                                           | No Ethernet connection<br>Ethernet connection established                                                                                                    |
| 3     | Processor<br>Temperature** | Green<br>Yellow<br>Red<br>Flashing Red                                                 | Less than 55° C-Normal<br>56°C to 65°<br>66° to 70°C<br>Over 70°C                                                                                                    |
| 4     | Power                      | Off<br>Green<br>Red                                                                    | No Power to the unit<br>Power supplied and breaker is not tripped<br>Power supplied and breaker is tripped                                                                                 |

Figure 32 - LED Indicators

\* LED 2 may take a few seconds to indicate an Ethernet connection or to turn off after the connection is removed.

\*\* If the Processor temperature is over 70°C, the Annunciator will produce a timed alarm signal

# Programming the Annunciator

Voice Announcements may be changed to suit the installation.

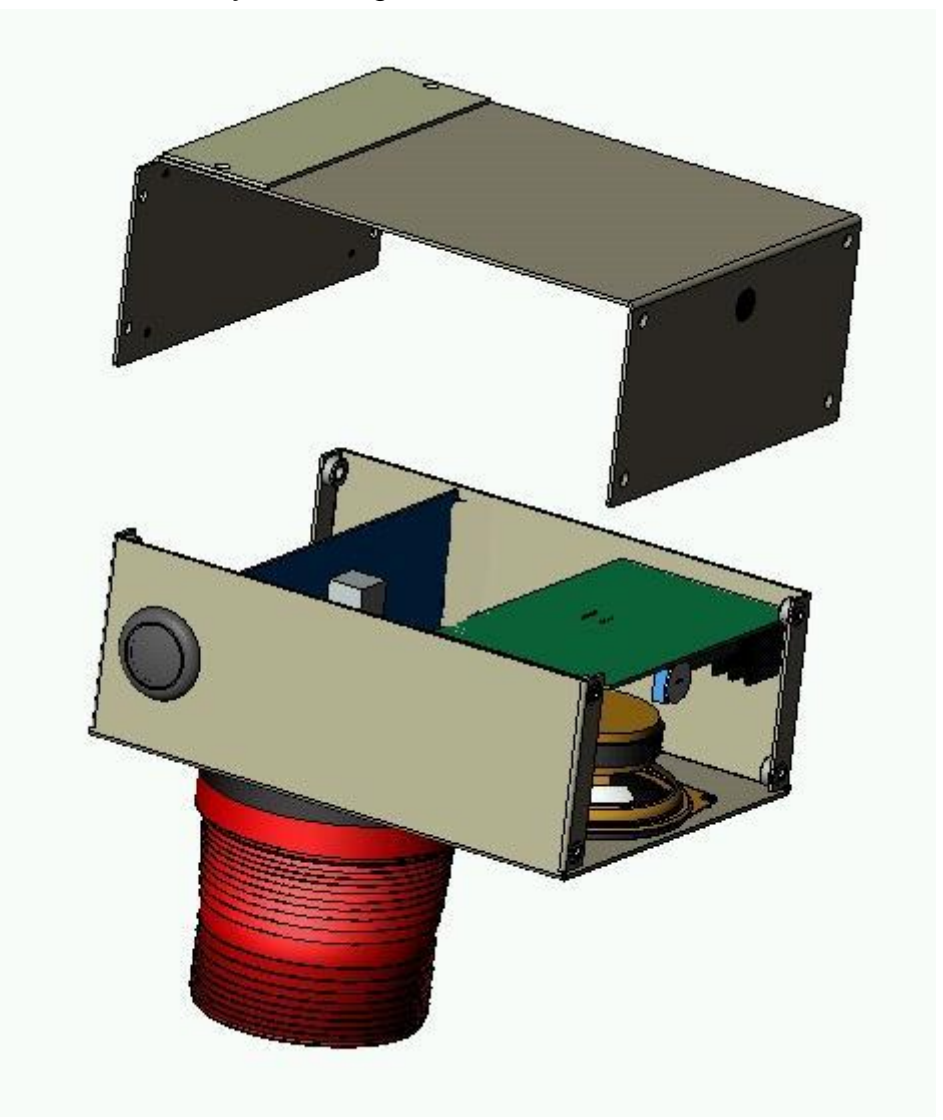

Figure 33 - Annunciator Internal View

#### To change the Voice Announcement via microphone:

- b) Gain access to the printed circuit board within the Annunciator. Remove the (6) 6/32 Phillips head screws that attach the top cover.
- c) Ensure that JP1 is set *MIC*., JP2 is set *REPEAT*, JP3 is set to *RECORD* and JP4 is set to *SIREN*.
- d) Locate the record switch **SW1** in the rear right corner of the circuit board.
- e) Select, via the one of the four *STR* DIP switches, the message you wish to record over. This message will repeat until its switch is restored.

- f) Depress and hold the record switch **SW1** and speak the new message clearly into the unit.
- g) Release the record switch when complete. Your new message should now be playing repeatedly.
- h) If satisfied with the new message, restore the **STR** DIP switch selected for reprogramming to its normal off position.
- i) Replace and secure the cover with the (6) 6/32 Phillips head screws.

#### Please see the figure on the following page for component locations. (Shown in default Microphone Programmable position)

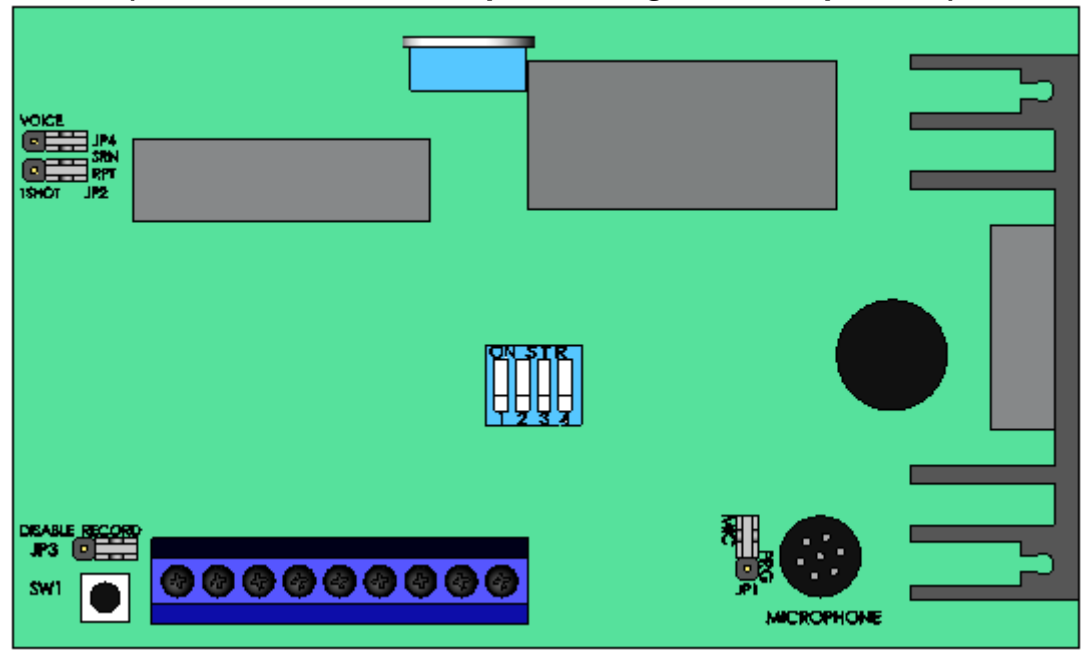

Figure 34- Annunciator PCB

#### To change the Voice Announcement via audio input jack:

a) Gain access to the printed circuit board within the Annunciator. Remove the (6) 6/32 Phillips head screws that attach the top cover.

### Maintenance

Periodically, the unit should be inspected for any signs of damage or build up of debris on the camera head as well as the intake and exhaust ports of the controller. Remove any debris with a damp cloth.

# Troubleshooting

This section provides fundamental hardware troubleshooting for the T-DAR. For problems that are not covered in this section, contact your local Newton Security Inc. Authorized Distributor.

Tips for getting a good image

- Make sure that the light is consistently illuminated across the entire mantrap.
- Ensure the floor, walls, and surrounding physical environment are free from bright reflections. Bright reflections may cause the T-DAR system to perceive a person when the mantrap is empty. Bright reflections should be physically minimized. Loosening the T-DAR settings may be required to overcome a reflection issue. Problems with bright reflections can be reduced by increasing the Minimum head size to approximately 400, so that the reflection is too small to be considered the head of a person. Additionally the scan zone region can be decreased so that it does not encompass the reflection. Do not use this method if the region size has to be reduced, so far, that security is compromised. The mantrap Scan Zone regions should be large enough that a person standing anywhere in the mantrap can be detected.

Use Stereo Tracking Heads with different focal lengths for taller ceilings. Check with your Newton Security Inc. Authorized Distributor regarding availability of Stereo Tracking Heads for special installations.

# Lighting

The minimum acceptable amount of lighting for proper operation of the T-DAR system is 30fc (foot candle) or 300lux measured approximately 48 inches above the floor and at arms length from the body. If the lighting is below this level, the T-DAR system requires that the lighting be increased to a level comparable to the guidance issued by the Illuminating Engineer Society of North America (IESNA) for Performance of Visual Tasks, High Contrast, which calls for approximately 30fc to 50fc (300 to 500 Lux).

#### **Problems Communicating with the T-DAR** The user Try the following first: 0 interface will not Wait 30 seconds and try reconnecting. connect with the Reboot the T-DAR control unit and try reconnecting T-DAR System (Be sure that the T-DAR control unit is fully booted; this takes approximately three minutes) Check the Ethernet cable to ensure it is connected properly • Ensure that an Ethernet connection is established (this is verified by a green light on LED 2) • Make sure that only one copy of the user interface is installed on the laptop or PC. • Ensure you are using a crossover Ethernet cable when connecting directly to a laptop or PC Make sure your Laptop or PC is set to 10.0.0. # with a sub -mask of 255.0.0.0 when connecting directly • Turn off the computer, restart, and try again. If the above suggestions do not provide results, follow the procedures below to further troubleshoot communications: Call your Newton Security Inc. Authorized Distributor Arrange with your local distributor to substitute a working T-DAR unit and laptop to determine where the problem exists.

# Imaging Problems

To assist in troubleshooting, connect the T-DAR to any NTSC color monitor. Use a BNC cable and adapters to connect from the monitor to the Imager Out terminal on the top panel of the T-DAR unit. This will allow you see what the Imager is viewing in terms of bright spots, reflections, and other imaging problems.

| <ul> <li>The Image Is<br/>Entirely Blue</li> </ul> | <ul> <li>Make sure the BNC cable is connected properly to the Camera Head and to the Control Unit.</li> <li>Be sure that the camera sync cable (Cat5, straight through) is properly connected.</li> <li>Ensure that the monitor is connected and that 'Show camera views' is selected on the user interface. Connect with the user interface. Open the monitor tab and select 'Show camera views' for the camera.</li> <li>While connected with the user interface, turn to the Installer Camera Settings tab and view the appropriate camera in the Viewing Window.</li> <li>Connect the camera BNC directly to the monitor to check for a proper video image. Try a different cable if necessary.</li> <li>Contact your Newton Security Inc. Authorized Distributor. *</li> </ul> |
|----------------------------------------------------|----------------------------------------------------------------------------------------------------|
| <ul> <li>The Image Is<br/>Black</li> </ul>         | <ul> <li>Make sure the BNC cable and Power Control cable is properly connected to the system unit and to the Camera Head.</li> <li>Be sure that the camera sync cable (Cat5, straight through) is properly connected.</li> <li>Ensure that the monitor is on, is connected, and that 'Show camera views' is selected on the user interface. Connect with the user interface. Open the monitor tab and select 'Show camera views' for this camera.</li> <li>Point the Imager at a bright light. If the live image is entirely black, then contact your Newton Security Inc. Authorized Distributor.*</li> </ul>                                                                                                    |

| <ul> <li>Random Pixels<br/>Appear In The<br/>Image</li> </ul> | This is commonly caused by electrical noise generated by<br>motors and controllers connected to or near the T-DAR<br>Control Unit or Camera Head/Cables. This random image<br>noise can adversely affect performance and should be<br>minimized.                                                                                                    |
|---------------------------------------------------------------|----------------------------------------------------------------------------------------------------|
|                                                               | <ul> <li>Use the following guide to try to isolate the cause of the noise:</li> <li>STEP 1: The idea in this step is to determine what a normal image looks like for comparison. Try to electrically isolate the T-DAR Series to determine a known or normal visual pattern on the video monitor. If it is not possible to electrically isolate the unit at its normal mounting position, take the T-DAR Series away from the area where inspections are being performed and connect it to another Camera Head. Determine the normal image.</li> <li>STEP 2: Determine the noise. Reconnect to the T-DARA normally. Block the lens to produce a dark image so that you can see the electrically induced noise.</li> </ul> |

| <b>IMAGING PROBLEM</b>                              | IS (CONTINUED)                                                                                                    |
|-----------------------------------------------------|----------------------------------------------------------------------------------------------------|
| <ul> <li>Random Pixels<br/>Appear In the</li> </ul> | Remove the unit from its current mounting- repeat Step 2.                                                                                                    |
| Video Output<br>(continued)                         | Change the power source-repeat Step 2.<br>Change the ground connections-repeat Step 2.<br>Disconnect controllers and drives one at a time from<br>the control panel-repeat Step 2.<br>Physically move the T-DAR (or Camera Head cables)<br>away from the machine-repeat Step 2.<br>Continue with these suggestions until the source of the<br>noise is discovered.<br>Note: A common solution is to isolate the ground from |
| ○ The Image Is                                      | Increase the overall light by increasing the intensity of                                                                                                    |
| Too Dark                                            | <ul> <li>Increase the overall light by increasing the intensity of the illumination source in the mantrap or by increasing the number of illumination sources.</li> <li>Replace the Stereo Camera Heads if the problem persists.</li> </ul>                                                                                                    |
| <ul> <li>The Image Is<br/>Too Bright</li> </ul>     | <ul> <li>Decrease the illumination source or number of sources.</li> <li>Replace the Stereo Camera Head if problem persists.</li> </ul>                                                                                                    |
| <ul> <li>The Image Is<br/>Blurry</li> </ul>         | You may need to:<br>◆ Clean the lens.                                                                                                    |
|                                                     | <ul> <li>A clean lens ensures that the images acquired by the Camera Heads are accurate. This is important to the performance. The lens can be cleaned with a commercial glass cleaner and a lint-free cloth. You may need to clean the lens daily in dusty environments.</li> <li>Move the Stereo Tracking Head.</li> </ul>                                                                                                |
|                                                     | The wrong heads may be installed for this mantrap.<br>Verify the correct head is being used. If correct, verify<br>the height and placements are accurate. If the<br>cameras and placements are correct then contact your<br>Newton Security Inc. Authorized Distributor.*                                                                                                    |

# All Monitored Events Are Failing

If a working installation suddenly returns failed inspections for all or most of the mantrap monitoring, a change in lighting conditions or a new surface may have been introduced into the mantrap. Recalibrate both camera heads to adapt to this new environment. T-DAR Stereo Camera Heads may have been bumped or have had there views obstructed; be sure they are in place and free from obstruction. Observe the video output of all the tracking cameras to find abnormalities.

|                                         | 0                                                             |
|-----------------------------------------|---------------------------------------------------------------|
| <ul> <li>Check the</li> </ul>           | A light source that dims over time or a light source that     |
| lighting                                | has gone out completely can affect the performance.           |
| conditions                              | Make sure that your light sources are strong and              |
|                                         | positioned correctly. Good lighting is essential to getting a |
|                                         | good image and to security monitoring performance. To         |
|                                         | see the effect of the lighting, select an output that best    |
|                                         | displays the problem and monitor the live image.              |
| <ul> <li>Check to see if the</li> </ul> | Put the Camera Head to its original position. If you are      |
| Stereo Camera                           | unsure, reposition it as close to the original location as    |
| Head is out of                          | possible.                                                     |
| position                                | If you cannot reposition the unit properly, connect the       |
| -                                       | Control Unit to the host computer and redo setup in the       |
|                                         | User Interface                                                |

# Inputs/Outputs are not Functioning as Required

If the inputs and outputs are functioning differently than expected, there are several solutions for this. When there is question as to whether the inputs and outputs are switching correctly, connect a video or VGA monitor to the control box. To observe the status of inputs and outputs on the monitor, select 'I/O Display' on the 'Monitor' tab of the User Interface.

| <ul> <li>The secure door is not locking.</li> </ul> | <ul> <li>The secure door should remain locked at all times, except when a valid inside-secure or outside-secure grant is received by the T-DAR controller. At which time the door will be unlocked until the door is opened.</li> <li>Observe output relay 1 on the monitor display. Ensure that it is green. If it is not, open the user interface and press Ctrl+Shft+S. In the 'Set Long Property' dialog box, enter 'tdar3.locked.closed'; press enter, then enter 1 and press enter. Open this box again and enter 'tdar3.1.locked.closed'; now again, enter the number 1.</li> <li>Disconnect the terminals Relay 1A and 1B. With a voltmeter check for continuity. If there is continuity check the access control wiring for correctness.</li> </ul> |
|-----------------------------------------------------|----------------------------------------------------------------------------------------------------|
|-----------------------------------------------------|----------------------------------------------------------------------------------------------------|

# DETAILED SPECIFICATIONS - CB110MT/210MT/410MT

## Power Specifications (Power Supply Not Included)

| Operating Voltage Range       | 24 VDC ±10% |
|-------------------------------|-------------|
| Peak Voltage (Non-continuous) | 30 VDC      |
| Required Amperage             | 10 Amps     |

## **DC Input Specifications**

| Minimum Pulse Width            | 0.4 mSec                                  |  |
|--------------------------------|-------------------------------------------|--|
| ON Voltage Level               | >10 VDC                                   |  |
| OFF Voltage Level              | < 2 VDC                                   |  |
| Input Impedance                | 2.2 ΚΩ                                    |  |
| Minimum ON Current             | >10 mA                                    |  |
| Maximum OFF Current            | <0.1mA                                    |  |
| OFF to ON & ON to OFF Response | 0.2 mS Typical                            |  |
| Maximum Input Current          | 10mA@12VDC, 20mA@24VDC                    |  |
| Commons                        | Three Commons: General 2, Portal/Head 1&2 |  |

# **Relay Output Specifications**

| Minimum-Maximum Voltage Range | 0 – 30 VDC       |
|-------------------------------|------------------|
| Peak Voltage                  | <50 VDC          |
| Maximum Current (resistive)   | 2 A              |
| Maximum Inrush Current        | 5 A              |
| OFF to ON Response            | 0.2 mSec Typical |
| ON to OFF Response            | 0.2 mSec Typical |

### **Auxiliary Power Outputs**

| +5 VDC  | Incorporated over-current breaker |  |
|---------|-----------------------------------|--|
| +12 VDC | Incorporated over-current breaker |  |
| +24 VDC | Incorporated over-current breaker |  |
|         |                                   |  |

# **Control Unit Panel Connections**

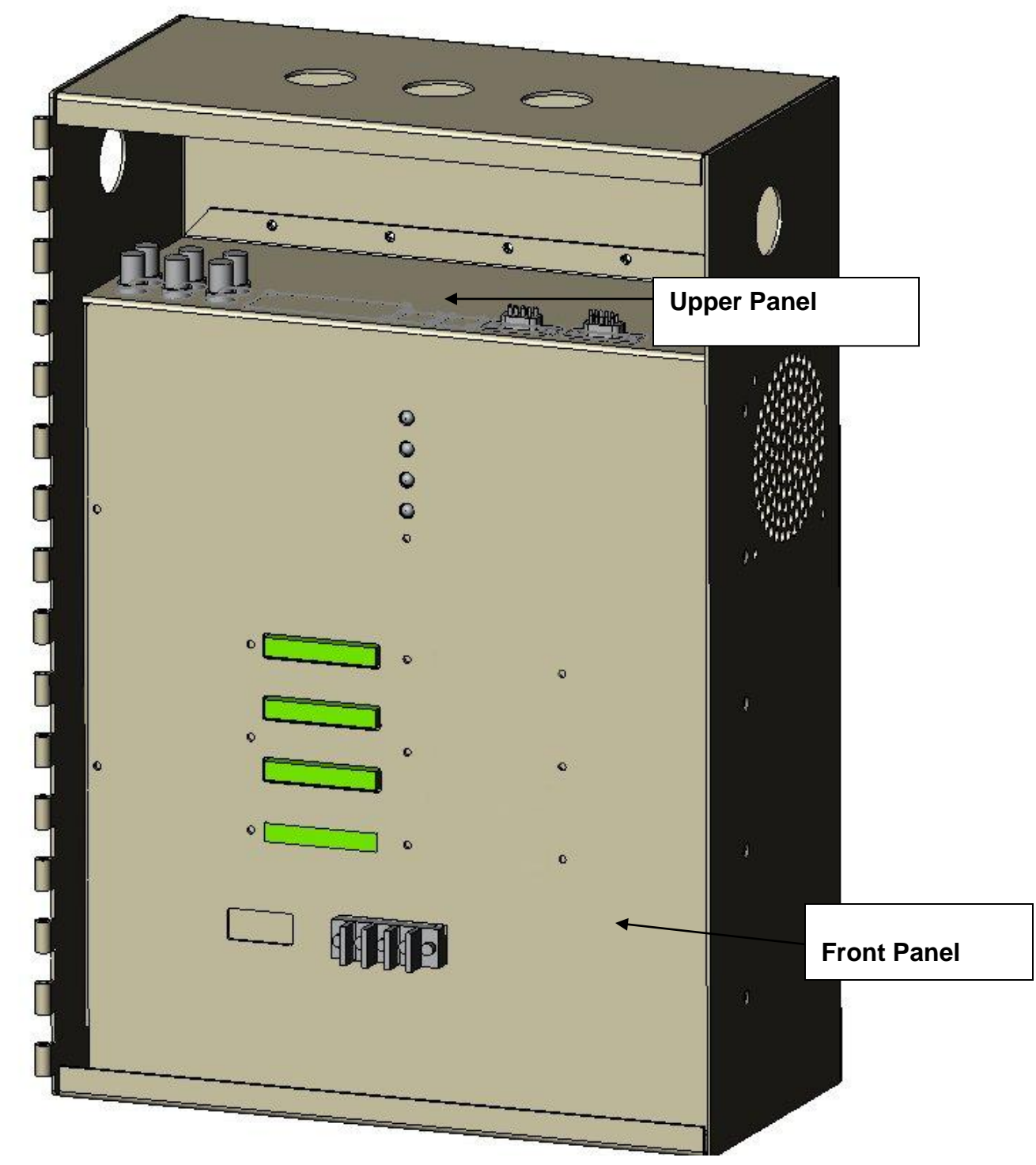

Figure 35 - Control Unit Connections

#### **Upper Front Panel Connections**

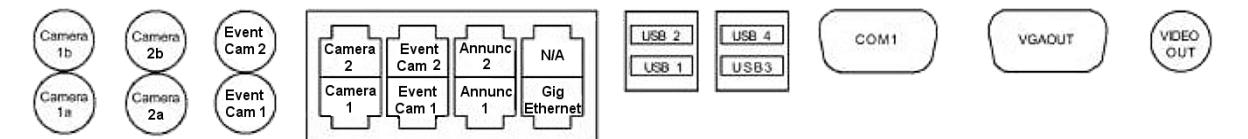

Figure 36 – Upper Panel Connections

- **Camera 1a**: Input, BNC connector from Stereo Camera Head1, camera a. Used for secure door.
- **Camera 1b:** Input, BNC connector from Stereo Camera Head 1, camera b. Used for secure door.
- **Camera 2a**: Input, BNC connector from Stereo Camera Head 2, camera a. Used for public door.
- **Camera 2b:** Input, BNC connector from Stereo Camera Head 2, camera b. Used for public door.
- Event Cam 1: Input, BNC connector from external Camera for Event Capture Event Cam 2: RJ-45 is not used for mantraps.
- **Camera 1 RJ-45:** Interface, Standard 10BaseT Cat-5 Ethernet cable to Stereo Camera Head 1 for Power/Control. Used for secure door.
- **Camera 2 RJ-45:** Interface, Standard 10BaseT Cat-5 Ethernet cable to Stereo Camera Head 2 for Power/Control. Used for public door.
- **Annunc 1:** RJ-45 Interface, Standard 10BaseT Cat-5 Ethernet cable to Annuciator for Power/Control.
- **Annunc 2:** RJ-45 Interface, Not used for mantraps.
- **Gig Ethernet**: Gigabit Ethernet Interface, Standard Cat-5 Ethernet cable to Local Area Network (LAN)
- **USB 1-4:** Interface, Standard USB-2 communications for flash memory, mouse, keyboard, etc.
- **Com 1:** Interface, RS-232 interface for secondary communications with processor
- **VGA Out:** Output, 15 pin VGA for connection of computer monitor for local system control.
- Video Out: Output, BNC connector to video monitor for set-up and monitoring

# **Front Panel Connections**

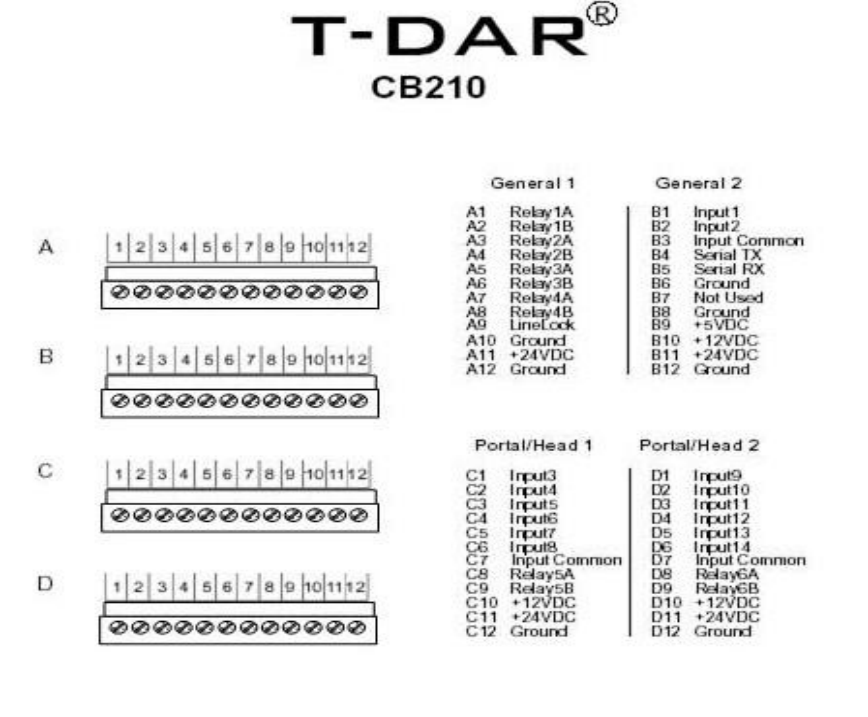

SYSTEM POWER

GND +24 VDC

Figure 37 - Control Unit Connections

### Phoenix Style connectors, top to bottom

#### **CONNECTOR A, General 1**

**Pins 1-2**: Relay 1 A&B, secure door lock output. Form A relay contact. Relay will remain closed unless the T-DAR receives a Secure Door Public Side grant signal or Secure Door Secure Side grant signal and the T-DAR approves access. **Pins 3-4**: Relay 2 A&B, public door lock output. Form A relay contact. Relay will remain open unless the secure door is open.

**Pins 5-8**: Relay 3-4 A&B, general purpose Form A relay contacts, normally open **Pin 9**: Line Lock, for use with 6-30 VAC power for syncing to local power grid **Pin 10**: System GND, for use with Line Lock **Pin 11**: +24VDC **Pin 12**: System GND

#### **CONNECTOR B, General 2**

**Pin 1:** Input, turns alarm off when triggered. **Pin 2:** Not Used **Pin 3:** Input, Sets logic level for inputs on General Connector 2. Connect to Ground for Logic High (+12V=Trigger) on inputs. Connect to +12V for Logic Low (GND = Trigger) Pin 4: Rs232 Output, serial data Pin 5: Rs232Input, serial data Pin 6: System GND Pin 7: Not Used Pin 8: System GND Pin 9: Output, System +5VDC Pin 10: Output, System +12VDC Pin 11: Output, System +24VDC Pin 12: System GND

#### CONNECTOR C, Portal 1

Pin 1: Input 3, Secure Door Secure Side Valid Access Signal
Pin 2: Input 4, Public Door Contact
Pin 3: Input 5, Secure Door Public Side Valid Access Signal
Pin 4: Input 6, Secure Door Contact
Pin 5: Input 7, Not Used
Pin 6: Input 8, Not Used
Pin 7: Input, Sets logic level for inputs on Portal 1 Connector. Connect to Ground for Logic High (+12V=Trigger) on inputs. Connect to +12V for Logic Low (GND = Trigger).
Pin 8-9: Relay 5 A&B, general purpose Form A relay contacts, normally open
Pin 10: Output, System +12VDC
Pin 11: Output, System +24VDC

Pin 12: System GND

#### **CONNECTOR D, Portal 2**

Pin 1: Input 9, Not Used
Pin 2: Input 10, Not Used
Pin 3: Input 11, Not Used
Pin 4: Input 12, Not Used
Pin 5: Input 13, Encoder A, quadrate data from door position sensor
Pin 6: Input 14, Encoder B, quadrate data from door position sensor
Pin 7: Input, Sets logic level for inputs on Portal 2 Connector. Connect to +12V
when using a door encoder; for Logic Low (GND = Trigger). Connect to Ground for
Logic High (+12V=Trigger) on inputs.
Pin 8-9: Relay 5 A&B, general purpose Form A relay contacts, normally open
Pin 11: Output, System +12VDC
Pin 11: Output, System +24VDC

Pin 12: System GND

#### SYSTEM POWER (POWER SUPPLY NOT INCLUDED)

**GND:** Connection to Ground on 24VDC +/-10% 10amp Power Supply (external) +24VDC: Connection to +24VDC +/-10% 8ampPower Supply (external) EARTH: Connection to external ground connection, as necessary

# **Connection details**

### Video Out

BNC Connector—System output in video format. Output is in RS170 (NTSC). Optional PAL output is available on special order. This video output is used for displaying inspection results of the T-DAR system in real time and processed video. The Video Out output is not available for RGB or S-Video,

### Input 1

The alarm bypass is an opt-isolated input used to reset the alarm event for the T-DAR mantrap. Changing the state of this input stops the audio output from the Annunciator Unit. While enabling this input, the strobe will flash and the T-DAR will allow multiple persons to pass through the mantrap after a Secure Door Public Side access grant. A Secure Door Secure Side valid grant will not allow the secure door to be opened while the bypass is enabled.

### Relay 1

Form-factors A relay for control of the secure door lock. This relay is normally closed and opens only after certain conditions are met, including a Secure Door Public Side grant or Secure Door Secure Side grant. Relay 1 will never open when the public door is open or unlocked.

### Relay 2

Form-factors A relay for control of the public door lock. This relay is normally open and closes only when the secure is open or unlocked.

### Relays 3 - 6

The T-DAR unit is equipped with four form-factors A relays that can be configured to activate on various user selectable conditions. Also, the normal state of these relays is user definable to allow for greater flexibility in integrating the system with a variety of access control systems. Four of the relays are located on the General 1 connector, and the fifth (sixth) relay is located on the Portal connector.

### Line Lock Input

The T-DAR Series uses the Line Lock input to sync with the local power grid. This input is useful in applications where the video input to the T-DAR system needs to be synchronized with the lighting, such as fluorescent or other types of flickering lighting.

### Input Common

The common terminal is used to define the operation of the inputs on all four connectors, independently. If a dry contact is to be used for bypass on the

General 2 connector, a small jumper wire will be installed between the +12VDC terminal and the common terminal. This allows the mantrap bypass terminal to generate a reference voltage that can be sensed when the terminal is shorted to ground.

If a wet contact is to be used, the small jumper wire would be installed between the common terminal and the ground terminal on the General 2 connector. Also, a bond wire from the external power supplies ground terminal will need to be placed in the Ground terminal as well to provide for ground bonding.

#### **RS232 TX**

The T-DAR Series reads data in from external sources or outputs data from the vision system via a RS422 serial connections found on the Phoenix I/O Connectors. Use the specific section of this user's guide for application details on available inputs, outputs and configuration of this port.

#### Input 4 and 6

These are door contacts used to monitor the status of the door position switches (open or closed). Inputs 4 and 6 monitor the public and secure doors, respectively. This should be a dedicated switch, and normally requires the installation of a double pole/double throw door position switch.

When using double doors on the public side, door position switches should be used on each door. Connect these switches in series so that when either door opens, relay 4 will be triggered. The same is true for the secure side.

### Input 3 and 5

The valid access grant switches must be electrically isolated from the access control system to allow for proper operation. This will typically require the installation of a double pole/double throw relay that controls the lock and also provides an output to the T-DAR system. It should be noted that it is acceptable for the T-DAR to receive the signal before the door is unlocked, but not after. Failure to use isolated circuits or using access control system auxiliary outputs/relays to simulate the valid access switch activity may result in poor system performance. There can be no noticeable latency in the receipt of valid access grant switch signals by T-DAR.

The valid access grant switch will connect to the Portal Digital Input terminal and to either ground or +12v (or applicable source voltage) dependent upon installation type.

Input 2 and 7 -14

Not Used

### **I100 Door Position Encoder**

A high resolution door position sensor provides digital-quadrature data to determine door position, with respect to the overhead stereo cameras. The Door Position Encoder is used on an inward swinging public door only. If inward swinging double doors are used at the public entrance two encoders will be required.

To install the Door Position Encoder use a straight thru Cat-5 with a RJ-45 connector on the encoder end and flying leads at the T-DAR Control Unit. The leads from the Cat-5 will connect to the D connector on the TDAR Control Unit as shown in the diagram below.

# Jumper Input Common (D7) to +12VDC (D10)

| Pins Portal 2; Connector D |                                            |                                                                                 |                                                                                                    |  |
|----------------------------|--------------------------------------------|---------------------------------------------------------------------------------|----------------------------------------------------------------------------------------------------|--|
| Input 13                   | Bl/Wh                                      | Blue CAT-5                                                                      |                                                                                                    |  |
| Input 14                   | Gr/Wh                                      | Blue CAT-5                                                                      |                                                                                                    |  |
| +12 Volt                   | Br,Br/Wh                                   | Blue CAT-5                                                                      | +Encoder                                                                                                    |  |
| Ground                     | Or,Or/Wh,Gr,Bl                             | Blue CAT-5                                                                      | - Encoder                                                                                                    |  |
|                            | Input 13<br>Input 14<br>+12 Volt<br>Ground | Portal 2; ConnectInput 13BI/WhInput 14Gr/Wh+12 VoltBr,Br/WhGroundOr,Or/Wh,Gr,BI | Portal 2; Connector DInput 13Bl/WhBlue CAT-5Input 14Gr/WhBlue CAT-5+12 VoltBr,Br/WhBlue CAT-5GroundOr,Or/Wh,Gr,BlBlue CAT-5 |  |

Figure 38–pin out for encoder Cat-5

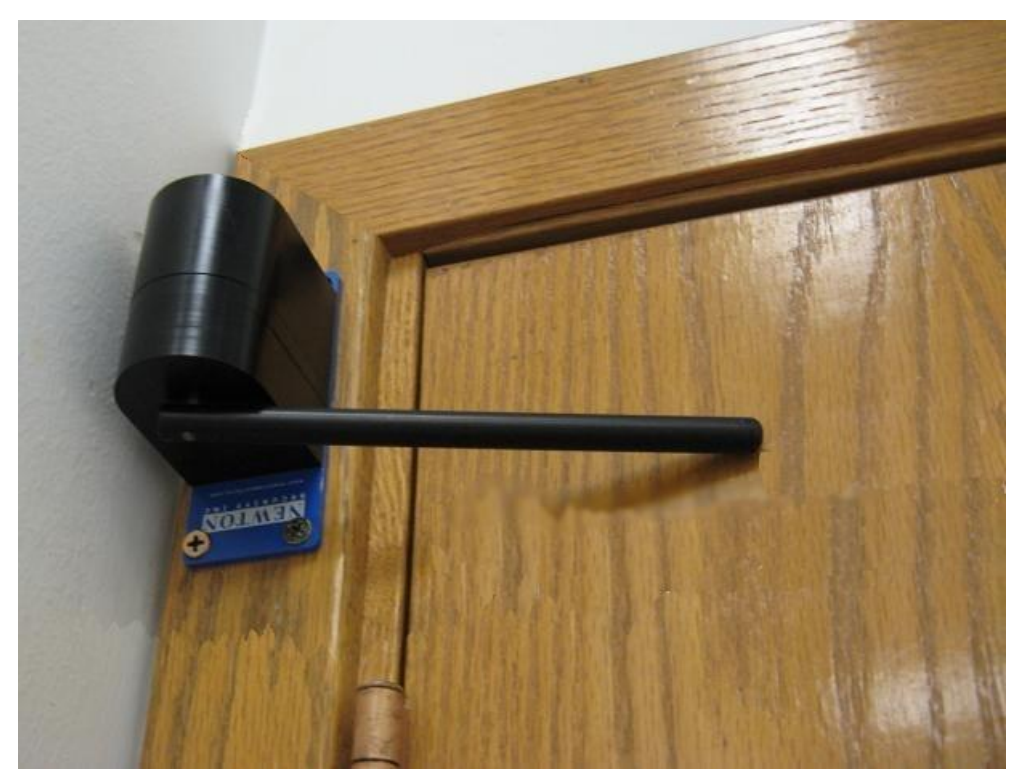

Figure 39 – Position of Encoder (Public door only)

# **T-DAR Dual Digital Inputs**

The T-DAR uses dual polarity opto-isolators on all digital inputs. All inputs can be used as either sinking or sourcing inputs.

Note: as there is a single common for the entire set of inputs, all inputs must be configured as either sourcing or sinking.

It is not possible to mix the inputs between sourcing and sinking.

The following diagrams illustrate the typical installation for each of the types of input:

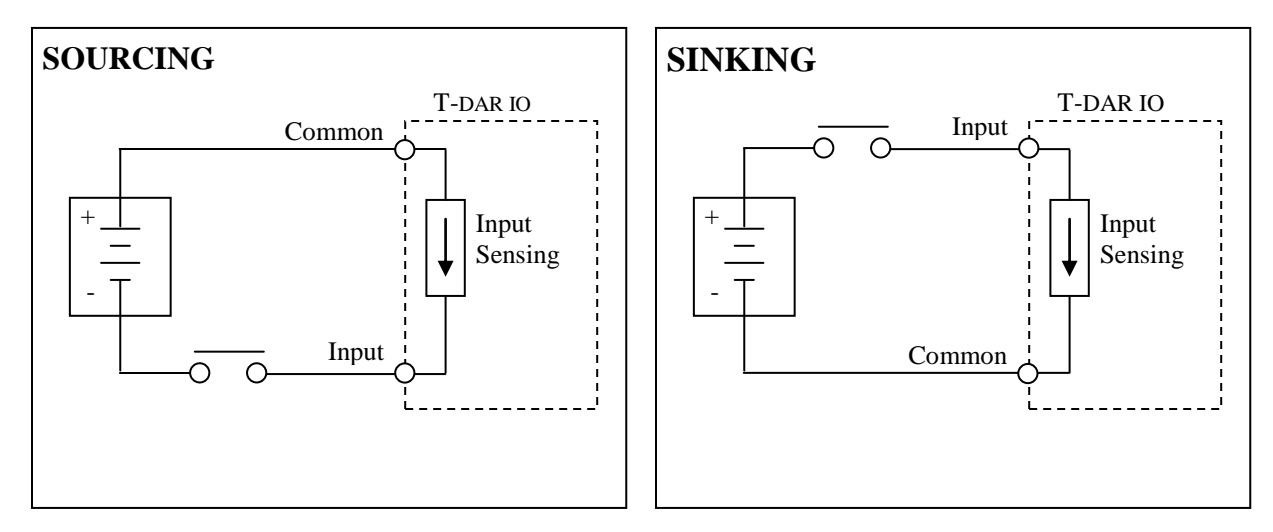

Figure 40 - Sourcing/Sinking Inputs

# **T-DAR Digital Outputs**

The T-DAR uses relays for outputs. When the relay is triggered, connection points A & B are closed and current is allowed to pass. Applications should not exceed 3 amps.

The following diagram illustrates the typical installation for the sinking type of output:

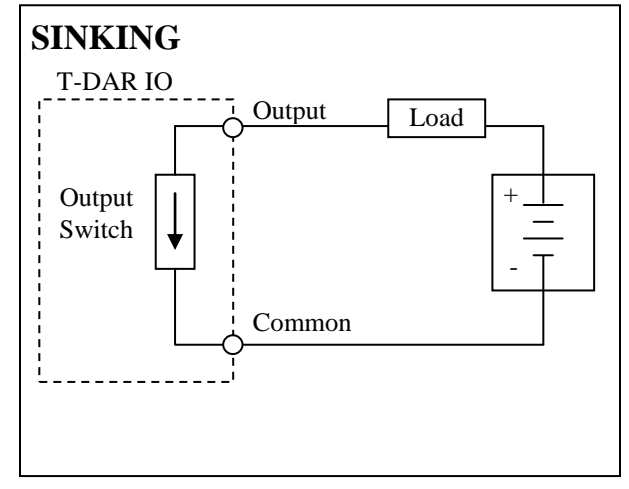

Figure 41- Sinking Outputs

# **MK200B Stereo Camera Mounting Kit - Installation Guide**

#### Overview

This mounting kit is designed to install a T-DAR stereo head camera safely and attractively in a standard acoustical tile ceiling.

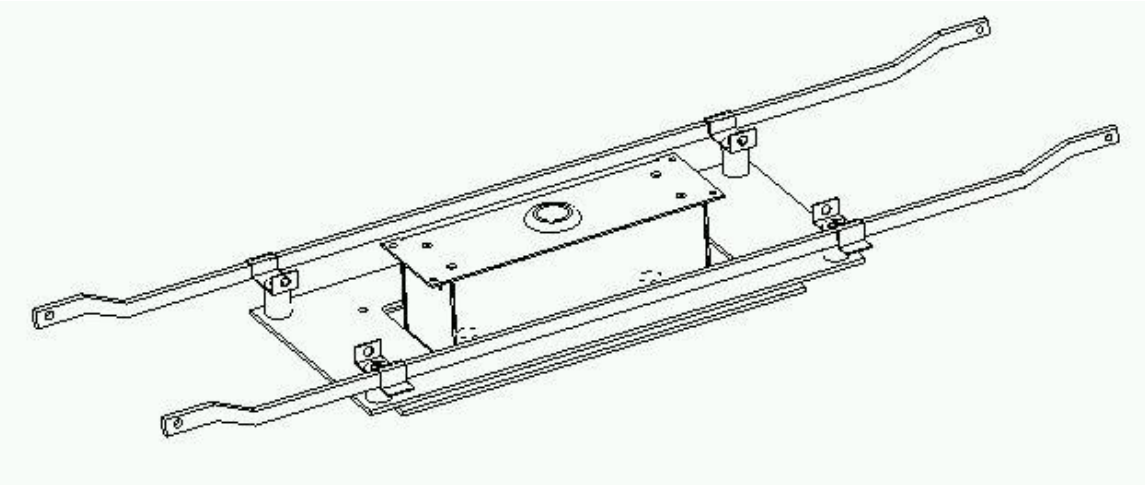

Figure 1 – Completed assembly

#### **Getting Started**

Refer to your T-DAR installation and operation manual for recommended camera locations with respect to the entry door.

Check for obstructions inside the ceiling such as ductwork, existing electrical fixtures, and so forth before choosing the final camera location. The camera will extend about 3.5" (9 cm) above the tile ceiling.

#### **Required Hardware**

Each mounting kit should contain the following:

- (1) Lower mounting plate (two round holes)
- (1) Upper mounting plate (large rectangular opening)
- (2) Caddy® 512 snap-on fixture hangers
- (4) Clips and spacers
- (8) <sup>1</sup>/<sub>4</sub>-20 x 1.5" flat socket cap screws
- (4) 4-40 x 3/8" flat socket cap screws

You will also need:

- Small handsaw
- Drill
- Phillips screwdriver, 5/32" (4mm) hex key, and a 1/16" hex key.

#### **Panel Cutting**

Mark and cut a hole in the tile to match the layout dimensions. The camera center is indicated for your convenience when measuring. It is expedient to simply use the upper plate for this; the cutout is the same.

#### Initial Assembly

Use the four small 4-40 screws to attach the lower mounting plate to the camera.

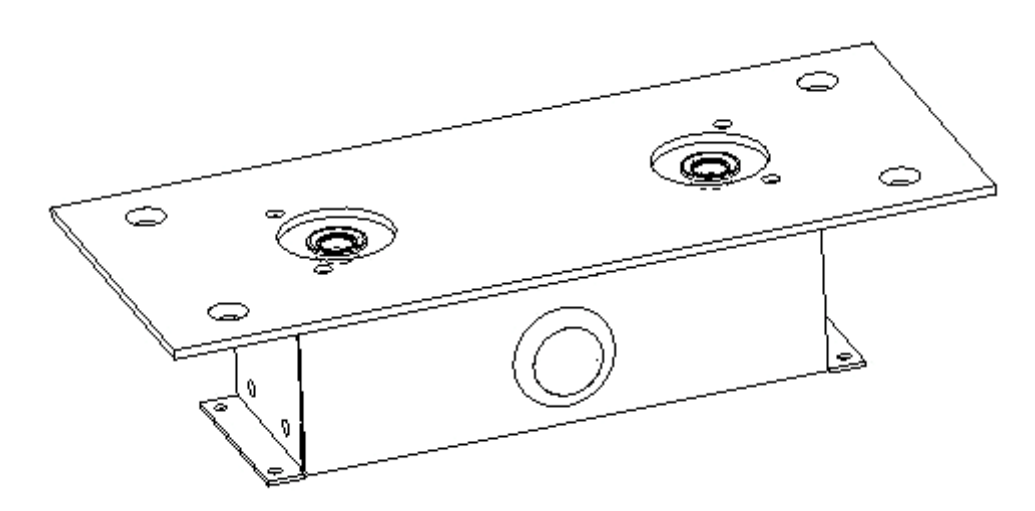

Figure 2 – Lower plate attached to camera

With the tile out of the ceiling grid, snap the fixture hangers over the grid "T" section as shown.

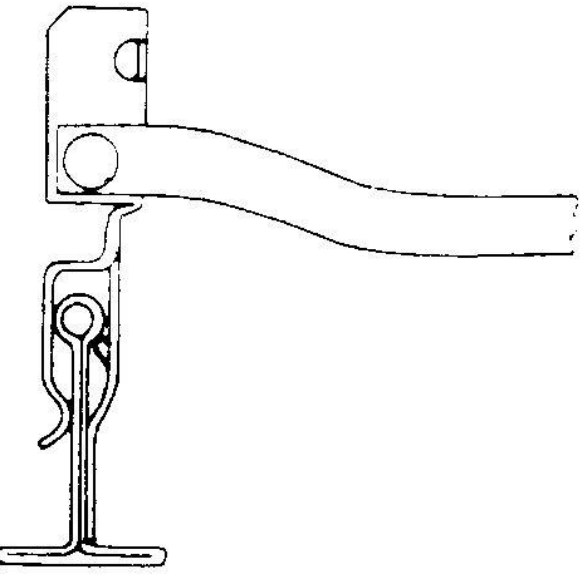

Figure 3 – Snap on fixture hanger detail

Adjust the clips on the upper plate to match the fixture hanger orientation. Note that the clips can swivel on both the fixture hanger and the upper plate to match the ceiling grid layout.

Align the upper plate and fixture hangers with the tile in place to get ready for the next step.

#### Final Assembly

Start with the upper plate in the ceiling, locked to the fixture clips and hangers.

Then slide the camera into the hole from underneath, and lock the plates together with the (4)  $\frac{1}{4}$ -20 x 1.5" socket cap screws.

In some areas you may be required to wire anchor the camera and fixture hangers. Check your local building codes.

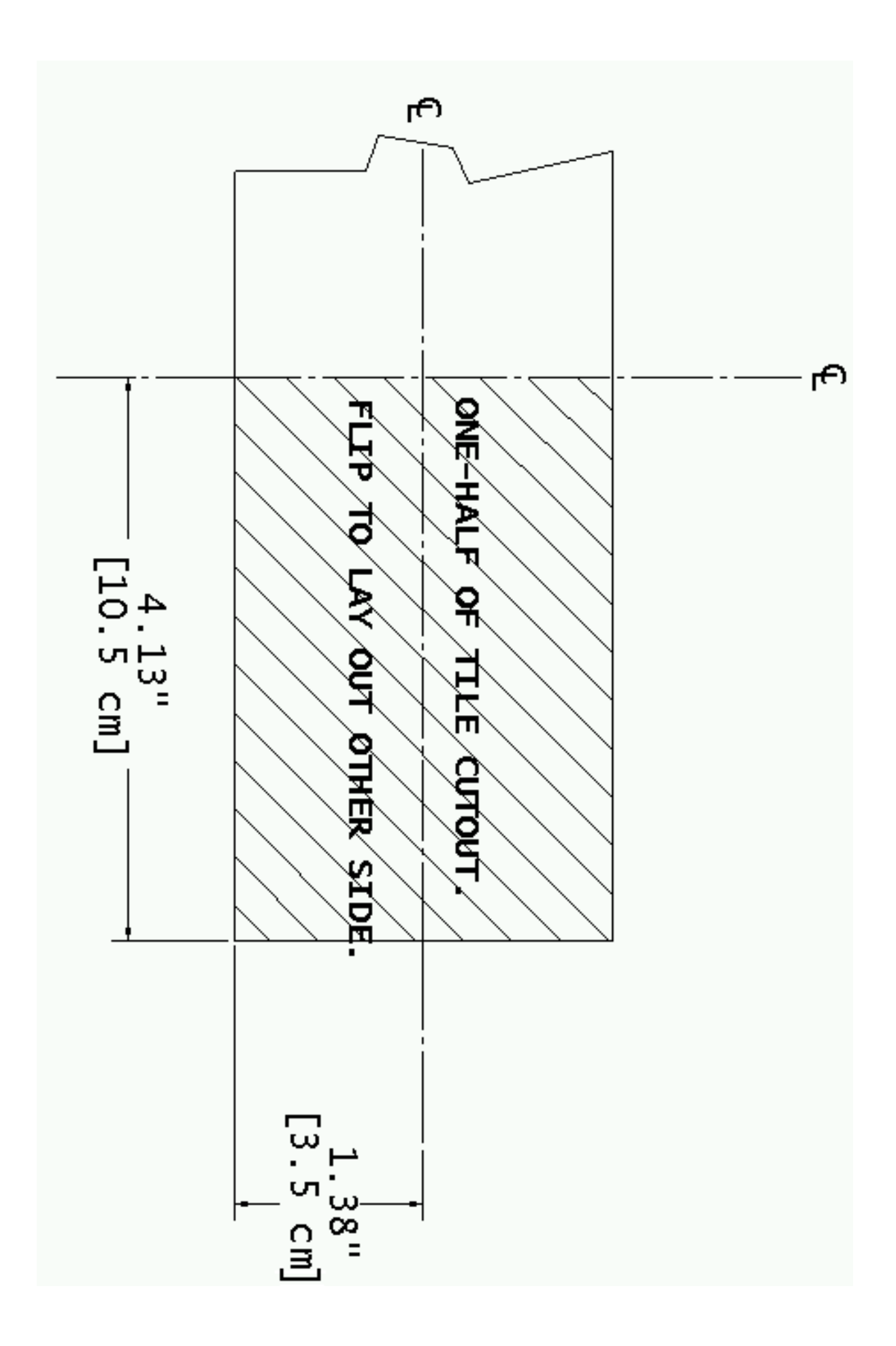
### **Known Issues and installation Tips**

When using an electric solenoid locks, reverse voltage diodes across the solenoid terminals must be used to reduce voltage feedback to the system.

When mounting the TDAR on the wall or cabinet, ensure that there is at least 6 inches between each TDAR or any other physical barrier for proper ventilation. Do not mount one T-DAR Control Unit with its heated exhaust able to enter the fan intake of another T-DAR Control Unit.

Labeling the camera and Ethernet cables correctly on both ends will help minimize troubleshooting time, due to swapped cables

The area where the camera will be viewing needs to be very well lit. Lighting conditions can not vary during operation. If lighting conditions change, the T-DAR unit must be recalibrated to accept the changed conditions.

Be sure to connect the jumper between Input Common and the correct reference connection (12V or ground).

Failure to supply Line lock input signal if low frequency fluorescents are utilized in the mantrap may cause erratic system operation. (See below)

## LINELOCK INPUT

#### Required if Low Frequency Fluorescent Lighting is utilized in the installation

The T-DAR<sup>™</sup> system requires an input of low voltage AC from a source that also supplies the lighting for the installation (as shown in the diagram below). This low voltage (6 to 30VAC) AC signal is required to allow the cameras to be in sync with the low frequency fluorescent lighting. Failure to provide this signal to the T-DAR may cause erratic behavior in the system.

Any 6 to 30VAC signal will provide the required synchronization of the T-DAR to the low frequency fluorescent lighting. A small transformer is provided with the T-DAR system and can be used to provide this signal; in addition, any other source of low voltage AC (6 to 30VAC) that is available can also be utilized. Low voltage DC will not provide the required LineLock signal; use low voltage AC only.

### CAUTION!

Do **not** provide 110/220 VAC to the T-DAR unit LineLock input. This will damage the unit.

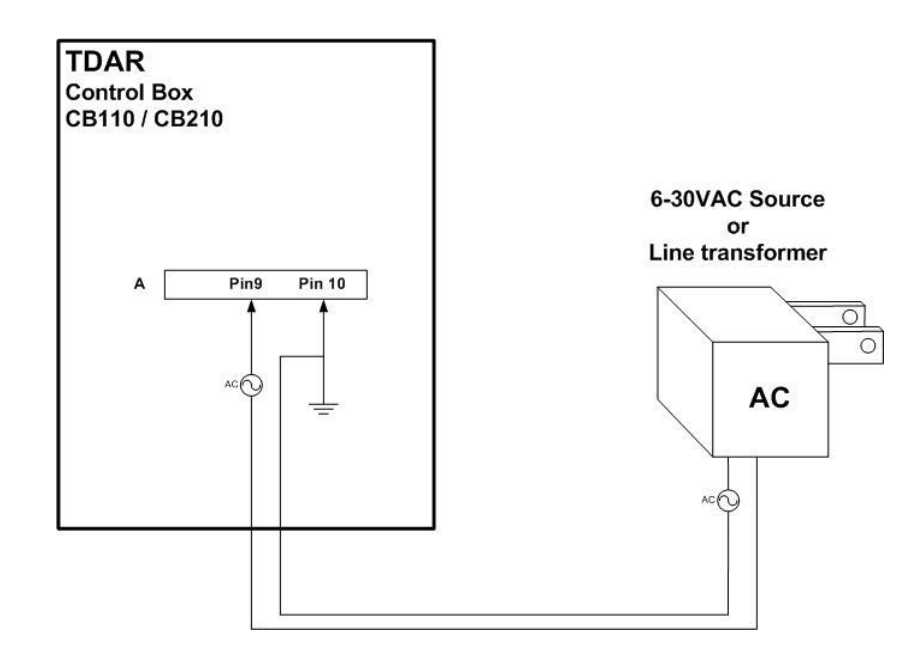

#### **About Fluorescent Lighting:**

Older style fluorescent lights turn on and off the light output at the AC line frequency: 50 or 60 Hz-depending on the area of the world. Since cameras operate at a similar frequency, this rapid cycling on and off of the lights can cause erratic behavior in the T-DAR cameras and requires synchronization.

Newer style high frequency fluorescent lights operate at much higher frequencies than do the T-DAR cameras and do not affect the T-DAR cameras; no LineLock signal is required.

# INDEX

| Access Grant Switch       | 43                 |
|---------------------------|--------------------|
| Advanced Tab              | 75                 |
| Alarm                     | 65                 |
| Alarm Events              | 64                 |
| Applications              | 5                  |
| Bidirectinal Mantrap 1    | 1, 34              |
| Biometrics                | 7                  |
| BNC connector             | 91                 |
| Camera Chart 36           | 6. 37              |
| Capturing Events          | 53                 |
| Cart Sensitivity          | 70                 |
| CB100                     | 9                  |
| Change Admin Password     | 66                 |
| Common                    | 89                 |
| Configuration             | 68                 |
| Configure Connection      | 51                 |
| Connect 50                | 3 60               |
| Connecting Controller5    | 9,00<br>1 55       |
| Connecting Controller     | 1, 33              |
| Connection Lonton/Lon     |                    |
| Connection Monu           | 49<br>0 60         |
| Connection Menu 5:        | 9, 00<br>70        |
| Crawler Sensitivity       | 70                 |
|                           | 00                 |
|                           | 89                 |
| DC200                     | 9<br>              |
| Debug Tab                 | 57                 |
| Digital Inputs            | 97                 |
| Direct Sunlight           | 32                 |
| Disconnect                | 59                 |
| Display                   | 62                 |
| Door Control              | 72                 |
| Door Position Switch      | 45                 |
| Drawing a Box             | 68                 |
| EEPROM                    | 58                 |
| Enclosure                 | 12                 |
| Encoder                   | 96                 |
| Ethernet                  | 91                 |
| Event Camera              | 91                 |
| Exit                      | 58                 |
| File Menu                 | 57                 |
| Good Image                | 83                 |
| 1100                      | 9                  |
| Image Type                | 67                 |
| Input Impedance           | 89                 |
| Input Specifications      | 89                 |
| Installation              | 33                 |
| Installer Camera Settings | 67                 |
| Introduction6             | <mark>6, 30</mark> |

| IP address                    |     | 51 |
|-------------------------------|-----|----|
| IP Address                    | 49, | 51 |
| Known Issues                  | 1   | 02 |
| LED's                         |     | 80 |
| Line Lock                     |     | 93 |
| Line Lock In                  |     | 94 |
| Load Settings                 |     | 58 |
| Local Device Placement        |     | 33 |
| Lower Front Panel             |     | 92 |
| Lower Power Panel             |     | 90 |
| Main Common                   | 93, | 94 |
| Maintenance                   | 78, | 83 |
| Master/Slave54, 55, 60, 64,   | 65, | 80 |
| Maximum Head Size             |     | 70 |
| Maximum OFF Current           |     | 89 |
| Menu                          |     | 57 |
| Microphone                    |     | 81 |
| Minimum Head Size             |     | 69 |
| Minimum ON Current            |     | 89 |
| Minimum Pulse Width           |     | 89 |
| Min-Max Voltage Range         |     | 89 |
| Models                        |     | 9  |
| Monitor Tab                   |     | 62 |
| Mounting                      |     | 12 |
| Newton Security Inc           |     | 1  |
| NTSC                          | 85, | 94 |
| OFF to ON Response            |     | 89 |
| OFF Voltage Level             |     | 89 |
| ON to OFF Response            |     | 89 |
| ON Voltage Level              |     | 89 |
| Operating Temp                |     | 12 |
| Operating Voltage Range       |     | 89 |
| Operation                     |     | 76 |
| Output Relays                 |     | 73 |
| Output Specifications         |     | 89 |
| Outputs                       | 73, | 97 |
| Password                      |     | 71 |
| Peak Voltage (Non-continuous) |     | 89 |
| Physical Installation         |     | 31 |
| Piggybacking                  |     | 5  |
| Portal Reset                  |     | 92 |
| Power                         |     | 12 |
| Programming Annunciator       |     | 81 |
| Relay Connection              |     | 42 |
| Relay Portal 92,              | 93, | 94 |
| Relay Spare                   |     | 93 |
| Reset Event Statistics        | 65, | 66 |
| RGB                           |     | 94 |

| RS170               | 94     |
|---------------------|--------|
| RS422               | 95     |
| S100                | 9      |
| Save Settings       | 57     |
| Sensitivity         | 69     |
| Set-Up I/O          | 65     |
| Show I/O            | 62, 63 |
| Sinking Inputs      | 97     |
| Sinking Output      | 97     |
| Site Considerations | 32     |
| Smart ID            | 7      |
| Software            | 49     |
| Sourcing Inputs     | 97     |
| Storage Temp        | 12     |
| S-Video             | 94     |
| Switch Setup        | 58     |

| T1000                         | 9  |
|-------------------------------|----|
| Tailgating                    | 5  |
| TCP/IP                        | 49 |
| T-DAR                         | 5  |
| Test Video Out                | 91 |
| Testing Units                 | 53 |
| Tracking Camera               | 91 |
| Underwriters Laboratories 29, | 77 |
| Update Now                    | 67 |
| Update.exe                    | 49 |
| Upper Front Panel             | 91 |
| User Interface                | 56 |
| Video Out                     | 94 |
| Voltage Drop                  | 33 |
| Warning 29,                   | 76 |
|                               |    |